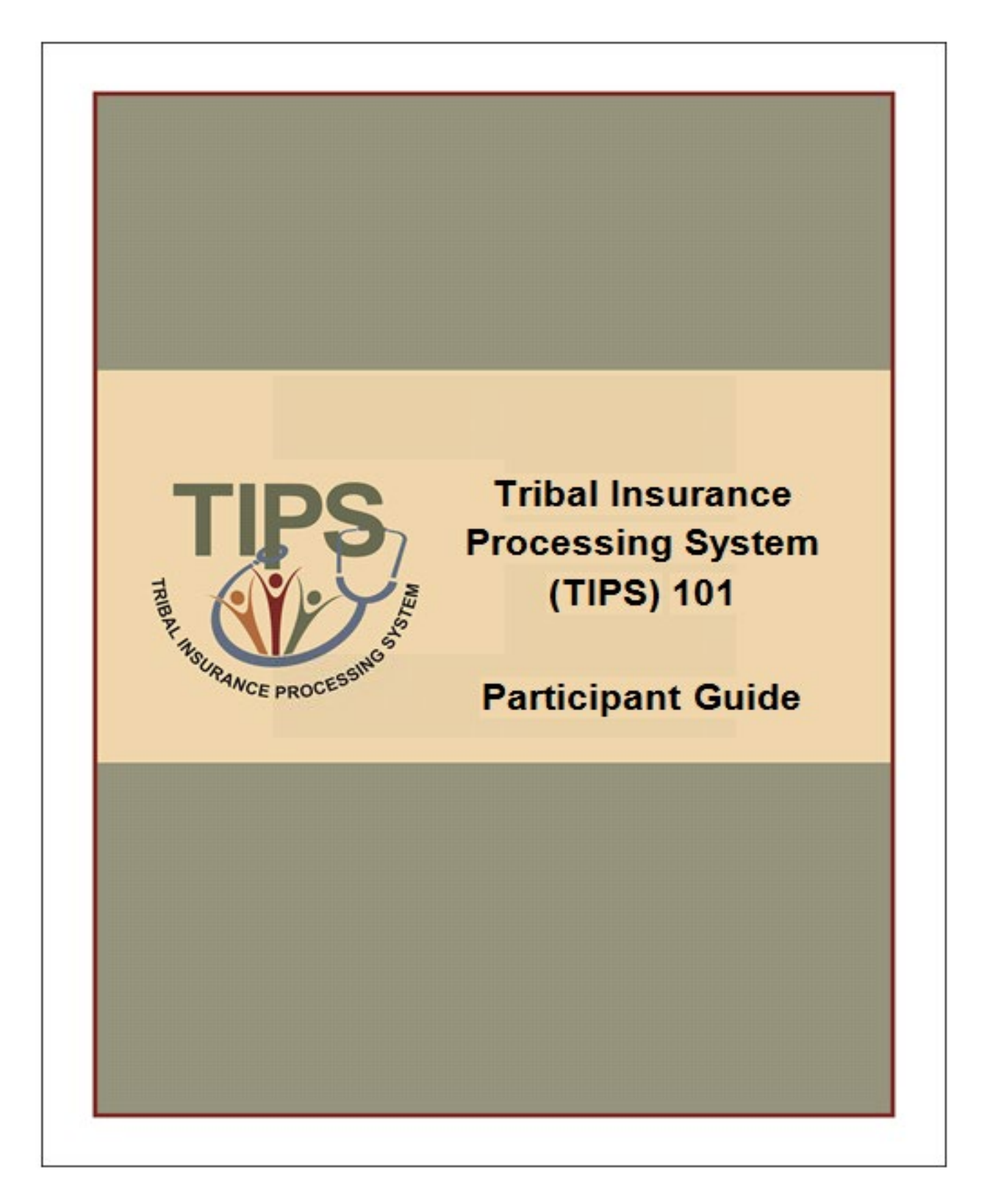

# Table of Contents

| Course Objectives                         | 4  |
|-------------------------------------------|----|
| Lesson 1: FEHB Overview                   | 5  |
| Lesson 2: TIPS and Enrollments            | 13 |
| Lesson 3: Billing and TIPS Reports        |    |
| Lesson 4: Special Transactions            | 47 |
| Lesson 5: Performing Transactions in TIPS | 55 |
| Lesson 6: Obtaining Additional Assistance | 77 |
| TIPS Transactions References              |    |
| Appendix A: Glossary                      |    |
| TIPS Final Review                         |    |
| Course Summary                            |    |

# **Course Objectives**

By the end of this course, you should be able to:

- Describe the FEHB key stakeholders relative to TIPS.
- Identify how TIPS supports Tribal Employers.
- Explain the employee enrollment process.
- Explain the billing and payment processes.
- Enroll employees in TIPS using individual forms and Electronic Uploads.
- Run and review TIPS Reports and Billing Reports in TIPS.
- Describe special transactions including: Billing Unit/POI Transfers, Retroactive Adjustments, and Court Orders.
- Demonstrate how to navigate the TIPS website.
- Submit an inquiry using the ServiceNow Customer Service Portal.

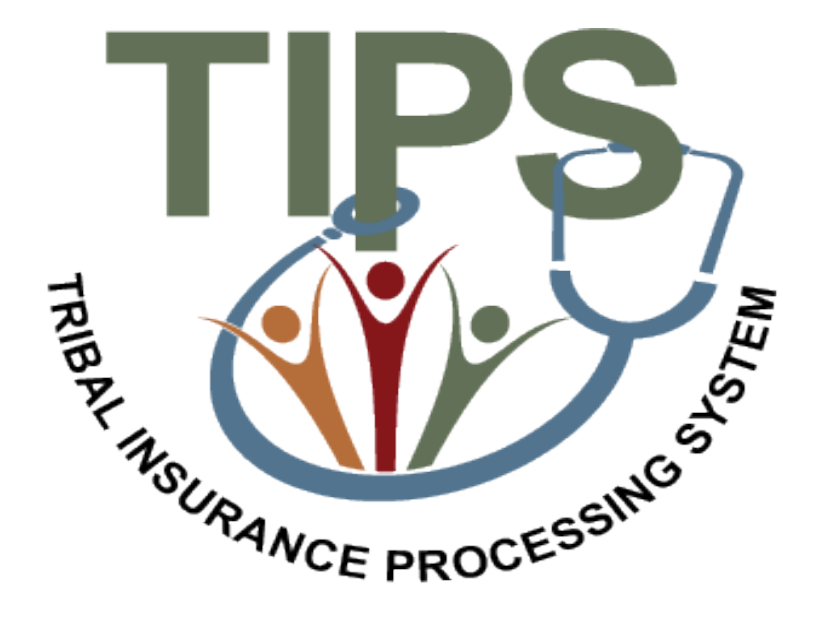

# Lesson 1 Objectives: FEHB Overview

By the end of this lesson, you should be able to:

- Describe the FEHB program.
- Identify the legislation that extends FEHB to Indian Tribes, Tribal Organizations, and Urban Indian Organizations.
- Identify who is eligible for FEHB.
- List the key stakeholders in FEHB relative to TIPS.
- Explain how FEHB key stakeholders interact with each other.
- Describe how Tribal Employers join FEHB and the FEHB Tribal Agreement Package.

#### About NFC: Background

The U.S. Department of Agriculture's (USDA) NFC is located in New Orleans, Louisiana.

NFC's mission is to provide reliable, cost-effective, employee-centric systems and services to Federal organizations, thus allowing its customers to focus on serving the Nation.

NFC provides administrative payments, payroll/personnel processing, and accounting services to over 170 Federal organizations.

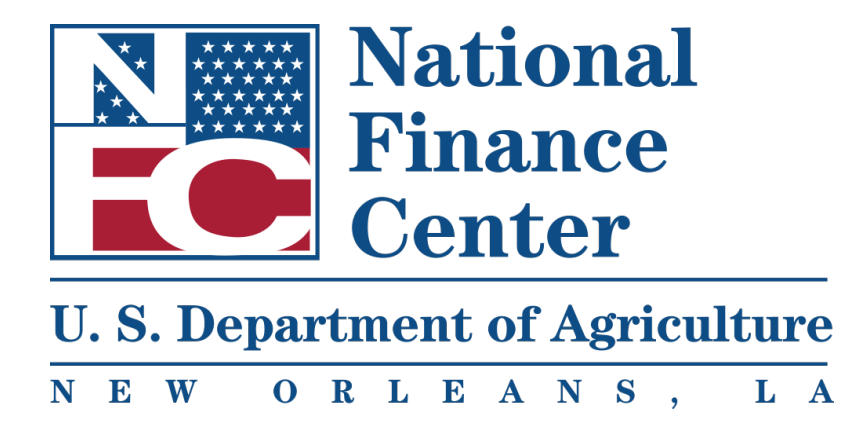

# FEHB Overview: FEHB and Tribal Employer Participation

What is FEHB?

- Provides employer-sponsored health insurance to Federal employees.

How did Tribal Employers become eligible for FEHB?

- On March 23, 2010, President Barack Obama signed the Patient Protection and Affordable Care Act (PPACA).
- PPACA extends FEHB to eligible Tribes, Tribal Organizations, and Urban Indian Organizations.

#### FEHB Key Stakeholders: Overview

The diagram below displays the FEHB key stakeholders and how they interact with each other:

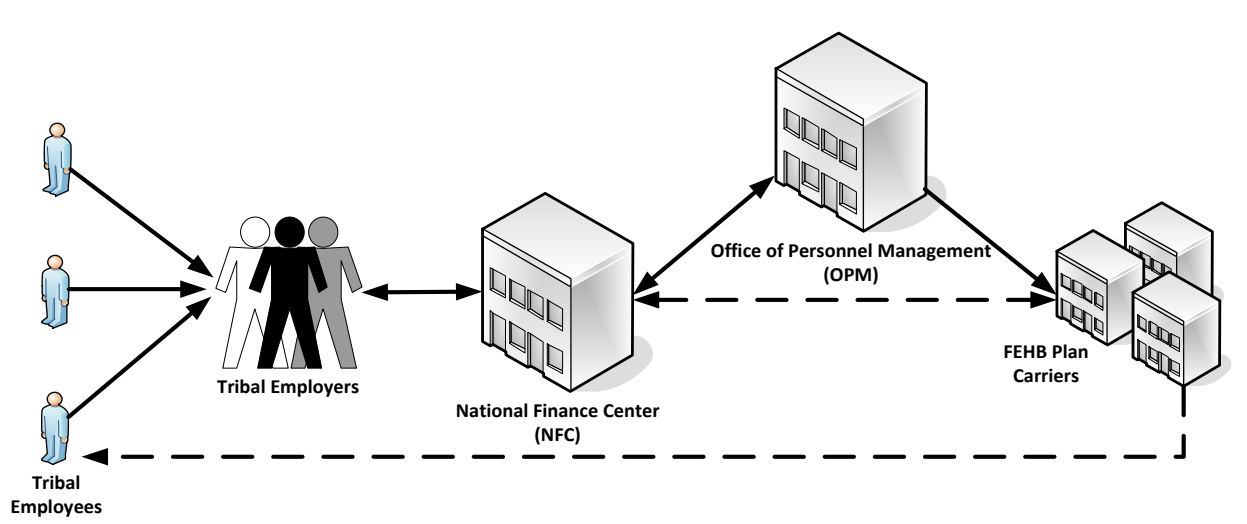

# Key Stakeholders

There are five Key Stakeholders for FEHB:

- Tribal Employees
- Tribal Employers
- National Finance Center (NFC)
- Office of Personnel Management (OPM)
- FEHB Plan Carriers

Tribal employees should work with their Tribal Employers to:

- Select plans and submit enrollment requests.
- Submit plan change requests.
- Submit change of personal data requests.
- Cancel enrollment.
- Contact Tribal Employer or FEHB Plan Carriers with specific inquiries.

Tribal Employers responsibilities include:

- Elect to participate and complete initial enrollment forms.
- Identify eligible Tribal employees.
- Validate Tribal employee enrollment and plan change requests.
- Enter enrollments and plan changes into TIPS.
- Address Tribal employee inquiries.
- Establish payment account for pre-authorized debits and fund account monthly.
- Submit billing, standard form processing, technical, or system related inquiries to NFC.
- Work with NFC to facilitate enrollment reconciliations.

NFC responsibilities include:

- Maintain TIPS and provides TIPS training.
- Collect preauthorized debit payments from Tribal Employers.
- Reconcile administrative and financial adjustments with Tribal Employers.
- House enrollment data.
- Reconcile enrollments with FEHB Plan Carriers.
- Provide TIPS inquiry support to Tribal Employers.
- Provide security training.

OPM responsibilities include:

- Administer FEHB.
- Negotiate FEHB benefits and rates with FEHB Plan Carriers.
- Develop FEHB policy.
- Provide FEHB training.
- Address FEHB policy questions.
- Terminate Tribal Employer Billing Units/POIs.

FEHB Plan Carriers responsibilities include:

- Provide plan information and documentation, including health insurance card.
- Address Tribal Employee inquiries about coverage and claims.
- Provide health insurance coverage to Tribal Employees.
- Process claims.
- Work with NFC to reconcile enrollments using the Centralized Enrollment Clearinghouse System (CLER).

## Joining FEHB

Outlined below are the 5 Steps Tribal Employers will need to complete in order to acces TIPS and be successfully implemented into FEHB.

#### FEHB Agreement Package Completion

Tribal Employer must complete and return the initial documents OPM sent, including:

- a. Agreement to Purchase FEHB
- b. Tribal Employer Profile
- c. DPRS Memorandum of Understanding (MOU)
- d. Bank Account Information Form
- e. Authorized Contact Designation Forms (description of each listed below)

| Authorized<br>Contact                | Function                                                                                                    | Number of<br>Contacts Required                                      |
|--------------------------------------|----------------------------------------------------------------------------------------------------|---------------------------------------------------------------------|
| Tribal<br>Executive                  | <ul> <li>Signs the Agreement to<br/>purchase FEHB sent by OPM.</li> <li>Approves Tribal Benefits Officer<br/>(TBO) and TIPS Security Officer<br/>(TSO) roles.</li> </ul>                                | 1 per Tribal<br>Employer                                            |
| Chief<br>Financial<br>Officer        | <ul> <li>Manages Tribal Employer's financial transactions.</li> <li>Can approve TBO and TSO roles</li> </ul>                                                                                            | 1 per Tribal<br>Employer                                            |
| Tribal<br>Benefits<br>Officer (TBO)  | <ul> <li>Serves as the primary contact<br/>for Tribal Employees, OPM,<br/>NFC, and FEHB Plan Carriers.</li> <li>Functions as the primary contact<br/>in case of non-payment of<br/>premiums.</li> </ul> | 1 per Tribal<br>Employer                                            |
| TIPS Security<br>Officer (TSO)       | <ul> <li>Submits requests for and<br/>manages User IDs for Tribal<br/>Employer members accessing<br/>TIPS in SecureAll.</li> <li>Resets passwords for Users<br/>locked out of TIPS.</li> </ul>          | 1 primary and a<br>minimum of 1<br>secondary per<br>Tribal Employer |
| Authorized<br>Maintenance<br>Contact | <ul> <li>Adds and updates contact<br/>information in TIPS for a Tribal<br/>Employer's Authorized<br/>Contacts.</li> </ul>                                                                               | 2 per Tribal<br>Employer                                            |

\*Note: One individual can fill multiple roles

## 1. OPM Agreement Package Verification

NFC and OPM will work together to verify the completion of a Tribal Employer's agreement package from OPM. A NFC TIPS Operations representative (<u>tipsoperations@usda.gov</u>) will contact the Tribal Benefits Officer with the required steps to establish the Tribal Employer's authorized maintenance contacts, as well as let him/her know if the Tribal Employer's agreement package is missing any required information.

# 2. TIPS Security Officer Training

A NFC Access Management Branch (NFC Security) representative (<u>NFC.SecurityOFC@usda.gov</u>) will contact TSOs to arrange security training. Security training is required for all TSOs and typically will be delivered via a periodic online webinar.

# 3. TIPS User ID Establishment

Once a Tribal Employer's TSO has received security training from NFC, they must submit User ID requests to NFC for individuals who will access TIPS. NFC Security will create User IDs based on these requests. TIPS Security Officers may assign one of the following roles to each TIPS User:

| Role                                                             | Description                                                                                       | TIPS Access                                                                                                    |
|------------------------------------------------------------------|---------------------------------------------------------------------------------------------------|----------------------------------------------------------------------------------------------------|
| Update/Tribe<br>(e.g. Human<br>Resources<br>Staff)               | Standard Tribal<br>Employer User                                                                  | <ul> <li>Can create/update enrollee<br/>SF 2809s and SF 2810s.</li> <li>Can view/download TIPS<br/>Reports including TIPS<br/>Billing Reports.</li> <li>Can submit Electronic<br/>Upload files.</li> </ul>                                        |
| Update/Tribe/C<br>(e.g.<br>Authorized<br>Maintenance<br>Contact) | Same as<br>Update/Tribe role<br>with addition of<br>Authorized Contact<br>record update<br>access | <ul> <li>Can create/update enrollee<br/>SF 2809s, SF 2810s, and<br/>contact records (except<br/>TSO).</li> <li>Can view/download TIPS<br/>Reports including TIPS<br/>Billing Reports.</li> <li>Can submit Electronic<br/>Upload files.</li> </ul> |
| Audit/Tribe<br>(e.g. Finance<br>Staff)                           | Same as<br>Update/Tribe role but<br>with read-only<br>access to records                           | <ul> <li>Can view enrollee, SF 2809s<br/>and SF 2810s.</li> <li>Can view/download TIPS<br/>Reports.</li> </ul>                                                                                                    |

\*\*For inquiries regarding this process, contact NFC Security, <u>NFC.SecurityOFC@usda.gov</u>.

#### 4. Online Inquiry Submission Website (ServiceNow) Setup

A TIPS Contact Center representative will contact the TBO with the steps required to establish a Tribal Employer's account for ServiceNow use. ServiceNow is an online inquiry submission website that lets TBOs submit inquiries or help desk requests to the TIPS Contact Center via the internet.

\*\*Please note that Service Now User IDs differ from TIPS User IDs.

#### 5. TIPS Training (optional)

A NFC Training and Communications Branch (TCB) representative will contact Tribal Employers regarding regional TIPS training. It is strongly recommended that TIPS users attend TIPS training before accessing the system.

#### Lesson 1: Knowledge Check

- 1. Who are the five key FEHB stakeholders?
- 2. What is the name of the insurance system for Tribal Employers maintained by NFC?
- 3. What contact is responsible for entering enrollment and plan changes into TIPS?

4. What contact works with NFC to establish TIPS user identifications for the Tribal Employer?

# Lesson 1 Summary: FEHB Overview

Now that you have completed this lesson, you should be able to:

- Describe the FEHB program.
- Identify the legislation that extends FEHB to Indian Tribes, Tribal Organizations, and Urban Indian Organizations.
- Identify who is eligible for FEHB.
- List the key stakeholders in FEHB relative to TIPS.
- Explain how FEHB key stakeholders interact with each other.
- Describe how Tribal Employers join FEHB and the FEHB Tribal Agreement Package.

# **Lesson 2 Objectives: TIPS and Enrollments**

By the end of this lesson, you should be able to:

- Define TIPS.
- Identify how TIPS supports Tribal Employers.
- Identify the components of a SF 2809 and SF 2810 in TIPS.
- Explain the process for performing employee enrollment transactions in TIPS.
- Explain the enrollment reconciliation process.

#### What is the Tribal Insurance Processing System (TIPS)?

TIPS is:

- A web-based system of record for FEHB enrollment information.
- Administered by NFC.
- Used by Tribal Employers to perform FEHB enrollments.

The following section will provide an overview of the system and TIPS processes.

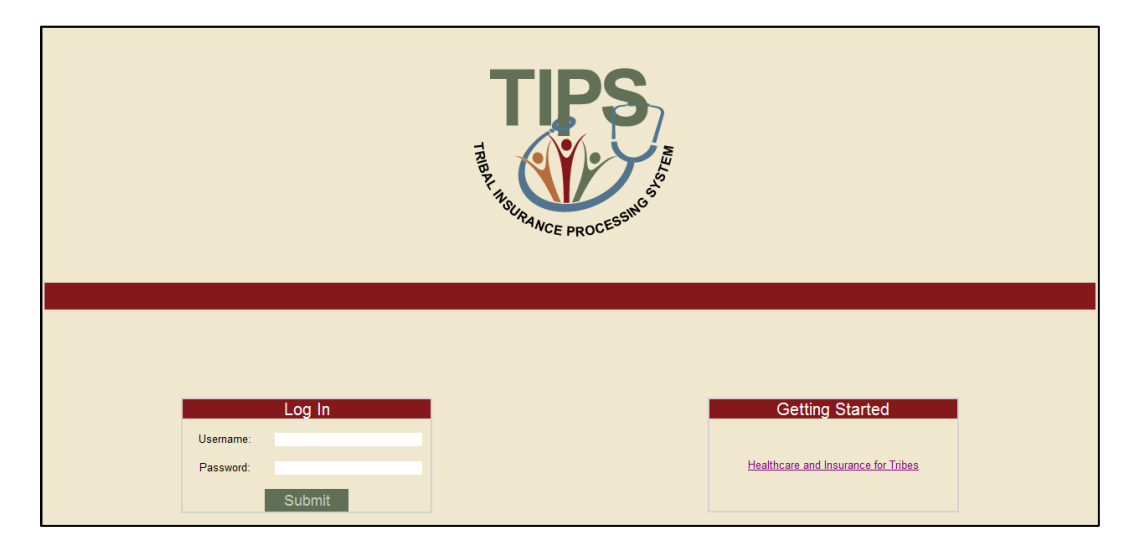

#### *Figure 1:* TIPS Main Page

# **Functions of TIPS**

There are four primary functions in TIPS:

- Submitting new Enrollments and Enrollment Changes
- Viewing Billing Reports
- Generating and downloading TIPS Reports
- Completing Special Transactions

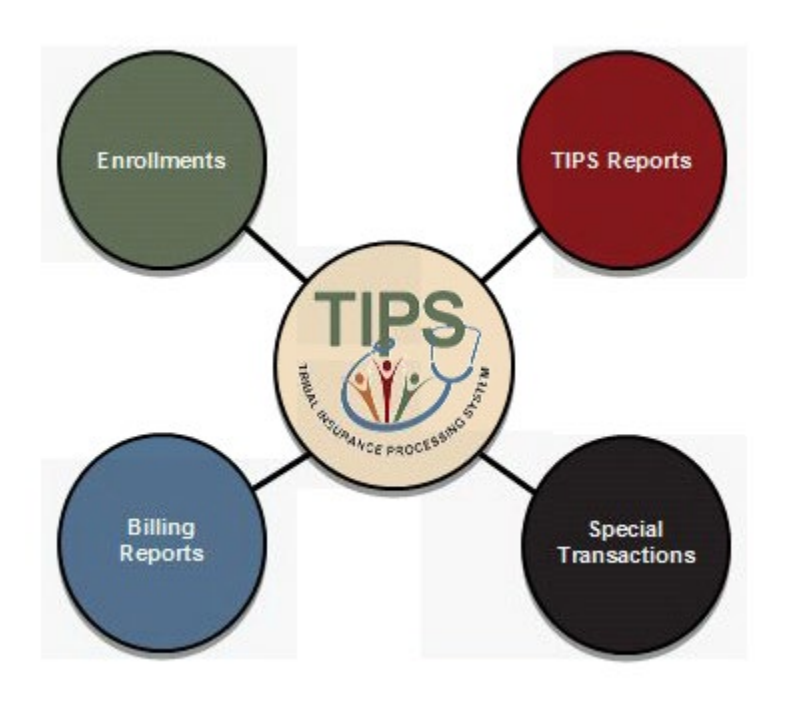

# What information do I need to submit enrollments in TIPS?

Enrollments are based on the SF 2809 and SF 2810:

| SF 2809: Health Be                                                                                                    | SF 2810: Notice of Change in<br>Health Benefits Enrollment                                                                                                    |                                                                                                    |
|----------------------------------------------------------------------------------------------------|----------------------------------------------------------------------------------------------------|----------------------------------------------------------------------------------------------------|
| Barrier Construction of the first sector of the first sector      | Pict IIIII Picto Victo Canadi Ling Congularity       Pict IIIII Picto Victo Canadi Victo Victo Vict                                           | Control of the set of the set of the se        |
| IFID.2022 UNIT: Same of other incorrance. Fully mother: Fully mother: Fully mothe     | 1. Date second new (d13333)         2. Effective date of action (new (d13333))         3. Personal telephone number                                                                                                    | Part C - Transfer In Part D - Reinstatement The are Dentified for an Exercise Statement and the Area and the Area and the    |
| 21 Easel address of home address is different from envolves). 22 Prediced singleses number of home address is different from<br>envolves).                                                                                                    | Sme nd adtess of agrecy or reterment system     S. Authorizing efficial (please princ)                                                                                                    | brive has accepted transfer of this enrolment and will continue in Part A. Rem B. above.                                                                                                    |
| 37 Start Friedmann same fan f. fer, en ander som sinder in start som som som som som som som som som som                                                                                                    | Frynd dde nader     Pryd dde nader     Pryd dde nader     Pryd dde nader     Pryd dde nader     Pryd dde nader     Pryd dde nader     Pryd dde nader                                                                                                    | Part 2 - Change in Name of Erroline<br>The method of the service of the service of the service of the service Annuality of the service Annuality of the service of the service of the servic |
| TRANE TRANE |                                                                                                    | Part G - Remarks                                                                                                    |
| 33. Tanal address (f hone address is different from envolver))<br>34. Predented telephone analors (f hone address is different from envolver))                                                                                                    |                                                                                                    |                                                                                                    |
| 33 Name of Shada analise find, plot walds without         14 Social Socialy master         25 Size of Shada Namily         16 Name of Shada Namily           40 Address of plotyres from working         14 Size on symmetry         14 Size on symmetry         12 Size on symmetry           40 Address of plotyres from working         14 Size on symmetry         12 Size on symmetry         12 Size on symmetry                                                                                                    |                                                                                                    |                                                                                                    |
| 0. Are you creamed by memory effort than Medicare?                                                                                                    |                                                                                                    | Part H - Date of Notice                                                                                                    |
| Tel Dalcore de teppió el enformanza: TEDCARE Del Sane ef ellar incorrace TEDCARE Del Sane ef ellar incorrace TEDECARE Del Sane ef ellar incorrace TEDECARE DE Sane ef ellar incorrace con el al colorida familio menters: No seriore men le conraed coder mor form end TEDE enrollment: San marcement for men                                                                                                    |                                                                                                    | Name and address of agency directading ZIP Codd? Personal contract and biological and the contract of the contract of the cont   |
| In an address of house address to different from another ()     Address from address to different from another ()     Address from and the control of the second second seco     |                                                                                                    | Signature of autorized agency official Date                                                                                                    |
| NOV 7542-01-2214227 (porticued or the newsel) Several Several Seve                                                                                                    | PRINT SAVE CLEAR Reverse from 200<br>Reverse from a clean of the clean of the clean of | U.L.Office of Prevent Merupenet<br>U.S.Office of Prevent And Psych Differs<br>USE/PIDS readlance Million: A under<br>Million Psychiatry State (Section 1996)<br>2010-105                                                                                                    |

Figure 2: SF 2809 & SF 2810

#### SF 2809 Overview

The SF 2809 has nine parts. Only seven are included on the SF 2809 in TIPS.

| SF 2809 Paper Copy                                                                                                    | SF 2809 in TIPS                                                                                                    |
|----------------------------------------------------------------------------------------------------|----------------------------------------------------------------------------------------------------|
| SF 2809 Paper Copy<br>A. Enrollee and Family Member<br>Information<br>B. FEHB Plan You Are Currently<br>Enrolled In<br>C. FEHB Plan You Are Enrolling In or<br>Changing To<br>D. Event That Permits You To Enroll,<br>Change, or Cancel<br>E. Election NOT to Enroll<br>F. Cancellation of FEHB<br>G. Suspension of FEHB<br>H. Remarks | SF 2809 in TIPSA. Enrollee Information and EnrolleeInformation Continued: FamilyMembersB. FEHB Plan You Are CurrentlyEnrolled In (If Applicable)C. FEHB Plan You Are Enrolling In orChanging ToD. Event That Permits You To Enroll,Change, or CancelE. CancellationF. RemarksG. To be completed by Tribal |
| F. Cancellation of FEHB<br>G. Suspension of FEHB<br>H. Remarks<br>I. To Be Completed By Agency or<br>Retirement System                                                                                                    | E. Cancellation<br>F. Remarks<br>G. To be completed by Tribal<br>Employer                                                                                                    |
|                                                                                                    |                                                                                                    |

#### SF 2809 in TIPS

| TIPS                                           | TRIE                     | BAL INS                              | URANCI                       | E PF                  | ROCESSIN                             | G SYSTE                             | M                         |
|------------------------------------------------|--------------------------|--------------------------------------|------------------------------|-----------------------|--------------------------------------|-------------------------------------|---------------------------|
|                                                |                          |                                      |                              |                       |                                      |                                     | 11.4                      |
| HOME                                           | INQUIRY                  | FORMS                                | ADMIN                        | INFO                  | ORMATION                             |                                     | ROLE: Update/NFC [Logout] |
| <b>Health Benef</b>                            | its Electi               | on Form (2                           | 2809)                        |                       |                                      |                                     |                           |
| Tribal HR SF2809 Information                   |                          |                                      | ,                            |                       | 201                                  |                                     |                           |
| Sample Tribe                                   |                          | -                                    |                              |                       | Test POI                             | -                                   | SF2809 Status:<br>New     |
| Part A - Enrollee Information (Fo              | r additional family me   | mbers, use the Part A (Co            | ntinued) section below.)     |                       |                                      |                                     |                           |
| Enrollee First Name                            |                          | Mi                                   | ddle Name                    |                       | Last Na                              | me                                  |                           |
| Preferred Telephone Number (xxx):              | xxx-xxxx                 | So                                   | cial Security Number         |                       | Date of                              | birth (MM/DD/YYYY)                  |                           |
|                                                |                          |                                      |                              |                       |                                      |                                     | <b>E</b>                  |
| Sex Are you n                                  | narried? Home ma         | ailing address                       |                              | Address               | Line 2                               | City                                | State Zip                 |
| Medicare (if you are covered by                | Medicare Claim Num       | har                                  | Are you covered by insurance | a other than          | Indicate other types of insurance    | Name of insurance                   | Policy no                 |
| Medicare, check all that apply)                |                          | ]                                    | Medicare?                    |                       | Tricare FEHB Other                   |                                     | 10409 110.                |
|                                                |                          |                                      | ⊙ Yes ◎ N                    | io                    |                                      |                                     |                           |
| Part B - FEHB Plan You Are Curr<br>1 Plan name | rently Enrolled In (If A | pplicable)<br>2 Enrollment code      |                              | Part C -              | FEHB Plan You Are Enrolling In or (  | Changing To<br>2 Enrollment code    |                           |
| 1. I fait fiame                                |                          | 2. Enfomment code                    |                              | 1.114111              | ane                                  | 2. Enfomment code                   |                           |
| Part D - Event That Permits You T              | o Enroll, Change, or O   | Cancel                               | DAVANO                       |                       |                                      | Part F - Cancellatio                | n                         |
| 1. Event code                                  |                          | 2. Date of event (WIWD)              | D/1111)                      | Prem                  | ium Conversion                       | I CANCEL my e                       | nrollment.                |
| Part I - To be completed by Tribal             | Employer                 |                                      |                              |                       |                                      |                                     |                           |
| REMARKS                                        |                          |                                      |                              |                       |                                      |                                     |                           |
| 1. Date received (MM/DD/YYYY)                  |                          | 2. Effective date of actio           | n (MM/DD/YYYY)               | 3. Person             | nnel telephone number                | 4. Name and addres                  | s of the Tribal Employer  |
| 5. Authorizing official                        |                          | 6. Payroll office number<br>14050000 |                              | 7. Servic<br>National | e Provider Contact<br>Finance Center | 8. Service Provider<br>855-632-4468 | Telephone                 |
| Paut A. Envelles Information Co                | ntimuse Family Mam       | have                                 |                              |                       |                                      |                                     |                           |
| Add/Edit Family Member Info                    | ormation                 | 0673                                 |                              |                       |                                      |                                     |                           |
| First Name                                     | Middle I                 | Name                                 | Last Name                    |                       | Social Security Numbe                | r Date of b                         | irth (MM/DD/YYYY)         |
|                                                |                          |                                      |                              |                       |                                      |                                     |                           |
| Sex Home ma                                    | iiling address           |                                      | Address Line 2               |                       |                                      | City                                | State Zip                 |
| Medicare (if you are covered by                | Medicare Claim Num       | iber                                 | Are you covered by insuranc  | e other than          | Indicate other types of insurance    | Name of insurance                   | Policy no                 |
| Medicare, check all that apply)                |                          |                                      | Medicare?                    |                       | Tricare FEHB Other                   |                                     |                           |
|                                                |                          |                                      | ○ Yes ◎ N                    | lo                    |                                      |                                     |                           |
| Relationship Type:                             |                          |                                      | -                            |                       |                                      |                                     | Add Member                |
| Family Members E                               | ntered                   |                                      | N F 1 M                      | 1 0                   |                                      |                                     |                           |
|                                                |                          |                                      | No Family Men                | ibers Curre           | ntly Entered.                        |                                     |                           |
|                                                |                          |                                      | Cancel Clear                 | S                     | ave Submit                           |                                     |                           |
|                                                |                          |                                      |                              |                       |                                      |                                     |                           |

Figure 3: SF 2809 in TIPS

#### Tribal HR SF 2809 Information

When completing a SF 2809 in TIPS begin by selecting a:

- o Tribal Employer
- o Billing Unit / POI

| Tribal HR SF2809 Information |            |                        |
|------------------------------|------------|------------------------|
| Tribe                        | POI        | SE2000 Status          |
| Sample Tribe                 | Test POI - | Sr 2009 Status:<br>New |

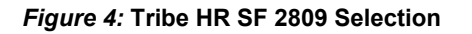

#### Part A – Enrollee Information

Enter Tribal Employee's:

- Full Name
- Telephone Number
- Social Security Number
- Date of Birth
- Sex
- Marital Status
- Mailing Address
- Medicare Information
- Other Insurance Information
- Email Address (Optional)

| Part A - Enrollee Information (For additional family | members, use the Part A | (Continued) section below.) |                     |            |
|------------------------------------------------------|-------------------------|-----------------------------|---------------------|------------|
| Enrollee First Name                                  | Middle Name             |                             | Last Name           |            |
|                                                      |                         |                             |                     |            |
| Preferred Telephone Number (xxx)xxx-xxxx             | Social Security         | Number                      | Date of Birth (MM/D | D/YYYY)    |
|                                                      |                         |                             |                     |            |
| Sex Are you married? Home mailing a                  | ddress                  | Address Line 2              | City                | State Zip  |
| OMale OFemale OYes No                                |                         |                             |                     |            |
| Medicare (if you are covered Medicare Claim Number   | Are you covered by      | Indicate other types of     | Name of insurance   | Policy no. |
| by Medicare, check all that                          | insurance other than    | insurance                   |                     |            |
|                                                      | Medicare?<br>OYes •No   | Tricare FEHB Other          |                     |            |
| Email Address                                        |                         |                             |                     |            |
|                                                      |                         |                             |                     |            |

Figure 5: Part A Enrollee Information

# Part B and C – FEHB Plan You Are: Currently Enrolled In / Enrolling in or Changing To

Enter Tribal Employee's:

 New enrollment code if the Tribal Employee is enrolling in FEHB or selecting a new FEHB plan

Current enrollment code pre-populates with information from previous SF 2809.

The FEHB Plan you are currently enrolled in is never editable.

| Part B - FEHB Plan You Are Currently Enrolled In (If Applicable) |                                   | Part C - FEHB Plan You A | Part C - FEHB Plan You Are Enrolling In or Changing To |  |
|------------------------------------------------------------------|-----------------------------------|--------------------------|--------------------------------------------------------|--|
| 1. Plan name                                                     | <ol><li>Enrollment code</li></ol> | 1. Plan name             | <ol><li>Enroliment code</li></ol>                      |  |
| TRIPLE S, SALUD                                                  | 891                               |                          |                                                        |  |

Figure 6: Part B & C FEHB Plan

#### What Are Enrollment Codes?

Enrollment codes are specific to:

- Self Only Plans
- o Self & Family Plans
- Self Plus One

Enrollment code is a three digit alphanumeric code:

- Codes ending in 1 and 4 refer to Self Only Plans
- Codes ending in 2 and 5 refer to Self & Family Plans
- o Codes ending in 3 and 6 refer to Self Plus One Plans

| Self | Self & Family | Self Plus One |
|------|---------------|---------------|
| 224  | 225           | 226           |
| JN1  | JN2           | JN3           |
| JN4  | JN5           | JN6           |
| 471  | 472           | 473           |
| 474  | 475           | 476           |
| 111  | 112           | 113           |
| 104  | 105           | 106           |
| 2G1  | 2G2           | 2G3           |
| 2G4  | 2G5           | 2G6           |
| 421  | 422           | 423           |

A list of enrollment codes is available in the paper SF 2809 on OPM's website.

#### **Part D – Event That Permits You to Enroll, Change, or Cancel** Enter Tribal Employee's:

- Event Code
  - Refers to a specific Qualifying Life Event (QLE)
  - A valid event code is required on all SF 2809s
- Select a Date of Event:
  - The date an employee becomes eligible for enrollment, change of coverage, or cancellation as defined by the event code
- The event code chart (found on following page) governs date windows in which changes of coverage are allowed with corresponding QLEs. The TIPS system validates date of event, date received and effective date of action fields based upon OPM's guidelines.
- Check Premium Conversion if Tribal Employee participates.
  - The Premium Conversion box must be checked for Series 1 event codes.
  - If an employee's Billing Unit/ POI does not participate in premium conversion, the employee will be unable to check the Premium Conversion box.

| Part D - Event That Permits You To Enroll | , Change, or Cancel           |                     | Part F - Cancellation of FEHB |
|-------------------------------------------|-------------------------------|---------------------|-------------------------------|
| 1. Event code                             | 2. Date of event (MM/DD/YYYY) | ✓Premium Conversion | I CANCEL my enrollment.       |
|                                           |                               |                     | -                             |

Figure 7: Part D Event That Permits Enroll, Change, or Cancel

#### Sample Event Codes

| Premium<br>Conversion | Non-Premium<br>Conversion | Description                                                                              |
|-----------------------|---------------------------|------------------------------------------------------------------------------------------|
| 1A                    | 5A                        | Initial Opportunity to Enroll                                                            |
| 1B                    | 5B                        | Open Season                                                                              |
| 1C                    | 5C                        | Change in family status that increases or<br>decreases number of eligible family members |
| 1D                    | 5D                        | Reemployment after a break in service of<br>more than three days                         |

A list of event codes can be found on OPM's website.

#### NFC FEHB FOR TRIBAL EMPLOYERS

#### Part F – Cancellation

In order to submit a SF 2809 for cancellation, check the box in part F.

- Enrollees in premium conversion may only cancel following a valid event.
- Cancellations can only be effective retroactively or in the current month. The only exception is Open Season Cancellations with QLEs 1B and 5B. Open Season Cancellations must be effective 12/31 of that year.
- Employees NOT participating in premium conversion may cancel at any time.
  - Event Code and Date of Event are NOT required for a cancellation if the employee is not participating in premium conversion.

| Part D - Event That Permits You To Enroll, Change, or Cancel Part F - Cancellation of FEHB |                               |                     |                         |  |
|--------------------------------------------------------------------------------------------|-------------------------------|---------------------|-------------------------|--|
| 1. Event code                                                                              | 2. Date of event (MM/DD/YYYY) | ✓Premium Conversion | I CANCEL my enrollment. |  |
|                                                                                            |                               |                     |                         |  |

#### Figure 8: Part F Cancellation

#### Part I – To be completed by Tribal Employer

Enter:

- Date employee's SF 2809 was received by Tribal Employer
  - Date received is the date the HR office receives the form requesting the change or enrollment in coverage.
- The date that any enrollment, change in coverage, or cancellation takes effect
  - Effective date of action is the date that the change of coverage or enrollment becomes active.
- The telephone number for the HR contact responsible for the employee or Tribal Employer benefits
- Name and Address of Tribal Employer
- The name of the Tribal Employer official authorizing this form

| Part I - To be completed by Tribal Employer    |                                                          |                                  |                                                           |  |
|------------------------------------------------|----------------------------------------------------------|----------------------------------|-----------------------------------------------------------|--|
| REMARKS                                        |                                                          |                                  |                                                           |  |
|                                                |                                                          |                                  |                                                           |  |
| <ol> <li>Date received (MM/DD/YYYY)</li> </ol> | <ol> <li>Effective date of action (MM/DD/YYY)</li> </ol> | Y) 3. Personnel telephone number | <ol><li>Name and address of the Tribal Employer</li></ol> |  |
|                                                | <b>III</b>                                               |                                  |                                                           |  |
| 5. Authorizing official                        | 6. Payroll office number                                 | 7. Service Provider Contact      | <ol> <li>Service Provider Telephone</li> </ol>            |  |
|                                                | 12400096                                                 | National Finance Center          | 855-632-4468                                              |  |
| -                                              |                                                          |                                  |                                                           |  |

#### Figure 9: Part I To be completed by Tribal Employer

TIPS pre populates:

- Payroll Office Number (PON)
- Service Provider Contact
- Service Provider Telephone

| Part I - To be completed by Tribal Employer<br>REMARKS |                                          |                                                        |                                               |  |
|--------------------------------------------------------|------------------------------------------|--------------------------------------------------------|-----------------------------------------------|--|
| 1. Date received (MM/DD/YYYY)                          | 2. Effective date of action (MM/DD/YYYY) | 3. Personnel telephone number                          | 4. Name and address of the Tribal Employer    |  |
| 5. Authorizing official                                | 6. Payroll office number<br>12400096     | 7. Service Provider Contact<br>National Finance Center | 8. Service Provider Telephone<br>855-632-4468 |  |

Figure 10: SF 2809 Service Provider Information

#### Part A – Enrollee Information Continued; Family Members

To add family members:

- First check Add/Edit Family Member Information.
- Complete the enrollee information fields.
- Specify the relationship type of the family member.
- Click Add Member.
  - o All required fields must be completed to add a family member.
  - Family members' information will not be saved if it has not been attached via the "Add Member" button.

## NFC FEHB FOR TRIBAL EMPLOYERS

| Part A - Enrollee Information Continued; Family Members |                       |                                                   |                                  |             |              |       |
|---------------------------------------------------------|-----------------------|---------------------------------------------------|----------------------------------|-------------|--------------|-------|
| Add/Edit Family Me                                      | mber Information      |                                                   |                                  |             |              |       |
| First Name                                              | Middle Name           | Last Name                                         | Social Security Number           | Date of Bir | th (MM/DD/YY | YY)   |
|                                                         |                       |                                                   |                                  |             |              |       |
| Sex                                                     | Home mailing address  | Address Line 2                                    |                                  | City        | State        | Zip   |
| OMale Female                                            |                       |                                                   |                                  |             | ~            |       |
|                                                         | Email Address         | Preferred Telephone Number                        | (XXX)XXX-XXXX                    |             |              |       |
| Medicare (if you are                                    | Medicare Claim Number | Are you covered by insurance other Indica         | te other types of Name of insura | ince        | Policy n     | 0.    |
| covered by Medicare,<br>check all that apply)<br>A B D  |                       | than Medicare? insuration<br>Yes No Tric<br>Other | are FEHB                         |             |              |       |
| Relationship Type:                                      |                       | $\checkmark$                                      |                                  |             | Add Me       | ember |
| Family Members Entered                                  |                       |                                                   |                                  |             |              |       |
| No Family Members Currently Entered.                    |                       |                                                   |                                  |             |              |       |

Figure 11: Part A Add/Edit Family Member

#### Sample Relationship Codes

To enter a paper SF 2809 in TIPS, one must be familiar with the following relationship codes:

| Relationship Status<br>Code | TIPS Relationship Status                                                                                                    |
|-----------------------------|----------------------------------------------------------------------------------------------------|
| 01                          | Spouse                                                                                                    |
| 09                          | Adopted Child                                                                                                    |
| 10                          | Foster Child                                                                                                    |
| 17                          | Stepchild                                                                                                    |
| 19                          | Child under age 26                                                                                                    |
| 99                          | Disabled Child age 26 or older who is incapable of self-<br>support because of physical or mental disability that began<br>before his/her 26 <sup>th</sup> birthday |

#### Exercise 2.1 Paper SF 2809 vs. SF 2809 in TIPS

You should have received a handout containing a:

- Completed paper SF 2809
- Blank printout of the SF 2809 in TIPS

Use the completed paper SF 2809 to fill out the blank printout of a SF 2809 in TIPS.

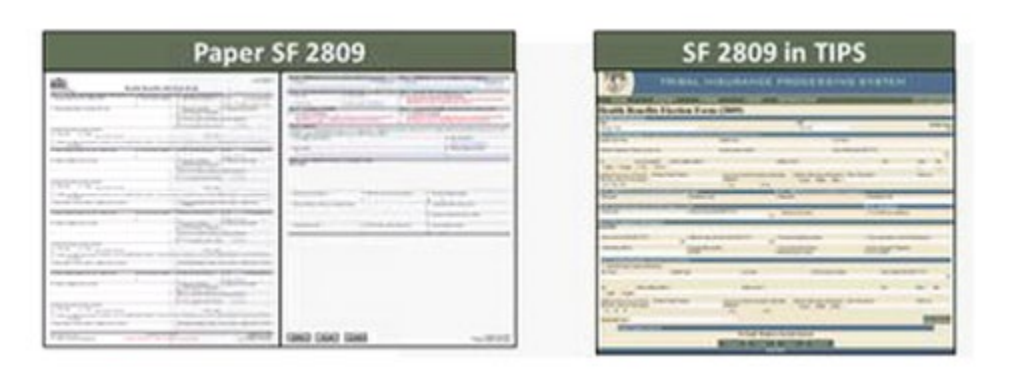

Figure 12: SF 2809 & SF 2810

#### Exercise 2.2 Identifying the Appropriate QLE Code

In order to review SF 2809s Tribal Employers must be familiar with the Qualifying Life Event (QLE) Codes and under what circumstances each is applicable.

Exercise 2.2 will cover a series of three scenarios. Use the QLE table below to determine, which code is applicable for each scenario. In the space provided, identify for each scenario:

- Event Code
- Event Date

| Premium<br>Conversion | Non-Premium<br>Conversion | Description                                                                              |
|-----------------------|---------------------------|------------------------------------------------------------------------------------------|
| 1A                    | 5A                        | Initial Opportunity to Enroll                                                            |
| 1B                    | 5B                        | Open Season                                                                              |
| 1C                    | 5C                        | Change in family status that increases or<br>decreases number of eligible family members |
| 1D                    | 5D                        | Reemployment after a break in service of<br>more than three days                         |

#### Scenario 1:

Sally, a Tribal Employee enrolled in FEHB, takes a three month leave of absence beginning May 5, 2012 during which she shifts from pay status to non-pay status and her FEHB coverage is terminated. Sally resumes working for the Tribal Employer on August 8, 2012 and submits a SF 2809 to receive coverage with an effective date of September 1, 2012. Sally participates in premium conversion.

Fill in the appropriate Event Code and Date of Event for Sally's SF 2809:

| Part D - Event That Permits You To Enroll, Change, or Cancel |                               |  |  |
|--------------------------------------------------------------|-------------------------------|--|--|
| 1. Event code                                                | 2. Date of event (MM/DD/YYYY) |  |  |
|                                                              |                               |  |  |

#### Scenario 2:

Mark, a new Tribal Employee hired on April 3, 2012, opts to enroll in the FEHB program. Mark completes a SF 2809 on April 10, 2012 and submits it to his Tribal Employer requesting an effective coverage date of May 1, 2012. Mark is enrolled in premium conversion.

Fill in the appropriate Event Code and Date of Event for Mark's SF 2809:

| Part D - Event That Permits You To Enroll, Change, or Cancel |  |  |  |
|--------------------------------------------------------------|--|--|--|
| 1. Event code 2. Date of event (MM/DD/YYYY)                  |  |  |  |
|                                                              |  |  |  |

#### Scenario 3:

Zachary, a Tribal Employee, is enrolled in FEHB and has a *Self Only* plan from his Tribal Employer. Zachary marries a non-Tribal Employee, Danielle, on July 12, 2012. Zachary wishes to change to a *Self & Family* plan so he can add Danielle to his FEHB coverage. Zachary submits a SF 2809 on July 19, 2012 to his Tribal Employer with this change with an effective date of August 1, 2012. Zachary participates in premium conversion.

Fill in the appropriate Event Code and Date of Event for Zachary's SF 2809:

| Part D - Event That Permits You To Enroll, Change, or Cancel |                               |  |  |
|--------------------------------------------------------------|-------------------------------|--|--|
| 1. Event code                                                | 2. Date of event (MM/DD/YYYY) |  |  |
|                                                              |                               |  |  |

# SF 2810 Overview

The SF 2810 has eight parts. Six of these parts are included on the SF 2810 in TIPS.

| SF 2810 Paper Copy               | SF 2810 in TIPS               |
|----------------------------------|-------------------------------|
| A. Identifying Information       | A. Identifying Information    |
| B. Termination                   | B. Termination                |
| C. Transfer In                   | C. Reinstatement              |
| D. Reinstatement                 | D. Change In Name of Enrollee |
| E. Change In Name of Enrollee    | E. Remarks                    |
| F. Change in Enrollment-Survivor | F. Date of Notice             |
| Annuitant                        |                               |
| G. Remarks                       |                               |
| H. Date of Notice                |                               |
|                                  |                               |

#### SF 2810 in TIPS

| Notice of Change in                                                                                                    | Health Benefits Enroll                                                                                                    | ment (2810)                                                                                            |                                                                                                    |                                                                             |                                          |
|----------------------------------------------------------------------------------------------------|----------------------------------------------------------------------------------------------------|----------------------------------------------------------------------------------------------------|----------------------------------------------------------------------------------------------------|-----------------------------------------------------------------------------|------------------------------------------|
| Tribal HR SF2810 Informa                                                                                                    | tion                                                                                                    |                                                                                                    |                                                                                                    |                                                                             |                                          |
| Tribe                                                                                                    | POI                                                                                                    |                                                                                                    | Submit I                                                                                            | D:                                                                          | SF2810 Status:                           |
| TRAINING TRIBE                                                                                                    | 6XXX - TR                                                                                                    | LAINING POI                                                                                            | Submit I                                                                                            | Date:                                                                       | New                                      |
| Part A - Identifying Inform                                                                                                    | ation                                                                                                    |                                                                                                    |                                                                                                    |                                                                             |                                          |
| Last Name                                                                                                    | First name                                                                                                    | Middle Initial                                                                                         | Date of B                                                                                           | irth                                                                        | Social Security Number                   |
| TRAINING                                                                                                    | JOHN                                                                                                    |                                                                                                    | 2/1/1969                                                                                            |                                                                             | 111999999                                |
| Home Address                                                                                                    |                                                                                                    |                                                                                                    | Payrol1 of                                                                                          | fice number:                                                                | Enroliment code number                   |
| 409 TRAINING DRIVE                                                                                                    |                                                                                                    |                                                                                                    | 12400096                                                                                            |                                                                             | 891                                      |
| Address Line 2                                                                                                    |                                                                                                    |                                                                                                    | Date this                                                                                           | action becomes effective                                                    |                                          |
|                                                                                                    |                                                                                                    |                                                                                                    |                                                                                                    |                                                                             |                                          |
|                                                                                                    |                                                                                                    |                                                                                                    |                                                                                                    |                                                                             |                                          |
| City                                                                                                    | State                                                                                                    | Zip                                                                                                    |                                                                                                    |                                                                             |                                          |
| NASHVILNE                                                                                                    | TN 🗸                                                                                                    | 37235                                                                                                  |                                                                                                    |                                                                             |                                          |
| Part B - Termination                                                                                                    |                                                                                                    |                                                                                                    |                                                                                                    |                                                                             |                                          |
| ☐ Your enrollment terminate<br>Important Notice: You have<br>continue your group covera<br>continuation of coverage.<br>If termination is due to death | es on the date in Part A, item 8, a<br>the right to convert to an indiv<br>ge. See Part B - Termination o<br>of enrollee enter date of death | above. However, your coverage<br>ridual (nongroup) contract with<br>an the back of this form for infor | is extended for 31 days after t<br>th the carrier of your plan. Y<br>rmation about 31-day extension | hat date.<br><b>Tou also may have the rig</b><br>n of coverage, conversion, | and temporary Date of Death (mo, dy, yr) |
| Part D - Reinstatement                                                                                                    |                                                                                                    |                                                                                                    |                                                                                                    |                                                                             |                                          |
| Your enrollment has been a                                                                                                    | einstated effective on the date in                                                                                                    | 1 Part A, item 8, above.                                                                               |                                                                                                    |                                                                             |                                          |
| Part E - Change in Name of                                                                                                    | Enrollee                                                                                                    |                                                                                                    |                                                                                                    |                                                                             |                                          |
| The name under which this                                                                                                    | enrollment is carried has been o                                                                                                    | hanged to:                                                                                             |                                                                                                    |                                                                             |                                          |
| Changed Last Name                                                                                                    |                                                                                                    | Changed First name                                                                                     |                                                                                                    | Changed Middle Name                                                         |                                          |
|                                                                                                    |                                                                                                    | g                                                                                                    |                                                                                                    |                                                                             |                                          |
| Changed Address                                                                                                    |                                                                                                    |                                                                                                    |                                                                                                    |                                                                             |                                          |
|                                                                                                    |                                                                                                    |                                                                                                    |                                                                                                    |                                                                             |                                          |
| Changed Address Line 2                                                                                                    |                                                                                                    |                                                                                                    |                                                                                                    |                                                                             |                                          |
|                                                                                                    |                                                                                                    |                                                                                                    |                                                                                                    |                                                                             |                                          |
| Changed City                                                                                                    |                                                                                                    | Changed State                                                                                          |                                                                                                    | Changed Zip                                                                 |                                          |
|                                                                                                    |                                                                                                    | $\sim$                                                                                                 |                                                                                                    |                                                                             |                                          |
| Part G. Romarks                                                                                                    |                                                                                                    |                                                                                                    |                                                                                                    |                                                                             |                                          |
| I alt G - Remarks                                                                                                    |                                                                                                    |                                                                                                    |                                                                                                    |                                                                             |                                          |
|                                                                                                    |                                                                                                    |                                                                                                    |                                                                                                    |                                                                             |                                          |
| Part II Data of Notico                                                                                                    |                                                                                                    |                                                                                                    |                                                                                                    |                                                                             |                                          |
| Tart II - Date of Notice                                                                                                    | P. I.C. I.I. IN                                                                                                    | B 10 1 F                                                                                               | Description (AC14)                                                                                  |                                                                             |                                          |
| TDAINING                                                                                                    | Fersonnel Contact Last Name                                                                                                    | Personnel Contact First name                                                                           | Initial                                                                                             | Personnel Phone Numbe                                                       | r                                        |
| TRAINING                                                                                                    |                                                                                                    |                                                                                                    | initial                                                                                             |                                                                             |                                          |
| A gapov Address                                                                                                    |                                                                                                    | Aganay Address Line 2                                                                                  | Samia Provider Contest                                                                              | Service Provider Teleph                                                     |                                          |
| 123 HERE ROAD                                                                                                    |                                                                                                    | Agency Address Line 2                                                                                  | Service Provider Contact                                                                            | 855-632-4468                                                                | one                                      |
| City                                                                                                    | State                                                                                                    | Zin                                                                                                    | rational r mance Genter                                                                             | 000 002-1100                                                                |                                          |
| ANY WHERE                                                                                                    |                                                                                                    | 77777                                                                                                  |                                                                                                    |                                                                             |                                          |
|                                                                                                    |                                                                                                    | Authorizing Official Minut                                                                             | Dete                                                                                                |                                                                             |                                          |
| Authorizing Official Last                                                                                                    | Authorizing Official First                                                                                                    | Authorizing Official Middle                                                                            | Date                                                                                                |                                                                             |                                          |
| Ivallie                                                                                                    | name                                                                                                    | miual                                                                                                  | -                                                                                                   |                                                                             |                                          |
|                                                                                                    |                                                                                                    | 1                                                                                                    |                                                                                                    |                                                                             |                                          |
|                                                                                                    | (                                                                                                    | Cancel Clear                                                                                           | Save Sub                                                                                            | mit                                                                         |                                          |

Figure 13: SF 2810 in TIPS

#### **Tribal HR SF 2810 Information**

When completing a SF 2810, TIPS will auto populate the employee's:

- Tribal Employer
- Billing Unit / POI

| Tribal HR SF2810 Information |                     |              |                |  |  |
|------------------------------|---------------------|--------------|----------------|--|--|
| Tribe                        | POI                 | Submit ID:   | SF2810 Status: |  |  |
| TRAINING TRIBE               | 6XXX - TRAINING POI | Submit Date: | New            |  |  |

Figure 14: Tribal HR SF 2810 Information

#### Part A – Identifying Information

TIPS will auto populate:

- Full Name
- Mailing Address
- Date of Birth
- Payroll Office Number (PON)
- Social Security Number
- Enrollment Code Number

Enter the Tribal employee's:

• Date this action becomes effective

| Part A - Identifying Information |            |                |                                    |                        |
|----------------------------------|------------|----------------|------------------------------------|------------------------|
| Last Name                        | First name | Middle Initial | Date of Birth                      | Social Security Number |
| TRAINING                         | JOHN       |                | 2/1/1969                           | 111999999              |
| Home Address                     |            |                | Payroll office number:             | Enrollment code number |
| 409 TRAINING DRIVE               |            |                | 12400096                           | 891                    |
| Address Line 2                   |            |                | Date this action becomes effective |                        |
|                                  |            |                |                                    |                        |
|                                  |            |                | 11. T                              |                        |
| City                             | State      | Zip            |                                    |                        |
| NASHVILLE                        | TN 🗸       | 37235          |                                    |                        |

Figure 15: Date Action Becomes Effective

#### Part B – Termination

In order to submit a SF 2810 for termination check the box in part B.

• Only enter date of death if termination was due to the death of the employee.

Tribal Employees who separate from Tribal employment are eligible for:

- 31-day extension of coverage
- Temporary Continuation of Coverage (TCC)
  - The separated employee can stay on TCC for up to 18 months and their qualified dependents up to 36 months. The SF 2809 would need to be processed in a separate system called DPRW. Information on DPRW can be found on NFC's site under Training Resources: <u>DPRW Participant</u> <u>Guide</u>.

Terminations can only be effective retroactively or in the current month.

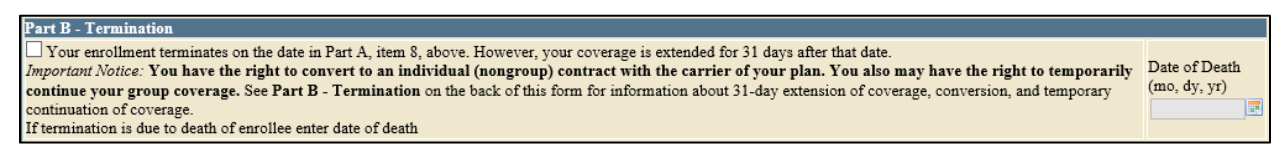

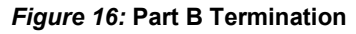

#### Part D – Reinstatement

In order to reinstate a Tribal employee, check the box in part D.

- The effective date that is entered in Part A should be the day after the termination/cancellation date. The only exception is if the effective date is the same as the original effective date. Ex. John Smith enrolled in TIPS effective 1/1/15, then terminated effective 1/1/15, then he can be reinstated effective 1/1/15.
- Possible reasons for reinstatement include:
  - Employee returns from military service
  - o Erroneous error

| Part D - Reinstatement                                                              |  |
|-------------------------------------------------------------------------------------|--|
| Your enrollment has been reinstated effective on the date in Part A, item 8, above. |  |

#### Figure 17: Part D Reinstatement

#### Part E – Change in Name of Enrollee

In order to change the name and/or address of the enrollee check the Box in Part E.

• Enter the Tribal employee's full new name and address.

| Part E - Change in Name of Enrollee                                  |                    |                     |  |
|----------------------------------------------------------------------|--------------------|---------------------|--|
| The name under which this enrollment is carried has been changed to: |                    |                     |  |
| Changed Last Name                                                    | Changed First name | Changed Middle Name |  |
|                                                                      |                    |                     |  |
| Changed Address                                                      |                    |                     |  |
|                                                                      |                    |                     |  |
| Changed Address Line 2                                               |                    |                     |  |
|                                                                      |                    |                     |  |
| Changed City                                                         | Changed State      | Changed Zip         |  |
|                                                                      | $\checkmark$       |                     |  |

Figure 18: Part E Change in Name of Enrollee

#### Part G – Remarks

Add any relevant remarks here.

- Remarks may be used by the Tribal Employer to include notes.
- These notes are stored in TIPS, but will not be seen by anyone outside of the Tribal Employer.

| Part G - Remarks |  |  |
|------------------|--|--|
|                  |  |  |
|                  |  |  |

#### Figure 19: Part G Remarks

#### Part H – Date of Notice

Enter Tribal Employer's information:

- Name of Tribal Employer
- Tribal Employer Address
- Personnel Contact Name
- Payroll Contact Name
- Payroll Contact Telephone Number
- Authorizing Official Name
- Today's Date

| Part H - Date of Notice             |                                    |                                        |                                                     |                                            |
|-------------------------------------|------------------------------------|----------------------------------------|-----------------------------------------------------|--------------------------------------------|
| Name of Tribal Employer<br>TRAINING | Personnel Contact Last Name        | Personnel Contact First name           | Personnel Contact Middle<br>Initial                 | Personnel Phone Number                     |
| Agency Address 123 HERE ROAD        |                                    | Agency Address Line 2                  | Service Provider Contact<br>National Finance Center | Service Provider Telephone<br>855-632-4468 |
| City<br>ANY WHERE                   | State                              | Zip<br>77777                           | ]                                                   |                                            |
| Authorizing Official Last<br>Name   | Authorizing Official First<br>name | Authorizing Official Middle<br>Initial | Date                                                |                                            |
|                                     | <u> </u>                           |                                        |                                                     |                                            |

#### Figure 20: Part H Date of Notice

#### Exercise 2.3 Paper SF 2810 vs. SF 2810 in TIPS

You should have received a handout containing a:

- Completed paper SF 2810
- Blank printout of the SF 2810 in TIPS

Use the completed paper SF 2810 to fill out the blank printout of the SF 2810 in TIPS.

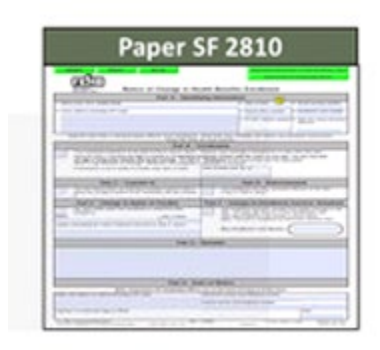

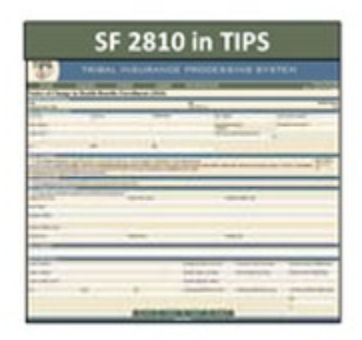

Figure 21: Paper SF 2810 vs. SF 2810 in TIPS

#### **Transaction Glossary**

| Terminology                   | Definition                                                                                          |
|-------------------------------|----------------------------------------------------------------------------------------------------|
| Initial Enrollment            | Tribal Employee enrolls in FEHB for the first time                                                  |
| Enrollment Change             | A Tribal Employee enrolled in FEHB changes his or her health plan enrollment                        |
| Change of Name                | A Tribal Employee enrolled in FEHB changes his or her legal name                                    |
| Enrollment Cancellation       | A Tribal Employee enrolled in FEHB opts to dis-<br>enroll and ends his or her coverage              |
| Enrollment Termination        | A Tribal Employer Billing Unit/POI involuntarily ends<br>the FEHB enrollment of a Tribal Employee   |
| Billing Unit/POI Cancellation | A Tribal Employer Billing Unit/POI opts to dis-enroll from FEHB and ends coverage for its employees |
| Billing Unit/POI Termination  | A Tribal Employer Billing Unit/POI has the FEHB enrollment involuntarily ended for its employee     |
| Change of Address             | A Tribal Employee enrolled in FEHB changes his or her primary address                               |

#### The Role of TIPS in FEHB Transactions

SF2809

- Tribal Employer completes a SF 2809 in TIPS.
- TIPS Processes SF 2809s and sends to FEHB Plan Carriers.
- Transactions •
  - Initial Enrollment
  - o Enrollment Change
  - Cancellation
  - Corrective Actions

#### SF 2810

- Tribal Employer completes a SF 2810 in TIPS.
- TIPS Processes SF 2810s and sends to FEHB Plan Carriers. •
- Transactions •

- Change of Name
- $\circ \quad \text{Change of Address}$
- $\circ$  Termination
- Reinstatement

OPM

- OPM cancels/terminates coverage for a Tribal Employer Billing Unit/POI.
- TIPS prepares SF 2809s for and send to FEHB Plan Carriers.
- TIPS stores SF 2810s.
- Transactions
  - o Tribal Employer Billing Unit/POI Cancellation
  - Tribal Employer Billing Unit/POI Termination

#### **Enrollment Reconciliation Process**

NFC and FEHB Plan Carriers reconcile enrollment records quaterling using CLER.

CLER is a NFC web-based system that receives and processes enrollment data from government agencies and FEHB carriers.

FEHB Plan Carriers and NFC submit their enrollments to CLER.

After CLER processing, NFC communicates with Tribal Employers and Carriers to resolve discrepancies, as nedded (it's possible Tribal Employers may never receive any communication from the NFC CLER team).

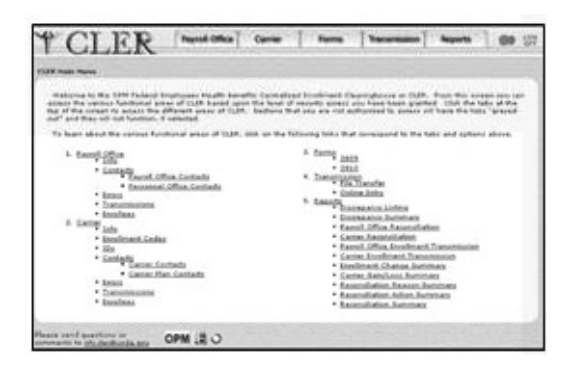

#### **Enrollment Reconciliation Process Continued**

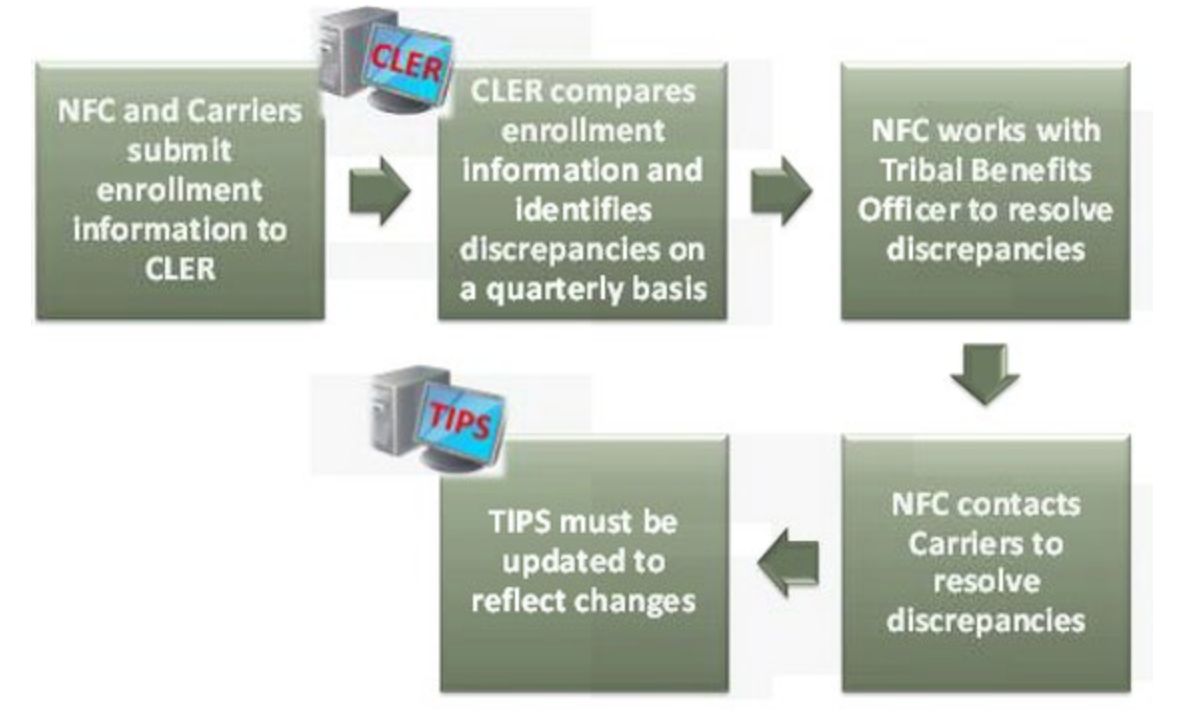

#### Lesson 2: Knowledge Check

- 1. What are the four main TIPS functions?
- 2. Tribal Employers complete what two forms in TIPS to perform FEHB transactions?

3. True or False: The premium Conversion box must be checked for an enrollment with a series 1 even code?

4. OPM uses TIPS to perform what two FEHB transactions?

# **Lesson 2 Summary: TIPS and Enrollments**

Now that you have completed this lesson, you should be able to:

- Define TIPS.
- Identify how TIPS supports Tribal Employers.
- Identify the components of a SF 2809 and SF 2810 in TIPS.
- Explain the process for performing employee enrollment transactions in TIPS.
- Explain the enrollment reconciliation process.
# Lesson 3 Objectives: Billing and TIPS Reports

By the end of this lesson, you should be able to:

- Explain the billing and payment processes.
- Identify the fields on a Billing Report.
- Calculate a Billing Report.
- Explain the Insufficient Funds Resolution Process.
- List available TIPS Reports.
- Identify the fields on a TIPS Report.

### **Billing Overview**

Each Tribal Employer must establish one or more Billing Units / POIs to help organize Tribal Employee enrollments for different Tribal entities or businesses.

Tribal Employers must provide a bank account and routing number for each Billing Unit / POI.

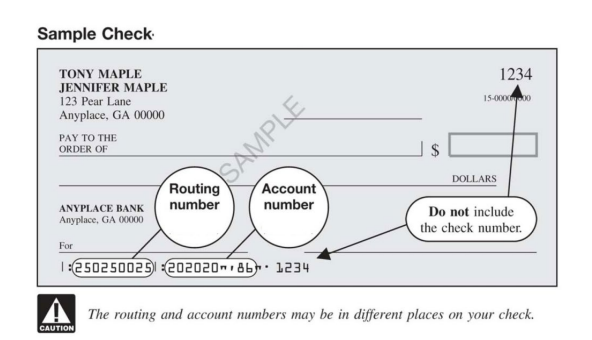

A **Preview Billing Report** can be generated in TIPS at any point during the month. This is a snapshot of the Final Billing Report.

- Please note that the Preview Billing Report is updated with enrollee actions twice a day at 12pm CST and 3am CST. Any actions on an enrollee's account that occur before those times will be reflected once the Preview Billing Report is updated.

A **Final Billing Report** can be generated in TIPS on the 1<sup>st</sup> calendar day of the following month. This amount reflects the amount that will be deducted from the Billing Unit/POI's account.

Electronic Billing Reports are prepared and linked to accounts at the Billing Unit/POIlevel, not the Tribal Employer-level.

### **Billing Report**

TIPS users can view their Billing Report at any time.

Each Billing Report contains:

- Tribal Employer Number
- Billing Unit/POI
- Enrollee Name
- Enrollee SSN
- Enrollment Code
- Premium Amount
- Administrative Fee
- Adjustments
- Enrollee Bill Amount
- Total Premium Amount
- Total Administrative Fee
- Total Adjustments
- Total Bill Amount

The screenshot below is a sample Billing Report in TIPS:

| Billing Report                      |                  |                 |                |                 |                |                    |               |                            |  |  |
|-------------------------------------|------------------|-----------------|----------------|-----------------|----------------|--------------------|---------------|----------------------------|--|--|
| Tribal Organization:                | TRAINING T       | RIBE            | •              | POI: 6XXX -     | TRAINING POI • |                    | Generate I    | Report                     |  |  |
| Billing Period:                     | 09/01/2017       |                 |                |                 |                |                    |               |                            |  |  |
| Report Type: PREVIEW                |                  |                 |                |                 |                |                    |               |                            |  |  |
| CONTROLLED UNCLASSIFIED INFORMATION |                  |                 |                |                 |                |                    |               |                            |  |  |
| Tribal Employer Number              | Billing Unit/POI | Enrollee Name   | Enrollee SSN   | Enrollment Code | Premium Amount | Administrative Fee | Adjustments   | Bill Amount                |  |  |
| 4A                                  | 6999             | JOHN TRAINING   | 111999999      | 891             | 13.58          | 0                  | 0             | 13.58                      |  |  |
| 4A                                  | 6999             | JOSHUA TRAINING | 000405328      | 891             | 13.58          | 0                  | 0             | 13.58                      |  |  |
| 4A                                  | 6999             | SETH TRAINING   | 444554590      | 891             | 13.58          | 0                  | 0             | 13.58                      |  |  |
|                                     |                  |                 |                |                 | Total: \$40.74 | Total: \$0.00      | Total: \$0.00 | Total Bill Amount: \$40.74 |  |  |
| All Pages                           |                  |                 | nclude Grid Li | nes             |                |                    |               |                            |  |  |
| OCurrent Page                       |                  |                 | Export to      | Excel           |                |                    |               |                            |  |  |

Figure 222: Sample Billing Report

### **Calculating a Billing Report**

Billing Reports are composed of two components:

- Plan premium
  - Refers to the monthly cost of the plan including both the Tribal Employer and Tribal Employee share
- Administrative fee
  - Refers to the fee covering NFC's costs to administer TIPS

The formula to calculate each Billing Report is:

# (Plan premium) + (Administrative fee) = Amount Due

TIPS adds up the premiums and administrative fees for Tribal employees in a Tribal Employer Billing Unit / POI to calculate a Billing Report.

For example, the cost for self-only Puerto Rico Triple-S Salud, Inc. FEHB Plan would be:

# (\$335.57) + (\$12.00) = \$347.57

### Prorated Billing

Premiums are prorated when coverage does not start on the first of the month.

The administrative fee is never prorated.

The formula to calculate a prorated bill is:

(Plan premium) X (Days covered / Days in month) + (Administrative fee) = Amount Due

The prorated cost for self-only Puerto Rico Triple-S Salud, Inc. from May 7<sup>th</sup> until the end of the month would be:

(\$335.57) X (25/31) + (\$12.00) = \$282.62

### **Billing Process**

The diagram below describes the process for preparing and paying TIPS Billing Reports:

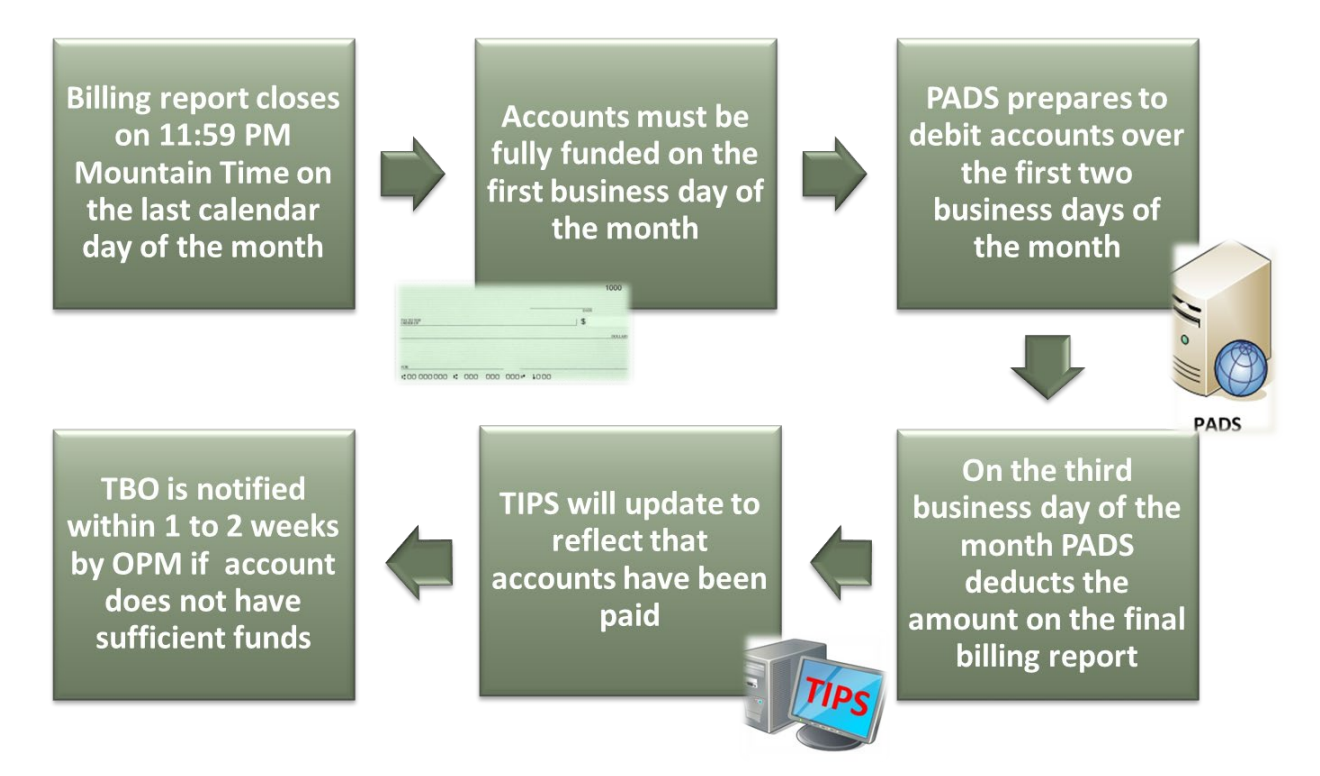

### **Billing Calendar**

| MAY    |                 |         |           |                                                                                                    |                                                   |                     |  |  |  |  |  |  |
|--------|-----------------|---------|-----------|----------------------------------------------------------------------------------------------------|---------------------------------------------------|---------------------|--|--|--|--|--|--|
| Sunday | Monday          | Tuesday | Wednesday | Thursday                                                                                                    | Friday                                            | Saturday            |  |  |  |  |  |  |
| 20     | 21              | 22      | 23        | 24                                                                                                    | 25<br>PADS account<br>information/<br>changes due | 26                  |  |  |  |  |  |  |
| 27     | Memorial Day 28 | 29      | 30        | 31<br>Cutoff at 11:59pm<br>MT for TIPS entries<br>to be reflected on<br>current bill and June<br>1 effective date | 1<br>PADS Pro                                     | 2<br>cessing Period |  |  |  |  |  |  |

|                 | JUNE              |                                                     |           |                                                                                                    |                |                    |  |  |  |  |  |  |
|-----------------|-------------------|-----------------------------------------------------|-----------|----------------------------------------------------------------------------------------------------|----------------|--------------------|--|--|--|--|--|--|
| Sunday          | Monday            | Tuesday                                             | Wednesday | Thursday                                                                                                    | Friday         | Saturday           |  |  |  |  |  |  |
| 27              | 28                | 29                                                  | 30        | 31<br>Cutoff at 11:59pm<br>MT for TIPS entries<br>to be reflected on<br>current bill and June<br>1 effective date | 1<br>PADS Proc | 2<br>essing Period |  |  |  |  |  |  |
| 3<br>PADS Proce | 4<br>ssing Period | 5<br>PADS debits bank<br>account for bill<br>amount | 6         | 7                                                                                                    | 8              | 9                  |  |  |  |  |  |  |

### View Billing Calendar

- The Billing Report closes for the month on the last calendar day of the month at 11:59 PM Mountain Time.
- Changes to a Tribal Employer Billing Unit/POI's TIPS bank account information must be submitted at least three business days before a Tribal Employer Billing Unit/POI's Billing Report closes.
- PADS prepares to debit the Tribal Employer Billing Unit/POI's bank account provided in TIPS over the first two business days of the month.
- PADS debits the Tribal Employer Billing Unit/POI's bank account on the third business day of the month.

### **FEHB Insufficient Funds Resolution Process**

The diagram below describes the FEHB Insufficient Funds Resolution Process:

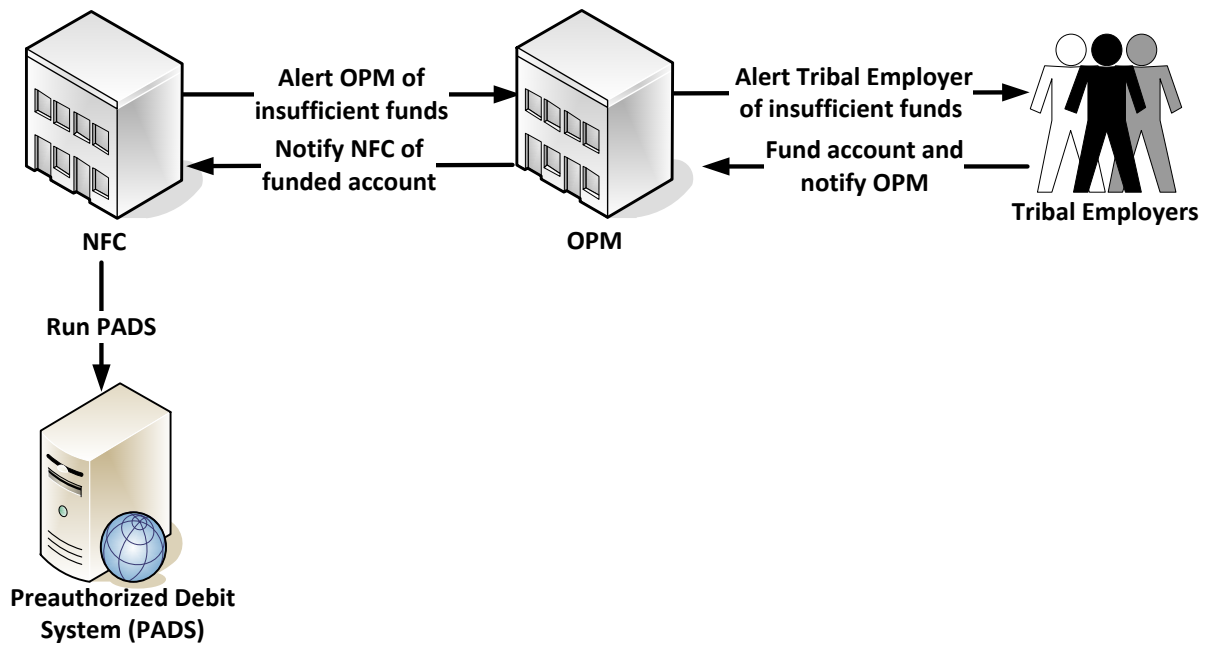

### **Insufficient Funds Resolution Process**

- If your account is billed and not enough funds are available, NFC will alert OPM.
- OPM will contact the Tribal Benefits Officer and alert them that their account contains insufficient funds.
- Tribal Benefits Officer must acknowledge that their account contains insufficient funds.
- Tribal Benefits Officer then deposits sufficient funds in the account and notifies OPM.
- OPM notifies NFC that the account has been funded.
- NFC runs PADS on the Tribal Employer Billing Unit/POI account to collect deposited funds.

# NFC FEHB FOR TRIBAL EMPLOYERS

| Reports                                               |
|-------------------------------------------------------|
| Enrollees by Tribe, State, Age Bands, and Plan Report |
| Contact Information Report                            |
| New Enrollees by Tribe Report                         |
| Disenrollments by Tribe Report                        |
| Total Enrollees Each Period By Tribe Report           |
| Open Season Changes By Tribe Report                   |
| Reason for Plan Switch by Tribe Report                |
| Effective Date of Coverage Report                     |
| Family Relationships by Tribe Report                  |
| Overall 2809/2810 Report                              |
| 2809/2810 Status Report                               |
| Billing Report                                        |

#### Figure 23: Reports in TIPS

### **Available Reports**

- There are 12 principle TIPS Reports.
- All are available from the left-hand side of the TIPS main page.
- TIPS Reports can be viewed in:
  - The TIPS Web Site (online)
  - Microsoft Excel
- All Tribal Employees' SF 2809 and SF 2810 data is available.
- TIPS Reports will be available on-demand.

### **Report Level of Detail**

| Report Name                       | Billing<br>Unit/POI | Tribe |
|-----------------------------------|---------------------|-------|
| Enrollees by state, age, and plan |                     | Х     |
| New enrollees                     | Х                   | Х     |
| Dis-enrollments                   | Х                   | Х     |
| Total number of enrollees         | Х                   | Х     |
| Contact Information               | Х                   | Х     |
| Open Season changes               | Х                   | Х     |
| Reason for plan switch            | Х                   | Х     |
| Effective coverage date           | Х                   | Х     |
| Family Relationship               |                     | X     |
| Overall 2809/2810                 | X                   | X     |

# **Excel Format**

TIPS Reports exported to Excel allow for easy customization by Tribal Employers.

The screenshot below is a sample TIPS Report:

|   | A                      | в                | С               | D            | Е               | F                 | G                  | н             | I.                 |
|---|------------------------|------------------|-----------------|--------------|-----------------|-------------------|--------------------|---------------|--------------------|
| 1 | CONTROLLED UNCLASSIFI  | D INFORMATION    |                 |              |                 |                   |                    |               |                    |
| 2 | Tribal Employer Number | Billing Unit/POI | Enrollee Name   | Enrollee SSN | Enrollment Code | Premium Amount    | Administrative Fee | Adjustments   | Bill Amount        |
| 3 | 4A                     | 6999             | JOHN TRAINING   | 111999999    | 891             | 407.38            | 0                  | 0             | 407.38             |
| 4 | 4A                     | 6999             | JOSHUA TRAINING | 405328       | 891             | 407.38            | 0                  | 0             | 407.38             |
| 5 | 4A                     | 6999             | SETH TRAINING   | 444554590    | 891             | 407.38            | 0                  | 0             | 407.38             |
| 6 |                        |                  |                 |              |                 | Total: \$1,222.14 | Total: \$0.00      | Total: \$0.00 | Total Bill Amount: |

# Lesson 3: Knowledge Check

- 1. Billing Reports will be divided up by what identifier?
- 2. True or False: TIPS users can view their Billing Report at any time?
- 3. When does a Billing Report close?
- 4. Billing Reports are composed of what 2 components?
- 5. TIPS reports can be viewed in what two ways?

# Lesson 3 Summary: Billing and TIPS Reports

Now that you have completed this lesson, you should be able to:

- Explain the billing and payment processes.
- Identify the fields on a Billing Report.
- Calculate a Billing Report.
- Explain the Insufficient Funds Resolution Process.
- List available TIPS Reports.
- Identify the fields on a TIPS Report.

# Lesson 4 Objectives: Special Transactions

By the end of this lesson, you should be able to:

- Add/remove a court ordered indicator to an employee's enrollment records.
- Process an information only 2809.
- Explain the Enrollee Billing Unit/POI Transfer process.
- List the TIPS transactions that may be processed retroactively.
- Utilize the Delete Function effectively.
- Explain the History/Archive Function.

### Manage Court Orders

The Manage Court Orders function is used by Tribal Employers to:

- Add a court ordered indicator to an active enrollee record.
- Remove a court ordered indicator from an active enrollee record.
- View all active enrollee records that contain court ordered indicators.

Following the addition of a court ordered indicator, TIPS will prevent the active enrollee's records from:

- Voluntarily being cancelled via a new SF 2809
- Being switched from a Self & Family plan to a Self Only plan
- Being switched from a Self Plus One plan to a Self Only plan

Following the removal of a court ordered indicator, TIPS will allow the enrollee's records to:

- Voluntarily be cancelled via a new SF 2809
- Be switched from a Self & Family plan to a Self Only plan
- Be switched from a Self Plus One plan to a Self Only plan

| Manage Cou      | rt Orders              |                        |                     |      |                         |                 |
|-----------------|------------------------|------------------------|---------------------|------|-------------------------|-----------------|
| Add Court Order |                        |                        |                     |      |                         |                 |
|                 |                        | Last Name              | TRAINING            |      |                         |                 |
|                 |                        | First Name             |                     |      |                         |                 |
|                 |                        | Social Security Number |                     |      |                         |                 |
|                 |                        | Tribal Organization    | TRAINING TRIBE      |      | •                       |                 |
|                 |                        | POI                    | All POIs            |      | T                       |                 |
|                 |                        |                        | Search              |      |                         |                 |
| First Name      | Last Name              | Social Security Number | Tribal Organization | POI  | Court Ordered Indicator |                 |
| CHRISTINE       | TRAINING               | 000956722              | TRAINING TRIBE      | 6999 | N                       | Add Court Order |
| GERRY           | TRAINING               | 444117928              | TRAINING TRIBE      | 6999 | N                       | Add Court Order |
| GREY            | TRAINING               | 666576824              | TRAINING TRIBE      | 6999 | N                       | Add Court Order |
| JOHN            | TRAINING               | 111999999              | TRAINING TRIBE      | 6999 | N                       | Add Court Order |
| JOSHUA          | TRAINING               | 000405328              | TRAINING TRIBE      | 6999 | N                       | Add Court Order |
| SETH            | TRAINING               | 444554590              | TRAINING TRIBE      | 6999 | N                       | Add Court Order |
| View/Remove Cou | rt Order               |                        |                     |      |                         |                 |
| Tr              | ribal Organization All | Tribal Organizations   | POI All POIs        |      | ▼ View C                | ourt Orders     |

#### Figure 24: Manage Court Orders

### Information Only 2809

The Information Only SF 2809 will be used by Tribal Employers to:

- Edit enrollee information including name, social security number, address, date of birth, POI\*, phone number and email address for corrective actions.
- Edit Other Insurance information.
- Add, edit, or remove a dependent. †

By selecting the Information Only option of the 2809, the corrections will be made but the status of the enrollment will not change.

\* POI can only be corrected if the enrollment has never been billed. If billed, the POI field will be grayed out.

*†* When enrolling a dependent of an active enrollee, the user will receive an error message stating that the Social Security Number of the enrollee has been found on the dependent record of an active enrollee. To continue the enrollment, an Information Only 2809 must be processed on the active enrollee to remove the dependent, prior to the completion of the 2809 enrollment of the dependent.

| Health Benefits Election Form (2809) |                |   |                     |  |              |                |  |  |  |
|--------------------------------------|----------------|---|---------------------|--|--------------|----------------|--|--|--|
| Tribal HR SF2809 Informati           | ion            |   |                     |  |              |                |  |  |  |
|                                      | Tribe          |   | POI                 |  | Submit ID:   | SF2809 Status: |  |  |  |
| Information Only                     | TRAINING TRIBE | Ŧ | 6XXX - TRAINING POI |  | Submit Date: | New            |  |  |  |

*Figure 25*: Information Only Check Box

#### FEHB FOR TRIBAL EMPLOYERS NFC

|                                                                                              | Tribe                  |                |                                                                    | PO                     | I                                              |            |               | Submit ID: TD6   | 67     | SF280 | Status: |
|----------------------------------------------------------------------------------------------|------------------------|----------------|--------------------------------------------------------------------|------------------------|------------------------------------------------|------------|---------------|------------------|--------|-------|---------|
| Information Only                                                                             | TRAINING TR            | IBE            | Ŧ                                                                  | 62                     | (XX - TRAINING PO                              | v (        |               | Submit Date: 9/2 | 1/2017 |       | New     |
| Part A - Enrollee Inform                                                                     | ation (For additi      | ional family m | embers, use the Par                                                | t A (Con               | tinued) section below.)                        |            |               |                  |        |       |         |
| Enrollee First Name                                                                          |                        |                | Middle Nam                                                         | le                     |                                                |            | Last Name     |                  |        |       |         |
| JOHN                                                                                         |                        |                |                                                                    |                        |                                                |            | TRAINING      |                  |        |       |         |
| Preferred Telephone Num                                                                      | iber (xxx)xxx-xxx      | IX.            | Social Secur                                                       | ity Numl               | ber                                            |            | Date of Birth | (MM/DD/YYYY      | )      |       |         |
| 615111111                                                                                    |                        |                | 111999999                                                          | )                      |                                                |            | 02/01/1969    |                  |        |       |         |
| Sex Are                                                                                      | you married?           | Home mailing   | g address                                                          |                        | Address Line 2                                 |            | City          |                  | State  | Zip   |         |
| ●Male ○Female ○                                                                              | Yes 💿No                | 409 TRAINI     | NG DRIVE                                                           |                        |                                                |            | NASHVILLE     | E                | TN 🔻   | 37235 |         |
| Medicare (if you are cover<br>by Medicare, check all the<br>apply)<br>A B D<br>Email Address | red Medicare Cla<br>at | im Number      | Are you covered by<br>insurance other that<br>Medicare?<br>Yes •No | Indic<br>n insur<br>Tr | ate other types of<br>ance<br>icare FEHB Other | Name of in | isurance      | Policy           | no.    |       |         |
|                                                                                              |                        |                |                                                                    |                        |                                                |            |               |                  |        |       |         |

#### Figure 26: Enrollee Information Info Only

| Part A - Enr  | ollee Informatio | n Continued; Family Member. | 5                |                          |                      |                         |                 |                    |              |                   |                      |            |           |
|---------------|------------------|-----------------------------|------------------|--------------------------|----------------------|-------------------------|-----------------|--------------------|--------------|-------------------|----------------------|------------|-----------|
| Add/Edit      | Family Member I  | nformation                  |                  |                          |                      |                         |                 |                    |              |                   |                      |            |           |
| First Name    |                  |                             | Middle Name      |                          | Last Name            |                         |                 | Social Security 1  | Jumber       |                   | Date of Birth (MM/DD | (YYYY)     |           |
|               |                  |                             |                  |                          |                      |                         |                 |                    |              |                   |                      |            |           |
| Sex           |                  | Home mailing address        |                  |                          | Address Line 2       |                         |                 |                    |              |                   | City                 | State      | Zip       |
| Male          | Female           |                             |                  |                          |                      |                         |                 |                    |              |                   |                      | *          |           |
|               |                  | Email Address               |                  |                          | Preferred Telephor   | ne Number (xxx)xxx-xxxx |                 |                    |              |                   |                      |            |           |
|               |                  |                             |                  |                          | T                    |                         |                 |                    |              |                   |                      |            |           |
| Medicare (if  | NOV ATR COVETE   | hy Medicare Medicare Claim  | n Number         | Are you cov              | ered by insurance of | her than Medicare?      | Indicate othe   | r types of insuran | ce           | Name of insurance |                      | Policy no  |           |
| check all the | at apply)        |                             |                  | CYes                     | C                    | No                      | Tricare F       | EHB Other          |              |                   |                      | 1 only no. |           |
| <b>FAFBF</b>  | D                |                             |                  |                          |                      |                         |                 |                    |              | <i>d</i>          |                      |            |           |
| Relationship  | Type:            |                             |                  | *                        |                      |                         |                 |                    |              |                   |                      | A          | dd Member |
|               | Family Mem       | bers Entered                |                  |                          |                      |                         |                 |                    |              |                   |                      |            |           |
|               | JANE E           | DOE                         |                  |                          |                      |                         |                 |                    |              |                   |                      |            |           |
|               |                  |                             | 111 TRAINING AVE | Medicare A               | N N                  | Cover by                | insurance other | than Medicare?: ]  | Other Insu   | rance Name:       |                      |            |           |
|               | Gender: F        | 71                          | WASHIA AV        | Medicare B<br>Medicare D | N                    | Tricare: N              |                 |                    | Other Insu   | rance Policy No.: | Edit                 |            |           |
|               | SSN 8585858      | 8                           | 99623            | Medicare C               | laim Number          | Other N                 |                 |                    |              |                   | Delete               |            |           |
|               | Relationship:    | pouse                       | Phone #:         |                          |                      |                         |                 |                    |              |                   |                      | 6          |           |
|               | EMILYT           | OF                          |                  |                          |                      |                         |                 |                    |              |                   |                      |            |           |
|               | C. A.F.          |                             | 111 TRAINING AVE | Medicare A               | N N                  | Cover by                | insurance other | than Medicare?: ]  | N Other Insu | rance Name:       |                      |            |           |
|               | DOB-0/0/1001     |                             | WASHIA AK        | Medicare B               | N N                  | I ficare: N             |                 |                    | Other Insu   | rance roucy No.:  | Edit                 |            |           |
|               | SSN: 95959595    | 19                          | 99623            | Medicare C               | laim Number:         | Other: N                |                 |                    |              |                   | Delete               |            |           |
|               | Relationship:    | Thild under age 26          | Phone #:         |                          |                      |                         |                 |                    |              |                   |                      |            |           |
|               |                  |                             |                  | Mark fr                  | ar Deletion          | Cancol                  | Cavo            | Quhmit             |              |                   |                      |            |           |

Figure 27: Family Information Edit Fields

Both the enrollee information and family information fields will open for editing. Make any necessary edits, save, and submit.

### Enrollee Billing Unit/POI Transfer

The Enrollee Billing Unit / POI Transfer process will be used by Tribal Employers to transfer an employee enrolled in FEHB to a new Billing Unit / POI.

Enrollees in FEHB will be able to transfer to a new Billing Unit / POI from:

- A Billing Unit / POI Unit managed by your Tribal Employer
- A Billing Unit / POI Unit managed by another Tribal Employer participating in **FEHB**

The gaining Tribal Employer will need to obtain the following information for each enrollee in order to transfer him/her to its Billing Unit / POI:

- First Name
- Last Name

Social Security Number

The gaining Tribal Employer will need to determine the Effective Date of Coverage for each transferred enrollee.

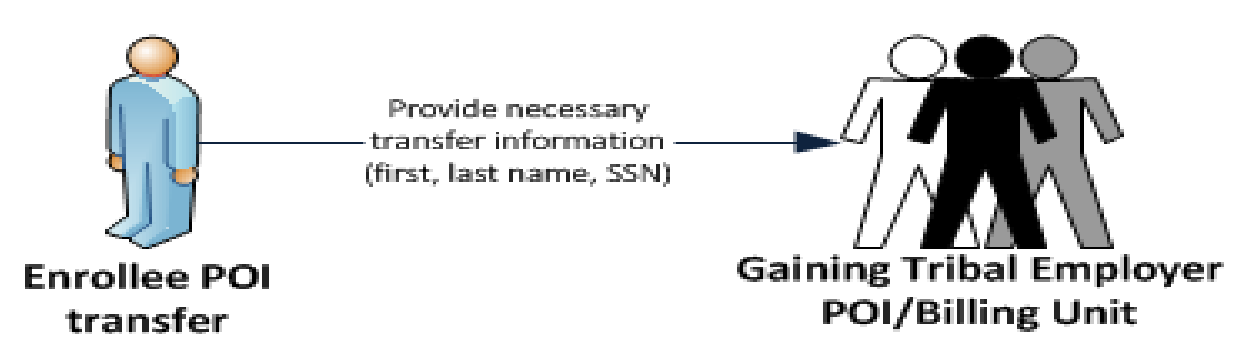

As conceptualized, the following considerations will need to be acknowledged by the gaining Tribal Employer before transferring an enrollee to its Billing Unit / POI:

- If the Effective Date of Transfer does not fall on the first of the month, the gaining Tribal Employer will be responsible for paying a prorated premium.
- Tribal Employers in the current POI must use the CREATE SF 2809 for the enrollee on the INQUIRY screen under the current POI to begin transfer. On the SF 2809 they must enter a Cancel date effective the last day of the pay period that the employee is in that POI.
- The gaining Tribal Employer will enter a new SF 2809 for enrollment into the new POI with an effective date one day greater than the cancellation effective date in the former POI.
- The enrollee can only be entered in a new POI once the cancel/termination for former POI has been billed.

### **Retroactive Adjustments**

TIPS will allow Tribal Employers to create SF 2809s/SF 2810s with effective dates in the past.

Retroactive adjustments will be allowed for the following transactions:

- Initial enrollments (SF 2809)
- Enrollment code changes (SF 2809)
- Cancellations (SF 2809)
- Reinstatements (SF 2810)
- Terminations (SF 2810)

The following considerations will need to be acknowledged by a Tribal Employer before completing a retroactive adjustment:

- Retroactive adjustments resulting in either net credits or net debits will be displayed in the monthly Billing Report under the "Adjustments" column.
- Net credits will be applied to future bills until the adjustment's balance is reduced to \$0.
- Net debits will be applied in total to monthly bill in which the retroactive adjustment is entered into TIPS.

### **Delete Function**

TIPS will allow Tribal Employers to use to Delete Function for non-processed and nonbilled records.

Forms eligible for deletion:

- Health Benefits Election Form (SF 2809)
- Notice of Change in Health Benefits Enrollment (SF 2810)

The Delete button is located at the bottom of any form eligible for deletion.

| Part A - Enrollee Info | rmation Com  | inued; Family Members |               |                       |           |                   |                  |                   |          |      |
|------------------------|--------------|-----------------------|---------------|-----------------------|-----------|-------------------|------------------|-------------------|----------|------|
| Add/Edit Family Mer    | mber Informa | tion                  |               |                       |           |                   |                  |                   |          |      |
|                        |              |                       |               |                       |           |                   |                  |                   |          |      |
| First Name             |              | Middle Name           | Last          | Name                  |           | Social Security I | Number           | Date of Birth (MI | M/DD/YY  | TYY) |
|                        |              |                       |               |                       |           |                   |                  |                   |          |      |
| C                      | TT           |                       |               | Address Time 2        |           |                   |                  | City              | C        | 7:-  |
| Male Female            | Home mailin  | ig address            |               | Address Line 2        |           |                   |                  | City              | State    | Zip  |
|                        | Email Addre  | :55                   |               | Preferred Telephone   | Number (x | xxx)xxx-xxxx      |                  |                   |          |      |
|                        |              |                       |               |                       |           | ·                 |                  | ]                 |          |      |
| Medicare (if you are   | Medicare     | Claim Number          | Are you cover | ed by insurance other | Indicate  | other types of    | Name of insuranc | e                 | Policy n | o.   |
| covered by Medicare,   |              |                       | than Medicare | ?                     | insurance |                   |                  |                   |          |      |
| A B D                  |              |                       | ∪ Yes         | No                    | Other     | e FEHB            |                  |                   |          |      |
| Relationship Type:     |              |                       |               | •                     |           |                   |                  | A                 | dd Me    | mber |
| Family Mer             | nhers Ente   | red                   |               |                       |           |                   |                  |                   |          |      |
|                        | noers Ente   |                       | No Family     | Members Curr          | ently En  | tered.            |                  |                   |          |      |
|                        |              | Mark for Deleti       | on Ca         | ancel Cla             | ar        | Save              | Submit           |                   |          |      |
|                        |              |                       |               |                       | al        | Save              | Subinit          |                   |          |      |

#### Figure 28: Mark for Deletion

Once deleted, it CANNOT be restored; it can be viewed under the "Deleted 2809/2810" option.

# NFC FEHB FOR TRIBAL EMPLOYERS

| HOME                                  | INQUIRY             | FORMS | INFORMATION | Welcome, Train671 Training<br>ROLE: Update/Tribe <u>[Logout</u> |
|---------------------------------------|---------------------|-------|-------------|-----------------------------------------------------------------|
| Reports                               | Enrollee 😽          |       |             |                                                                 |
| Enrollees by Tribe, State, Age Bands, | Deleted 2809s/2810s |       |             |                                                                 |
| Contact Information Rep               | Manage Court Orders |       |             |                                                                 |
| New Enrollees by Tribe R              | eport               |       |             |                                                                 |
| Disenrollments by Tribe R             | leport              |       |             |                                                                 |
| Total Enrollees Each Period By 7      | Tribe Report        |       |             |                                                                 |
| Open Season Changes By Tri            | be Report           |       |             |                                                                 |
| Reason for Plan Switch by Tri         | be Report           |       |             |                                                                 |
| Effective Date of Coverage            | Report              |       |             |                                                                 |
| Family Relationships by Trib          | e Report            |       |             |                                                                 |
| Overall 2809/2810 Rep                 | ort                 |       |             |                                                                 |
| 2809/2810 Status Repo                 | ort                 |       |             |                                                                 |
| Billing Report                        |                     |       |             |                                                                 |
|                                       |                     |       |             |                                                                 |
|                                       |                     |       |             |                                                                 |
|                                       |                     |       |             |                                                                 |

#### *Figure 29*: Deleted 2809s/2810s

Once the form is deleted, the SSN will be released and a new form can be created under that SSN.

### History/Archive

TIPS will allow you to "move to History" for enrollee's prior forms to an archived status.

Enrollee can be moved to History if previously cancelled/terminated and there is a lapse in coverage with new enrollment in the same POI.

When the Create New Enrollment button is selected, the user will be prompted to indicate if the enrollee's prior data should be moved to history. If selected, the data will no longer display under the Terminated Inquiry screen but will be viewed through the History Inquiry screen.

The New Enrollment form displayed from the Create New Enrollment will pre-populate with the enrollee's data.

### Notes:

- The Create New Enrollment button can only be used after the enrollee has been billed for the cancellation/termination action.
- You cannot use the Create New Enrollment button to move from POI to POI or tribe to tribe. This must be done by selecting Forms then Create 2809 from the Homepage.

### Lesson 4: Knowledge Check

1. What information must you have in order to transfer an enrollee to a Billing Unit/POI managed by your Tribal Employer?

2. What do Court ordered indicators prevent?

3. True or False: Retroactive adjustments resulting in a net credit will result in a refund to your Tribal Employer's bank account.

# **Lesson 4 Summary: Special Transactions**

Now that you have completed this lesson, you should be able to:

- Add/remove a court ordered indicator to an employee's enrollment records.
- Process an information only 2809.
- Explain the Enrollee Billing Unit/POI Transfer process.
- List the TIPS transactions that may be processed retroactively.
- Utilize the Delete Function effectively.
- Explain the History/Archive Function.

# Lesson 5 Objective: Performing Transactions in TIPS

By the end of this lesson, you should be able to:

- Access TIPS.
- Navigate TIPS.
- Perform enrollment transactions using individual forms and the electronic upload process.
- Prepare TIPS Reports.
- Review your billing report in TIPS.

### How to Access TIPS

- Internet access is required to access TIPS.
- Only authorized users can access TIPS.
- The Tribal Employer's TSO is responsible for initiating and managing the creation of TIPS user accounts.
- After the TSO sets up the Tribal Employer's account, NFC will email users their username and their TSO will provide those individuals with a temporary password.

For the purposes of this training you will have access to a training account. This training account will expire after today's session

### **Government Disclaimer**

Every time you log in to TIPS, you must accept the standard USDA system disclaimer.

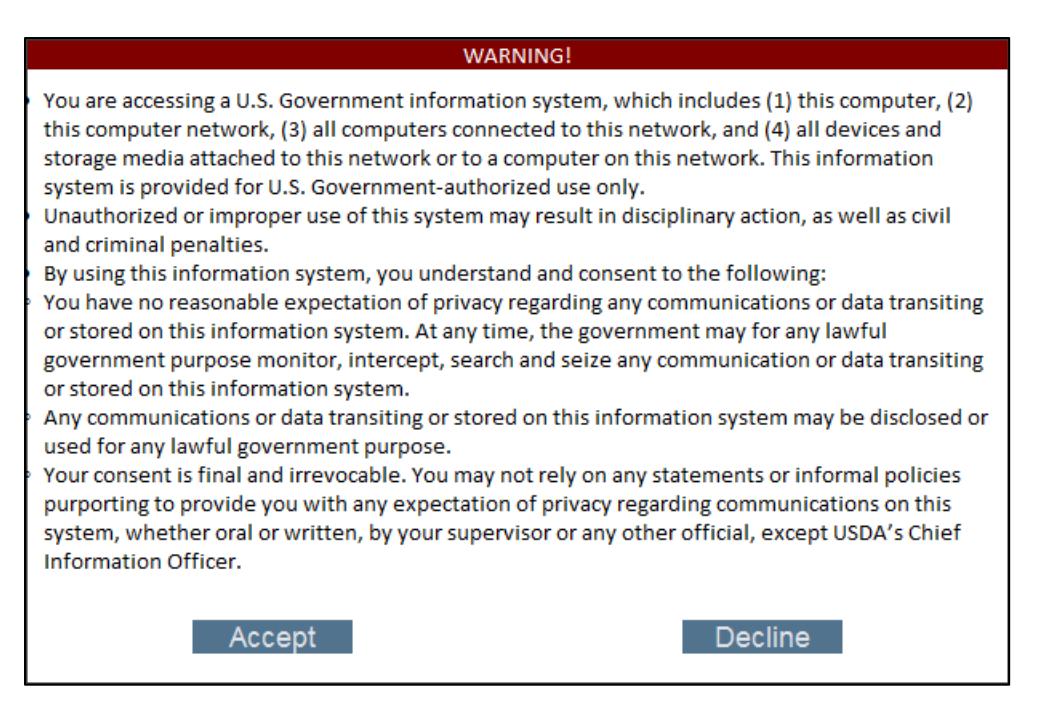

Figure 30: USDA Disclaimer

### How to Log in to TIPS

Follow these steps to log in to TIPS:

- Enter your username provided to you via email.
- Enter your password.
  - If you are logging in for the first time, your password will have been provided to you by your TSO.

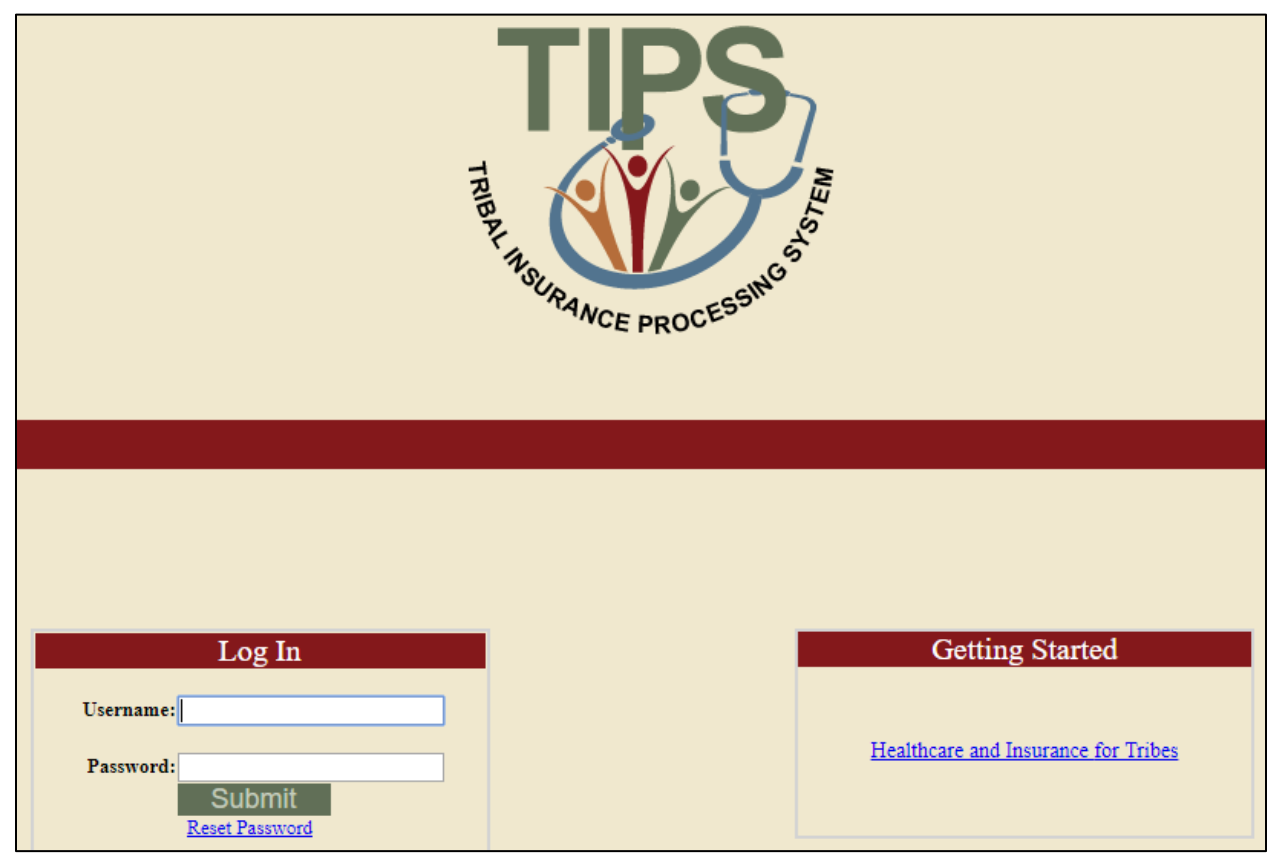

Figure 31: TIPS Log In

### Navigating TIPS: Main Page

TIPS is broken up into five main areas:

- Home
- Inquiry
- Forms
- Information

Reports

| HOME                                | INQUIRY             | FORMS | INFORMATION | Welcome, Train671 Training<br>ROLE: Update/Tribe [Logout] |
|-------------------------------------|---------------------|-------|-------------|-----------------------------------------------------------|
| Reports                             |                     |       |             |                                                           |
| Enrollees by Tribe, State, Age Band | is, and Plan Report |       |             |                                                           |
| Contact Information F               | <u>leport</u>       |       |             |                                                           |
| New Enrollees by Tribe              | Report              |       |             |                                                           |
| Disenrollments by Tribe             | Report              |       |             |                                                           |
| Total Enrollees Each Period B       | y Tribe Report      |       |             |                                                           |
| Open Season Changes By T            | ribe Report         |       |             |                                                           |
| Reason for Plan Switch by 1         | Tribe Report        |       |             |                                                           |
| Effective Date of Coverage          | ze Report           |       |             |                                                           |
| Family Relationships by Tr          | ribe Report         |       |             |                                                           |
| Overall 2809/2810 R                 | eport               |       |             |                                                           |
| 2809/2810 Status Re                 | port                |       |             |                                                           |
| Billing Report                      |                     |       |             |                                                           |
| L                                   |                     |       |             |                                                           |
|                                     |                     |       |             |                                                           |
|                                     |                     |       |             |                                                           |

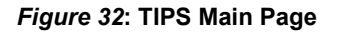

### Navigating TIPS: Inquiry

The inquiry screen:

- Allows you to search for an employee enrolled in TIPS by name and/or Social Security Number / Unique Identifier.
- Allows you to see submitted SF 2809s and SF 2810s.
- Allows you to edit SF 2809s and SF 2810s that have been saved but not submitted.
- Allows you to create new SF2809s.
- Allows you to create SF 2810s.
- Allows you to Manage Court Orders.

| HOME                 | INQUIRY    | FORMS           | INFORMATION           | Welcome, Train671 Training<br>ROLE: Update/Tribe <u>[Logout</u> ] |
|----------------------|------------|-----------------|-----------------------|-------------------------------------------------------------------|
| Enrollee Search Form |            |                 |                       |                                                                   |
| Enrollee Information |            |                 |                       |                                                                   |
| Last Name            | First Name | Middle Name SSN | Date of Birth         |                                                                   |
| Tribe                | • POI      | •               | Account Status Active | Search Reset                                                      |
|                      |            | Home OPM        |                       |                                                                   |

Figure 33: TIPS Enrollee Search

### **Navigating TIPS: Forms**

The Forms menu allows users to:

• Create a SF 2809.

- Perform an Electronic Upload.
  - Includes upload of SF 2809s

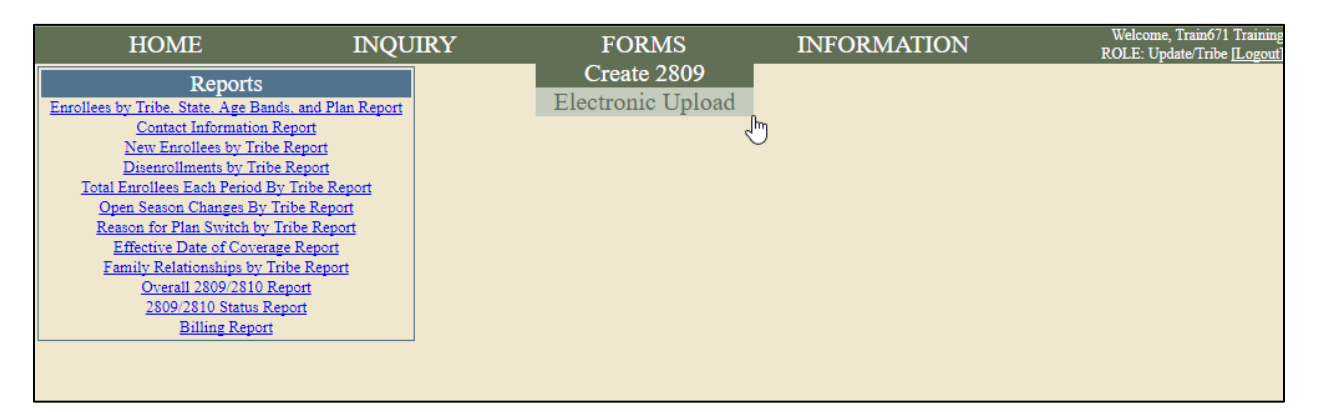

#### Figure 34: Electronic Upload

### **Navigating TIPS: Information**

Using the information menu users can view:

- Contact info
  - OPM Helpdesk
  - NFC Helpdesk
- My info
  - Name
  - Role
  - Tribal Employer
  - Billing Units / POI

| HOME                                | INQUIRY            | FORMS | INFORMATION           | Welcome, Train671 Training<br>ROLE: Update/Tribe <u>[Logout</u> |
|-------------------------------------|--------------------|-------|-----------------------|-----------------------------------------------------------------|
| Reports                             |                    |       | Contact <sup>43</sup> |                                                                 |
| Enrollees by Tribe, State, Age Band | s. and Plan Report |       | My Info               |                                                                 |
| Contact Information R               | eport              |       |                       |                                                                 |
| New Enrollees by Tribe              | Report             |       |                       |                                                                 |
| Disenrollments by Tribe             | Report             |       |                       |                                                                 |
| Total Enrollees Each Period By      | Tribe Report       |       |                       |                                                                 |
| Open Season Changes By Tr           | ribe Report        |       |                       |                                                                 |
| Reason for Plan Switch by T         | ribe Report        |       |                       |                                                                 |
| Effective Date of Coverage          | e Report           |       |                       |                                                                 |
| Family Relationships by Tr          | ibe Report         |       |                       |                                                                 |
| <u>Overall 2809/2810 Re</u>         | port               |       |                       |                                                                 |
| 2809/2810 Status Re                 | port               |       |                       |                                                                 |
| Billing Report                      |                    |       |                       |                                                                 |
|                                     |                    |       |                       |                                                                 |
|                                     |                    |       |                       |                                                                 |
|                                     |                    |       |                       |                                                                 |

### Figure 35: Information Tab

### **Navigating TIPS: Reports**

Using the Reports menu located on the left-side of the main page, users can run a TIPS Report of their choice for a selected Tribal Employer Billing Unit / POI and time period.

| HOME                                | INQUIRY            | FORMS | INFORMATION | Welcome, Train671 Training<br>ROLE: Update/Tribe [Logout] |
|-------------------------------------|--------------------|-------|-------------|-----------------------------------------------------------|
| Reports                             |                    |       |             |                                                           |
| Enrollees by Tribe, State, Age Band | s. and Plan Report |       |             |                                                           |
| Contact Information R               | eport              |       |             |                                                           |
| New Enrollees by Tribe              | Report             |       |             |                                                           |
| Disenrollments by Tribe             | Report             |       |             |                                                           |
| Total Enrollees Each Period By      | Tribe Report       |       |             |                                                           |
| Open Season Changes By Tr           | ribe Report        |       |             |                                                           |
| Reason for Plan Switch by T         | ribe Report        |       |             |                                                           |
| Effective Date of Coverage          | e Report           |       |             |                                                           |
| Family Relationships by Tr          | ibe Report         |       |             |                                                           |
| Overall 2809/2810 Re                | port               |       |             |                                                           |
| 2809/2810 Status Re                 | port               |       |             |                                                           |
| Billing Report                      |                    |       |             |                                                           |
|                                     |                    |       |             |                                                           |
|                                     |                    |       |             |                                                           |
|                                     |                    |       |             |                                                           |

#### Figure 36: Reports Tab

### **Navigating TIPS: User Information**

User account name and your level of system access are displayed in the upper right hand corner of all TIPS pages.

| HOME    | INQUIRY | FORMS | INFORMATION | Welcome, Train671 Training<br>ROLE: Update/Tribe [Logout] |
|---------|---------|-------|-------------|-----------------------------------------------------------|
| Reports |         |       |             | Ş                                                         |

#### Figure 37: Account Name and System Access

Please remember to always logout after you have finished using TIPS!

### Types of Transactions in TIPS

Transactions may be initiated using the SF 2809, SF 2810, or an Electronic Upload.

Available Transactions Include:

- Initial enrollment
- Enrollment change
- Change of name
- Change of address
- Enrollment cancellation
- Enrollment termination
- Corrective Actions
- Enrollment reinstatement
- Billing Unit/POI Transfer process
- Info only 2809
- Court ordered indicator
- Retroactive adjustments

### Individual Forms vs. Electronic Upload

Individual Forms

- Enter all enrollee information into TIPS, one record at a time.
- Simpler when performing a few transactions.
- Easier to identify and correct errors.
- Cons
  - Time consuming when performing more than a few transactions.
  - Increases the risk of manual error in TIPS. 0

### Electronic Upload

- Upload multiple records at the same time.
- Saves time when performing multiple transactions.
- Decreases the risk of manual error in TIPS.

- Cons
  - Errors in Electronic Upload files must be resolved individually.
  - Must adhere to a strict Electronic Upload format.

### Selecting a Billing Unit/POI

Before you enter data in a SF 2809 or SF 2810 remember to:

- Confirm that the correct Tribal Organization is selected.
- Select the appropriate Tribal Organization Billing Unit / POI for the Tribal Employee.

| Health Benefits Election Form (2809)                                                                                |                                                                                                    |                            |                       |
|----------------------------------------------------------------------------------------------------|----------------------------------------------------------------------------------------------------|----------------------------|-----------------------|
| Tribal HR SF2809 Information                                                                                        |                                                                                                    |                            |                       |
| Tribe<br>TRAINING TRIBE                                                                                             | POI<br>6XXX - TRAINING POI                                                                                                    | Submit ID:<br>Submit Date: | SF2809 Status:<br>New |
| Part A - Enrollee Information (For additional family                                                                | members, use the Part A (Continued) section below                                                                              | w.)                        |                       |
| Enrollee First Name                                                                                                 | Middle Name                                                                                                    | Last Name                  |                       |
|                                                                                                    |                                                                                                    |                            |                       |
| Preferred Telephone Number (xxx)xxx-xxxx                                                                            | Social Security Number                                                                                                    | Date of Birth (MM/DD       | YYYY)                 |
|                                                                                                    |                                                                                                    |                            |                       |
| Sex Are you married? Home mailing a                                                                                 | address Address Line 2                                                                                                    | City                       | State Zip             |
| OMale OFemale OYes No                                                                                               |                                                                                                    |                            |                       |
| Medicare (if you are covered Medicare Claim Number<br>by Medicare, check all that<br>apphy)<br>ABD<br>Email Address | Are you covered by<br>insurance other than<br>Medicare?<br>OYes ONo<br>Indicate other types of<br>insurance<br>Tricare FEHB Ot | Name of insurance          | Policy no.            |

Figure 38: Tribal Organization and Billing Unit/POI

### **Entering Enrollment Data via Individual Forms**

When entering data in SF 2809s and SF 2810s users:

- Can tab from field to field to quickly enter data.
- Must complete free response fields, select radio buttons, and mark check boxes.
- Must use the box for enrollee information located at the bottom of SF 2809s in order to add family members.
- Must have contact information for Tribal Employers representatives in order to complete these forms.

### Finalizing a SF 2809 or SF 2810

For any new SF 2809 or SF 2810 you may select one of four options:

• **Cancel** – Deletes the draft form and returns you to the main page.

- Clear Deletes all data in the draft form without leaving the form.
- **Submit** Finalizes the form and send it to the appropriate FEHB Plan Carrier.
- Save Saves the draft form and allows for additional edits at a later date before submission to a FEHB Plan Carrier.

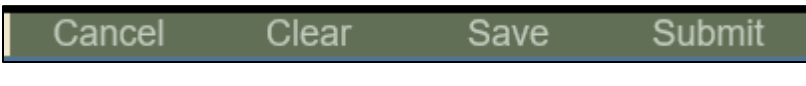

Figure 39: Finalizing SF 2809 or SF 2810

### Holding a SF 2809 or SF 2810

After you select Submit, your form will be submitted to the appropriate FEHB Plan Carrier.

If you notice an error or need to stop a form after you have submitted, you may hold the form, if it has not been processed on the Billing Report.

- By holding a form, the enrollment/enrollment changes on the held form will not be • reflected on the Billing Report.
- Users will be able to make changes to a held form.
- Once users have finished revising the held form, select Submit again so that it can be processed and sent to the FEHB Plan Carrier.

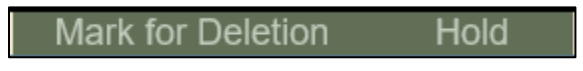

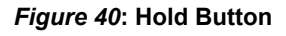

### Form Status

The status of SF 2809s and SF 2810s is located in the top right corner of the form.

| Health Benefits Election Form (2809) |          |               |
|--------------------------------------|----------|---------------|
| Tribal HR SF2809 Information         |          |               |
| Tribe                                | POI      | SE2809 Status |
| TEST TRIBE -                         | <b>•</b> | New           |

SF 2809s and SF 2810s can have the following statuses:

- New New form, not saved or submitted.
- **Saved** Partially filled out form, not yet submitted.
- Submitted and Released Form has been completed and sent to FEHB Plan Carriers.

- Held for Edits Form has been taken out of the queue for Billing Report processing.
- **Processed** Form has been sent to FEHB Plan Carriers and processed for billing and cannot be held or saved.

### **Resolving Errors**

If you attempt to submit individual SF 2809 or SF 2810s with errors, TIPS will not accept the form:

- TIPS will list errors in red text underneath each field.
- Please correct any errors before submitting again.

The screenshot below is a SF 2809 in TIPS with errors:

| Health Benefits Election Fo           | orm (2809)               |                     |                            |                            |                     |           |                       |
|---------------------------------------|--------------------------|---------------------|----------------------------|----------------------------|---------------------|-----------|-----------------------|
| Tribal HR SF2809 Information          |                          |                     |                            |                            |                     |           |                       |
| Tribe<br>TRAINING TRIBE               | ► POI<br>• 6XXX          | - TRAINING POI      | <b>v</b>                   | Submit ID:<br>Submit Date: |                     |           | SF2809 Status:<br>New |
| Part A - Enrollee Information (For a  | dditional family members | , use the Part A (C | Continued) section below.) |                            |                     |           |                       |
| Enrollee First Name                   |                          | Middle Name         |                            | Last Na                    | ame                 |           |                       |
|                                       |                          |                     |                            |                            |                     |           |                       |
| Value must not be blank.              |                          |                     |                            | Value 1                    | must not be blank.  |           |                       |
| Preferred Telephone Number (xxx)xxx   | -xxxx                    | Social Security Nu  | umber                      | Date of                    | f Birth (MM/DD/YYY) | Ŋ         |                       |
|                                       |                          |                     |                            |                            |                     |           |                       |
| Value must not be blank.              |                          | Value must not be   | blank.                     | Value 1                    | nust not be blank.  |           |                       |
| Sex Are you married?                  | Home mailing address     |                     | Address Line 2             | City                       |                     | State     | Zip                   |
| OMale OFemale OYes No                 |                          |                     |                            |                            |                     | <b>~</b>  |                       |
| A valid Gender                        | Value must not be blank. |                     |                            | Value m                    | ust not be blank.   | Value     | Value must not be     |
| must be chosen.                       |                          |                     |                            |                            |                     | must not  | blank.                |
|                                       |                          |                     |                            |                            |                     | be blank. |                       |
| Medicare (if you are covered Medicare | Claim Number Are yo      | u covered by In     | dicate other types of      | Name of insurance          | Policy              | y no.     |                       |
| by Medicare, check all that           | insuran                  | ice other than in   | surance                    |                            |                     |           |                       |
| apply)                                | Medica                   | are?                | Tricare FEHB Other         |                            |                     |           |                       |
|                                       | OYes                     | ●No                 |                            |                            |                     |           |                       |
| Email Address                         |                          |                     |                            |                            |                     |           |                       |
|                                       |                          |                     |                            |                            |                     |           |                       |

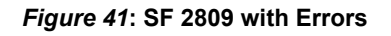

### **Resolving Electronic Upload Errors**

If TIPS identifies an error(s) after submission of an Electronic Upload, you will receive an email notifying you of the records with the error(s) and what caused the error(s). All pending errors must be resolved in a new Electronic Upload file that needs to be renamed and resubmitted in TIPS.

Double-check your forms! Resolving an error before submission is always easier than afterwards!

### Generating a TIPS Report

When preparing a TIPS Report remember to select:

- Billing Unit/POI
- Start Date
- End Date

Billing Reports can be prepared from the TIPS main page. Depending on the user's role, access may be granted to view Billing Reports for one or more Tribal Employer Billing Unit/POIs. Billing Reports are automatically updated throughout the month and reflect all SF 2809s/SF 2810s that have been submitted and processed.

### Walkthroughs and Exercises

We will now walkthrough and practice performing the following transactions in TIPS:

- Individual Enrollment
- Updating a Saved Enrollment
- Holding, Updating, and Submitting an Enrollment
- Updating a SF 2809 for Open Season
- Enrollment Termination
- Preparing a Billing Report
- Overall SF 2809/SF 2810 Report

### How to Access TIPS Training Environment

Follow these steps to access the TIPS Training Environment:

- Open a web browser on your computer.
- Enter the URL provided to you on your user information handout.
- Refer to your user information handout for:
  - Temporary user ID
  - Temporary Password
  - Additional exercise information

### **Exercise 5.1: Individual Enrollment**

Create a new enrollment in TIPS using the below information.

Instead of submitting the enrollment form when finished, select Save.

### Individual Enrollment

In order to perform an individual enrollment, follow these steps:

1. Open the TIPS web portal and login with Username and Password.

| Username:                       |           | Log In                   |  |
|---------------------------------|-----------|--------------------------|--|
|                                 | Username: |                          |  |
| Password:                       | Password: |                          |  |
| Submit<br><u>Reset Password</u> |           | Submit<br>Reset Password |  |

2. Select Create 2809 under the Forms tab.

| HOME                                        | INQUIRY                                                 | FORMS       | ADMIN | INFORMATION |
|---------------------------------------------|---------------------------------------------------------|-------------|-------|-------------|
| Re                                          | eports                                                  | Create 2809 |       |             |
| Enrollees by Tribe, State<br>Overall New    | <u>, Age Bands, and Plan Report</u><br>Enrollees Report |             |       |             |
| Total Disen                                 | rollment Report                                         |             |       |             |
| New Enrollee                                | es by Tribe Report                                      |             |       |             |
| <u>Disenrollmen</u><br>Total Enrollees Each | ts by Tribe Report<br>Period By Tribe Report            |             |       |             |
| Open Season Ch                              | anges By Plan Report                                    |             |       |             |
| Open Season Cha<br>Reason for P             | <u>inges By Tribe Report</u><br>lan Switch Report       |             |       |             |
| Reason for Plan S                           | witch by Tribe Report                                   |             |       |             |
| Family Relations                            | ships by Tribe Report                                   |             |       |             |
| Overall 28<br>2809/2810                     | 09/2810 Report                                          |             |       |             |
| Billin                                      | ng Report                                               |             |       |             |

3. Select Tribal Organization and select Billing Unit/POI from the drop down menus.

| Tribal HR SF2809 Information |                     |              |                |
|------------------------------|---------------------|--------------|----------------|
| Tribe     TRAINING TRIBE     | POI                 | Submit ID:   | SF2809 Status: |
|                              | 6XXX - TRAINING POI | Submit Date: | New            |

- 4. Complete:
  - a. Part A: Enrollee Information (Refer to the handout with your login information for the Social Security Number to use in this exercise)

# NFC FEHB FOR TRIBAL EMPLOYERS

| Part A - Enrollee Information (For additional j                            | family members, use the Pa                         | rt A (Continued) s         | ection below.)     |            |  |
|----------------------------------------------------------------------------|----------------------------------------------------|----------------------------|--------------------|------------|--|
| Enrollee First Name                                                        | Middle Name                                        |                            | Last Name          |            |  |
| YOUR FIRST NAME                                                            |                                                    |                            | YOUR LAST NAM      | 1E         |  |
| Preferred Telephone Number (xxx)xxx-xxxx                                   | Social Security Nur                                | nber                       | Date of Birth (MM/ | DD/YYYY)   |  |
| 1234567890                                                                 |                                                    |                            | × 01/01/1970       |            |  |
| Sex Are you married? Home ma                                               | iling address                                      | Address Line 2             | City               | State Zip  |  |
| OMale OFemale OYes ONo 123 TRA                                             | INING DRIVE                                        |                            | NASHVILLE          | TN 🗸 37235 |  |
| Medicare ( <i>if you are</i> Medicare Claim<br>covered by Medicare, Number | Are you covered by Indic<br>insurance other insura | ate other types of<br>ance | Name of insurance  | Policy no. |  |
| check all that apply)                                                      | than Medicare? Tri<br>OYes ONo Other               | icare FEHB                 |                    |            |  |
| Email Address                                                              | _                                                  |                            |                    |            |  |
|                                                                            |                                                    |                            |                    |            |  |

### b. Part C: FEHB Plan You Are Enrolling In or Changing To

| Part B - FEHB Plan You | Are Currently Enrolled In (If Applicable) | Part C - FEHB Plan You | Part C - FEHB Plan You Are Enrolling In or Changing To |  |  |  |
|------------------------|-------------------------------------------|------------------------|--------------------------------------------------------|--|--|--|
| 1. Plan name           | 2. Enrollment code                        | 1. Plan name           | 2. Enrollment code                                     |  |  |  |
|                        |                                           | TRIPLE S, SALUD        | 891                                                    |  |  |  |

### c. Part D: Event That Permits You to Enroll, Change, or Cancel

| Part D - Event That Permits You To I | Enroll, Change, or Cancel     |                    | Part F - Cancellation of FEHB |
|--------------------------------------|-------------------------------|--------------------|-------------------------------|
| 1. Event code                        | 2. Date of event (MM/DD/YYYY) | Premium Conversion | I CANCEL my enrollment.       |
| 1A                                   | 09/01/2017                    |                    | ý                             |
|                                      |                               |                    |                               |

# d. Part I: To be completed by Tribal Employer

| Part I - To be completed by Tribal Employer |                                          |                                              |                                            |  |  |  |  |  |
|---------------------------------------------|------------------------------------------|----------------------------------------------|--------------------------------------------|--|--|--|--|--|
| REMARKS                                     |                                          |                                              |                                            |  |  |  |  |  |
|                                             |                                          |                                              |                                            |  |  |  |  |  |
| 1. Date received (MM/DD/YYYY)               | 2. Effective date of action (MM/DD/YYYY) | <ol><li>Personnel telephone number</li></ol> | 4. Name and address of the Tribal Employer |  |  |  |  |  |
| 09/15/2017                                  | 09/30/2017                               | 9876543210                                   | EMPLOYER ADDRESS                           |  |  |  |  |  |
| 5. Authorizing official                     | 6. Payroll office number                 | 7. Service Provider Contact                  | 8. Service Provider Telephone              |  |  |  |  |  |
| MARK EMPLOYER                               | 12400096                                 | National Finance Center                      | 855-632-4468                               |  |  |  |  |  |
|                                             |                                          |                                              |                                            |  |  |  |  |  |

### 5. Once you have completed the form click **Save** – NOT – **Submit.**

| Part A - Enrollee Info<br>Add/Edit Family Mo                        | ormation Continu<br>ember Information | ed; Family Members<br>1 |                                 |                                       |                                     |                                     |                   |             |               |        |
|---------------------------------------------------------------------|---------------------------------------|-------------------------|---------------------------------|---------------------------------------|-------------------------------------|-------------------------------------|-------------------|-------------|---------------|--------|
| First Name                                                          |                                       | Middle Name             | 1                               | Last Name                             |                                     | Social Security N                   | umber             | Date of Bir | th (MM/DD/YYY | (Y)    |
|                                                                     |                                       |                         |                                 |                                       |                                     |                                     |                   |             | 6             |        |
| Sex                                                                 | Home mailing a                        | ddress                  |                                 | Address Line 2                        |                                     |                                     |                   | City        | State         | Zip    |
| Male Female                                                         | Email Address                         |                         |                                 | Preferred Telepho                     | ne Number (xxx)                     | xxx-xxxx                            |                   |             | ¥             |        |
| Medicare (if you are c<br>by Medicare, check all<br>apply)<br>A B D | overed Medicare                       | Claim Number            | Are you co<br>than Media<br>Yes | overed by insurance o<br>care?<br>•No | ther Indicate<br>insuranc<br>Tricar | other types of<br>e<br>e FEHB Other | Name of insurance |             | Policy n      | 0.     |
| Relationship Type:                                                  |                                       |                         |                                 | $\checkmark$                          |                                     |                                     |                   |             | Add M         | lember |
| Family M                                                            | embers Entered                        |                         | No F                            | amily Members                         | Currently En                        | tered.                              |                   |             |               |        |
|                                                                     |                                       |                         | Cancel                          | Clear                                 | Save                                | Submit                              |                   |             |               |        |

### Exercise 5.2: Updating a Saved Enrollment

Perform an inquiry for the SF 2809 you created in Exercise 5.1.

Update the SF 2809 in TIPS adding in the spouse's information.

Submit the SF 2809.

### Updating a Saved Enrollment

1. Select Enrollee under the Inquiry tab.

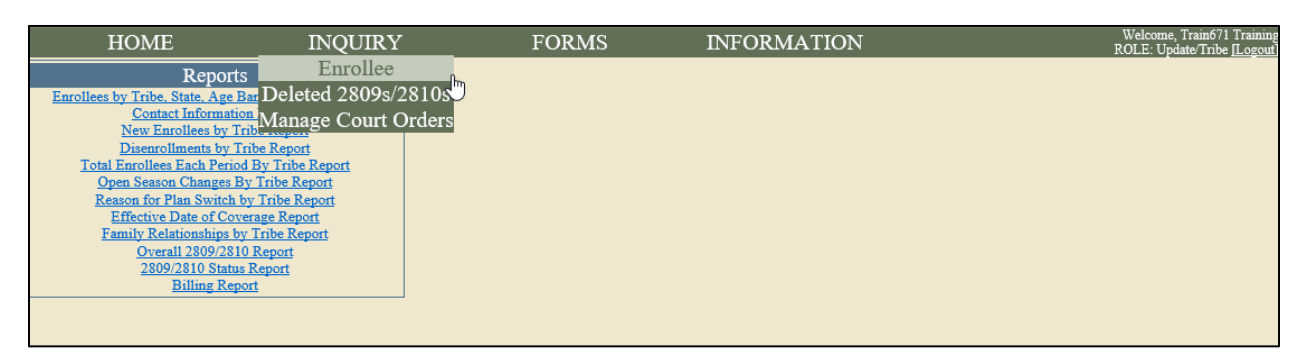

- 2. Enter one or more of the following, and then click **Search**:
  - a. Social Security Number
  - b. First, middle, and last name
  - c. Select the appropriate Tribe and Billing Unit/POI

| HOME                 | INQUIRY                 | FORMS            | ADMIN                   | INFORMATION | Welcome, Train667 Training<br>ROLE: Update/NFC [Logout] |
|----------------------|-------------------------|------------------|-------------------------|-------------|---------------------------------------------------------|
| Enrollee Search Form |                         |                  |                         |             |                                                         |
| Enrollee Information |                         |                  |                         |             |                                                         |
| Last Name TRAINING   | First Name CHRISTINE Mi | ddie Name SSN    | Date of Birth           |             |                                                         |
| Tribe TRAINING TRIBE | ✓ POI 6XX               | X - TRAINING POI | ✓ Account Status Active | Search Res  | set                                                     |

3. Select View SF 2809.

| HOME                                       | HOME INQUIRY FORMS            |                 | ADMIN                                   | INFORMATION                | Welcome, Train667 Training<br>ROLE: Update/NFC [Logout] |
|--------------------------------------------|-------------------------------|-----------------|-----------------------------------------|----------------------------|---------------------------------------------------------|
| Enrollee Search Form                       |                               |                 |                                         |                            |                                                         |
| Enrollee Information                       |                               |                 |                                         |                            |                                                         |
| Last Name TRAINING<br>Tribe TRAINING TRIBE | First Name CHRISTINE V POI 62 | Middle Name SSN | Date of Birth     Account Status Active | Search Re                  | set                                                     |
| Inquiry Results                            |                               |                 |                                         |                            | Number of Enrollees: 1                                  |
| TRAINING, CHRISTINE                        | Create 281                    | 0 Create 2809   |                                         | Effective Coverage Date: 9 | 0/30/2017 View 2809                                     |
|                                            |                               | <u>Home</u> O   | PM                                      |                            | $\sim$                                                  |

4. Change from Not Married to Married.

| Sex           | Are you married? | Home mailing address | Address Line 2 | City      | State | Zip   |
|---------------|------------------|----------------------|----------------|-----------|-------|-------|
| ●Male ○Female | ●Yes ○No         | 123 TRAINING DRIVE   |                | NÁSHVILLE | TN 🗸  | 37235 |

5. Change the Enrollment Code to reflect Self and Family instead of Self. Change the 891 to 892.

# NFC FEHB FOR TRIBAL EMPLOYERS

| Part B - FEHB Plan You A | Are Currently Enrolled In (If Applicable) | Part C - FEHB Plan You | u Are Enrolling In or Changing To |
|--------------------------|-------------------------------------------|------------------------|-----------------------------------|
| 1. Plan name             | 2. Enrollment code                        | 1. Plan name           | 2. Enrollment code                |
|                          |                                           | TRIPLE S, SALUD        | 892                               |

6. Check the box that says **Add/Edit Family Member Information**. Fill in the spouse's information. Use the Social Security Number from your User Login information sheet. Then click on the **Add Member** button.

| Part A - Enrollee Information Continued; Family Members<br>MAdd/Edit Family Member Information |                        |              |              |                                          |            |                    |                   |                  |           |       |
|------------------------------------------------------------------------------------------------|------------------------|--------------|--------------|------------------------------------------|------------|--------------------|-------------------|------------------|-----------|-------|
| First Name                                                                                     |                        | Middle Name  | La           | st Name                                  |            | Social Security Nu | mber              | Date of Birth (M | M/DD/YYY  | Y)    |
| SPOUSE'S NAME                                                                                  |                        |              | Y            | OUR LAST NAME                            |            | 987654321          |                   | 01/01/1970       |           | ×     |
|                                                                                                |                        |              |              |                                          |            |                    |                   |                  |           |       |
| Sex                                                                                            | Home mailing a         | ddress       |              | Address Line 2                           |            |                    |                   | City             | State     | Zip   |
| Male OFemale                                                                                   | 123 TRAINING           | DRIVE        |              |                                          |            |                    |                   | NASHVILLE        | TN 🗸      | 37235 |
|                                                                                                | Email Address          |              |              | Preferred Telephone Number (xxx)xxx-xxxx |            |                    |                   |                  |           |       |
|                                                                                                |                        |              |              | 6151111111                               |            |                    |                   | J                |           |       |
| Medicare (if you are co                                                                        | wered Medicare         | Claim Number | Are you cove | ered by insurance other                  | Indicate o | ther types of      | Name of insurance |                  | Policy no | o.    |
| by Medicare, check all                                                                         | that                   |              | than Medicar | re?                                      | insurance  |                    |                   |                  |           |       |
| apply)                                                                                         |                        |              | OYes         | ΘNo                                      | Tricare    | FEHB Other         |                   |                  |           |       |
| Relationship Type: Spouse 🗸 Add I                                                              |                        |              |              |                                          |            | Add M              | ember             |                  |           |       |
| Family Me                                                                                      | Family Members Entered |              |              |                                          |            |                    |                   |                  |           |       |
|                                                                                                |                        |              | No Fai       | nily Members Curr                        | ently Ente | ered.              |                   |                  |           |       |

7. The spouse's information should populate at the bottom of the page. Select **Submit.** 

| Part A - En                 | rollee Infor                | mation Continu   | ed; Family Members |                                              |                      |                    |                       |                    |           |
|-----------------------------|-----------------------------|------------------|--------------------|----------------------------------------------|----------------------|--------------------|-----------------------|--------------------|-----------|
| Add/Edit I                  | Family Men                  | nber Informatior | 1                  |                                              |                      |                    |                       |                    |           |
|                             |                             |                  |                    |                                              |                      |                    |                       |                    |           |
| First Name                  |                             |                  | Middle Name        | Last Name                                    |                      | Social Security Nu | mber D                | ate of Birth (MM/D | D/YYYY)   |
|                             |                             |                  |                    |                                              |                      |                    |                       | 2                  |           |
| Sex                         |                             | Home mailing a   | ddress             | Address Line                                 | 2                    |                    | Ci                    | ity Si             | tate Zip  |
| Male O                      | Female                      |                  |                    |                                              |                      |                    |                       | Ĩ                  | ×         |
|                             |                             | Email Address    |                    | Preferred Tele                               | phone Number (xxx)x  | xx-xxxx            |                       |                    |           |
|                             |                             |                  | au : 37 u          |                                              |                      |                    | 27                    | -                  |           |
| Medicare (if<br>hy Madicara | fyou are cov<br>chack all t | bat Medicare     | Claim Number       | Are you covered by insurar<br>than Medicare? | ice other Indicate c | ther types of      | Name of insurance     | P                  | olicy no. |
| apply)                      | , <i>споск и</i> 1          |                  |                    | Yes No                                       | Tricare              | FEHB Other         |                       |                    |           |
| ABI                         | D                           |                  |                    |                                              |                      |                    |                       |                    |           |
| Relationship                | o Type:                     |                  |                    | $\checkmark$                                 |                      |                    |                       | A                  | dd Member |
| Fa                          | amily Mer                   | mbers Entered    | l                  |                                              |                      |                    |                       |                    |           |
| S                           | POUSE'                      | S NAME           | YOUR LAST NAME     |                                              |                      |                    |                       |                    |           |
| C.                          |                             |                  | 123 TRAINING DRIVE | Medicare A: N                                | Cover by insurance   | e other than Other | Insurance Name:       |                    |           |
| D                           | ender: M<br>OB: 1/1/197     | 0                | NASHVILLE, TN      | Medicare D: N                                | Tricare: N           | Other              | Insurance Policy No.: | Edit               |           |
| SS                          | SN: 9876543                 | 321              | 37235              | Medicare Claim Number:                       | FEHB: N              |                    |                       | Delete             |           |
| Re                          | elationship:                | Spouse           | Phone #:6151111111 |                                              | Other: N             |                    |                       |                    |           |

### Exercise 5.3: Holding, Updating, and Submitting an Enrollment

Perform an inquiry for the SF 2809 you updated in Exercise 5.2.

Hold the SF 2809 you updated in Exercise 5.2.

The Enrollee's date of birth was entered incorrectly. Update the birthday to read 03/01/1970.

Submit the updated SF 2809.

### Holding, Updating, and Submitting an Enrollment

1. Select Enrollee under the Inquiry tab

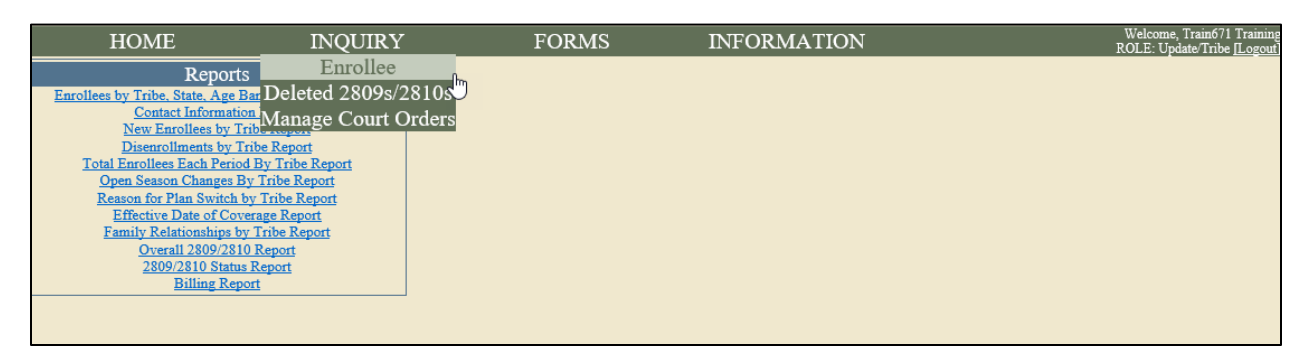

- 2. Enter one or more of the following, and click Search:
  - a. Social Security Number
  - b. First, middle, and last name
  - c. Select the appropriate Tribe and Billing Unit/POI

| HOME                 | INQUIRY                 | FORMS            | ADMIN                   | INFORMATION | Welcome, Train667 Training<br>ROLE: Update/NFC [Logout] |
|----------------------|-------------------------|------------------|-------------------------|-------------|---------------------------------------------------------|
| Enrollee Search Form |                         |                  |                         |             |                                                         |
| Enrollee Information |                         |                  |                         |             |                                                         |
| Last Name TRAINING   | First Name CHRISTINE Mi | ddle Name SSN    | Date of Birth           |             |                                                         |
| Tribe TRAINING TRIBE | V POI 6XX               | X - TRAINING POI | ✓ Account Status Active | Search Res  | set                                                     |

3. Select View SF 2809.

| HOME INQUIRY         |                        | FORMS             | ADMIN                 | INFORMATION              | Welcome, Train667 Training<br>ROLE: Update/NFC [Logout] |
|----------------------|------------------------|-------------------|-----------------------|--------------------------|---------------------------------------------------------|
| Enrollee Search Form |                        |                   |                       |                          |                                                         |
| Enrollee Information |                        |                   |                       |                          |                                                         |
| Last Name TRAINING   | First Name CHRISTINE N | fiddle Name SSN   | Date of Birth         |                          |                                                         |
| Tribe TRAINING TRIBE | ✓ POI 6X3              | XX - TRAINING POI | Account Status Active | Search Re                | set                                                     |
| Inquiry Results      |                        |                   |                       |                          | Number of Enrollees: 1                                  |
| TRAINING, CHRISTINE  | Create 2810            | Create 2809       |                       | Effective Coverage Date: | √30/2017 ∨ <u>View 2809</u>                             |
|                      |                        | <u>Home</u>       | <u>OPM</u>            |                          | >                                                       |

4. Select the **Hold** button at the bottom of the form.

| Part I - To be completed                                                 | d by Tribal Employer   |                                               |                                                         |                 |                               |                                               |                                      |             |
|--------------------------------------------------------------------------|------------------------|-----------------------------------------------|---------------------------------------------------------|-----------------|-------------------------------|-----------------------------------------------|--------------------------------------|-------------|
| KEMAKAS                                                                  |                        |                                               |                                                         |                 |                               |                                               |                                      |             |
| 1. Date received (MM/DD/YYYY)         2. Effective date of a 09/15/2017  |                        | 2. Effective date of action (MM<br>09/30/2017 | action (MM/DD/YYYY) 3. Personnel telephon<br>6152222222 |                 | phone number 4. Nam<br> TRIBA |                                               | e and address of the Tribal Employer |             |
| 5. Authorizing official 6. Payroll office numb<br>MARK EMPLOYER 12400096 |                        | 6. Payroll office number<br>12400096          | 7. Service Provider Contact<br>National Finance Center  |                 | 8. Servi<br>855-632           | 8. Service Provider Telephone<br>855-632-4468 |                                      |             |
| Part A - Enrollee Info                                                   | rmation Continued Fam  | ilv Members                                   |                                                         |                 |                               |                                               |                                      |             |
| Add/Edit Family Mer                                                      | mber Information       |                                               |                                                         |                 |                               |                                               |                                      |             |
| -                                                                        |                        |                                               |                                                         |                 |                               |                                               |                                      |             |
|                                                                          |                        |                                               |                                                         |                 |                               |                                               |                                      |             |
| First Name                                                               | Middle                 | Name                                          | Last Name                                               |                 | Social Security Nu            | umber                                         | Date of Birth (M                     | IM/DD/YYYY) |
|                                                                          |                        |                                               |                                                         |                 |                               |                                               |                                      |             |
| Corr                                                                     | Home mailing address   |                                               | Address Time 7                                          |                 |                               |                                               | City                                 | State 7in   |
| Male Female                                                              | riome maning address   |                                               | Address Line 2                                          |                 |                               |                                               | City                                 | State Zip   |
| Office Of childre                                                        | Email Address          |                                               | Preferred Telephor                                      | e Number (xxx)x | xx-xxxx                       |                                               |                                      |             |
|                                                                          |                        |                                               |                                                         |                 |                               |                                               |                                      |             |
| Medicare (if you are con                                                 | vered Medicare Claim N | lumber Are vou c                              | overed by insurance of                                  | her Indicate c  | ther types of                 | Name of insurance                             |                                      | Policy no.  |
| by Medicare, check all i                                                 | that                   | than Medi                                     | care?                                                   | insurance       |                               |                                               |                                      |             |
| apply)                                                                   |                        | ⊖Yes                                          | No                                                      | Tricare         | FEHB Other                    |                                               |                                      |             |
|                                                                          |                        |                                               |                                                         |                 |                               |                                               |                                      |             |
| Relationship Type:                                                       |                        |                                               | ~                                                       |                 |                               |                                               |                                      | Add Member  |
| Family Me                                                                | mbers Entered          |                                               |                                                         |                 |                               |                                               |                                      |             |
| No Family Members Currently Entered.                                     |                        |                                               |                                                         |                 |                               |                                               |                                      |             |
|                                                                          |                        | Ν                                             | lark for Deletio                                        | n Hold          |                               |                                               |                                      |             |
|                                                                          |                        |                                               | Home C                                                  | <u>PPM</u>      | 2                             |                                               |                                      |             |

- 5. Change the birthday for the employee to reflect **03/01/1970.**
- 6. Click Submit.

### **Exercise 5.4: Enrollment Termination**

Terminate your assigned enrollee in TIPS using the information found on your User Login Information sheet.

### **Enrollment Termination**

1. Select Enrollee under the Inquiry tab.

| HOME                             | INQUIRY                 | FORMS | INFORMATION | Welcome, Train671 Training<br>ROLE: Update/Tribe <u>[Logout]</u> |
|----------------------------------|-------------------------|-------|-------------|------------------------------------------------------------------|
| Report                           | s Enrollee              |       |             |                                                                  |
| Enrollees by Tribe, State, Age I | 📴 Deleted 2809s/2810s 🗍 |       |             |                                                                  |
| Contact Information              | Manage Court Orders     |       |             |                                                                  |
| New Enrollees by T               | ribe response           |       |             |                                                                  |
| Disenfoliments by I              | A Des Traites Present   |       |             |                                                                  |
| Open Season Changes F            | a by Tribe Report       |       |             |                                                                  |
| Reason for Plan Switch 1         | by Tribe Report         |       |             |                                                                  |
| Effective Date of Cov            | erage Report            |       |             |                                                                  |
| Family Relationships b           | y Tribe Report          |       |             |                                                                  |
| Overal1 2809/281                 | 0 Report                |       |             |                                                                  |
| 2809/2810 Status                 | s Report                |       |             |                                                                  |
| Billing Rep                      | ort                     |       |             |                                                                  |
|                                  |                         |       |             |                                                                  |
|                                  |                         |       |             |                                                                  |

- 2. Enter one or more of the following, and click **Search**:
  - a. Social Security Number
  - b. First, middle, and last name
  - c. Select the Appropriate Tribe and Billing Unit/POI

| HOME                 | INQUIRY         | FORMS              | ADMIN                 | INFORMATION | Welcome, Train667 Training<br>ROLE: Update/NFC [Logout |
|----------------------|-----------------|--------------------|-----------------------|-------------|--------------------------------------------------------|
| Enrollee Search Form |                 |                    |                       |             |                                                        |
| Enrollee Information |                 |                    |                       |             |                                                        |
| Last Name TRAINING   | First Name SETH | Middle Name SSN    | Date of Birth         |             |                                                        |
| Tribe TRAINING TRIBE | V POI 6         | XXX - TRAINING POI | Account Status Active | Search Re   | eset                                                   |

### 3. Click on Create 2810.

| HOME                 | INQUIRY           | FORMS           | ADMIN                               | INFORMATION              | Welcome, Train667 Training<br>ROLE: Update/NFC [Logout] |
|----------------------|-------------------|-----------------|-------------------------------------|--------------------------|---------------------------------------------------------|
| Enrollee Search Form |                   |                 |                                     |                          |                                                         |
| Enrollee Information |                   |                 |                                     |                          |                                                         |
| Last Name TRAINING   | First Name SETH M | liddle Name SSN | Date of Birth Account Status Active | ✓ Search Re              | set                                                     |
| Inquiry Results      |                   |                 |                                     |                          | Number of Enrollees: 1                                  |
| TRAINING, SETH       | Create 2810 Crea  | ate 2809        |                                     | Effective Coverage Date: | 9/30/2017 View 2809                                     |

### 4. Complete:

- a. Part A: Date this action becomes effective
- b. Part B: Mark the Termination check box. Please note that if this is due to death, you would also need to fill in the Date of Death box.
| Notice of Change in Health Benefits Enrollment (2810)                                                                                                    |                         |                            |                              |                                       |                              |                      |
|----------------------------------------------------------------------------------------------------|-------------------------|----------------------------|------------------------------|---------------------------------------|------------------------------|----------------------|
| Tribal HR SF2810 Information                                                                                                    | N                       |                            |                              |                                       |                              |                      |
| Tribe                                                                                                    | PO 5                    | I                          |                              | Submit ID:                            |                              | SF2810 Status:       |
| TRAINING TRIBE                                                                                                    | 6X.                     | XX - TRAINING POI          |                              | Submit Date:                          |                              | New                  |
| Part A - Identifying Information                                                                                                    |                         |                            |                              |                                       |                              |                      |
| Last Name                                                                                                    | First name              |                            | Middle Initial               | Date of Birth                         | Social Secur                 | rity Number          |
| TRAINING                                                                                                    | SETH                    |                            |                              | 2/1/1969                              | 444554590                    | )                    |
| Home Address                                                                                                    |                         |                            |                              | Payroll office number:                | Enrollment                   | code number          |
| 409 TRAINING DRIVE                                                                                                    |                         |                            |                              | 12400096                              | 891                          |                      |
| Address Line 2                                                                                                    |                         |                            |                              | Date this action become               | s effective                  |                      |
|                                                                                                    |                         |                            |                              |                                       |                              |                      |
|                                                                                                    |                         |                            |                              | 100 C                                 |                              |                      |
| City                                                                                                    | State                   |                            | Zip                          |                                       |                              |                      |
| NASHVILLE                                                                                                    | TN 🗸                    |                            | 37235                        |                                       |                              |                      |
| Part B - Termination                                                                                                    |                         |                            |                              |                                       |                              |                      |
| Vour enrollment terminates on the                                                                                                    | date in Part A, item    | 8, above. However, you     | r coverage is extended for a | 1 days after that date.               |                              | Date of Death        |
| Important Notice: You have the right to convert to an individual (nongroup) contract with the carrier of your plan. You also may have the right to temporarily continue your |                         |                            |                              |                                       |                              | your (mo dy yr)      |
| group coverage. See Part B - Term                                                                                                    | ination on the back o   | of this form for informati | ion about 31-day extension   | of coverage, conversion, and temporar | ry continuation of coverage. | , •,, ,, ,, ,, ,, ,, |
| If termination is due to death of enrol                                                                                                    | llee enter date of deat | h                          |                              |                                       |                              |                      |

5. Complete Part H with all required fields including the Date of Notice.

| Part G - Remarks               |                                 |                              |                                 |                            |   |
|--------------------------------|---------------------------------|------------------------------|---------------------------------|----------------------------|---|
|                                |                                 |                              |                                 |                            |   |
|                                |                                 |                              |                                 |                            |   |
| Part H - Date of Notice        |                                 |                              |                                 |                            |   |
| Name of Tribal Employer        | Personnel Contact Last Name     | Personnel Contact First name | Personnel Contact Middle Initia | al Personnel Phone Number  |   |
| TRAINING                       | EMPLOYER                        | MARK                         |                                 | 9876543210                 |   |
| Agency Address                 |                                 | Agency Address Line 2        | Service Provider Contact        | Service Provider Telephone |   |
| 123 HERE ROAD                  |                                 |                              | National Finance Center         | 855-632-4468               |   |
| City                           | State                           | Zip                          |                                 |                            |   |
| ANY WHERE                      | LA 🗸                            | 77777                        |                                 |                            |   |
| Authorizing Official Last Name | Authorizing Official First name | Authorizing Official Middle  | Date                            |                            |   |
| EMPLOYER                       | MARK                            | Initial                      | _/_/ ×                          |                            |   |
|                                |                                 |                              | <b>.</b>                        |                            | N |
|                                |                                 |                              | Input a date                    |                            | 2 |
|                                |                                 | Cancel Clear                 | Save Subm                       | it                         |   |

6. Click **Submit** in order to finalize the form and submit it for processing.

### **Exercise 5.5: Preparing a Billing Report**

Run a Billing Report in TIPS on your Billing Unit/POI. Make sure you are using Training Tribe and POI 6XXX.

Do not export the report, view it in your TIPS portal.

### Preparing a Billing Report

1. From the Home page select Billing Report from the menu on the left-hand side.

| HOME                                | INQUIRY            | FORMS | INFORMATION | Welcome, Train671 Training<br>ROLE: Update/Tribe <u>[Logout]</u> |
|-------------------------------------|--------------------|-------|-------------|------------------------------------------------------------------|
| Reports                             |                    |       |             |                                                                  |
| Enrollees by Tribe, State, Age Band | s, and Plan Report |       |             |                                                                  |
| Contact Information R               | eport              |       |             |                                                                  |
| New Enrollees by Tribe              | Report             |       |             |                                                                  |
| Disenrollments by Tribe             | Report             |       |             |                                                                  |
| Total Enrollees Each Period By      | Tribe Report       |       |             |                                                                  |
| Open Season Changes By Tr           | ribe Report        |       |             |                                                                  |
| Reason for Plan Switch by T         | ribe Report        |       |             |                                                                  |
| Effective Date of Coverage          | e Report           |       |             |                                                                  |
| Family Relationships by Tri         | ibe Report         |       |             |                                                                  |
| Overail 2809/2810 Re                | port               |       |             |                                                                  |
| 2809/2810 Status Rep                | port               |       |             |                                                                  |
| Billing Report                      |                    |       |             |                                                                  |
|                                     |                    |       |             |                                                                  |
|                                     |                    |       |             |                                                                  |
|                                     |                    |       |             |                                                                  |

- 2. Select your report criteria, and then click Generate Report:
  - a. Billing Period
  - b. Billing Unit/POI

| HOME<br>INFORMATION  | INQUIRY           | FORMS                               | ADMIN       | Welcome, Train667<br>Training<br>ROLE: Update/NFC<br>[Logout] |
|----------------------|-------------------|-------------------------------------|-------------|---------------------------------------------------------------|
| Billing Report       |                   |                                     |             |                                                               |
| Tribal Organization: | TRAINING TRIBE    | <ul> <li>POI: 6XXX - TRA</li> </ul> | INING POI 🔻 | Generate Report                                               |
| Billing Period:      | / _/ Input a date |                                     |             |                                                               |
|                      |                   |                                     |             |                                                               |

3. Review Sample Billing Report in TIPS portal; do not Export to Excel while in the Training Environment.

| HOME<br>INFORMATION    |                  | INQUIRY         |                | FORMS           |                   | ADMIN              |               | Welcome, Train667<br>Training<br>ROLE: Update/NFC |
|------------------------|------------------|-----------------|----------------|-----------------|-------------------|--------------------|---------------|---------------------------------------------------|
| Billing Report         | _                |                 | _              | _               | _                 | _                  | _             | [Logout]                                          |
| Tribal Organization:   | TRAINING T       | RIBE            | •              | POI: 6XXX       | - TRAINING POI    | •                  | Generate      | e Report                                          |
| Billing Period:        | 10/31/2017       |                 |                |                 |                   |                    |               |                                                   |
| Report Type: PREVIEW   |                  |                 |                |                 |                   |                    |               |                                                   |
| CONTROLLED UNCLAS      | SSIFIED INFO     | RMATION         |                |                 |                   |                    |               |                                                   |
| Tribal Employer Number | Billing Unit/POI | Enrollee Name   | Enrollee SSN   | Enrollment Code | Premium Amount    | Administrative Fee | Adjustments   | Bill Amount                                       |
| 4A                     | 6999             | SAMPLE SAMPLE   | 123456789      | 891             | 420.96            | 0                  | 0             | 420.96                                            |
| 4A                     | 6999             | GERRY TRAINING  | 444117928      | 892             | 963.98            | 0                  | 0             | 963.98                                            |
| 4A                     | 6999             | JOHN TRAINING   | 1119999999     | 891             | 407.38            | 0                  | 0             | 407.38                                            |
| 4A                     | 6999             | JOSHUA TRAINING | 000405328      | 891             | 407.38            | 0                  | 0             | 407.38                                            |
| 4A                     | 6999             | SETH TRAINING   | 444554590      | 891             | 407.38            | 0                  | 0             | 407.38                                            |
|                        |                  |                 |                |                 | Total: \$2,607.08 | Total: \$0.00      | Total: \$0.00 | Total Bill Amount: \$2,607.08                     |
| All Pages              |                  |                 | Include Grid L | ines            |                   |                    |               |                                                   |
| Current Page           |                  |                 | Export to      | Excel           |                   |                    |               |                                                   |

#### Exercise 5.6: Overall SF 2809/SF 2810 Report

Generate an Over SF 2809/ SF 2810 TIPS Report from your Tribal Employer Billing Unit/POI. Make sure you are using Training Tribe and POI 6XXX.

Do not Export the report to Excel, view it in the TIPS portal.

#### Overall SF 2809/SF 2810 Report

1. From the Home page, select **Overall 2809/2810 Report** from the menu on the left-hand side.

| HOME                                | INQUIRY             | FORMS | INFORMATION | Welcome, Train671 Training<br>ROLE: Update/Tribe [Logout] |
|-------------------------------------|---------------------|-------|-------------|-----------------------------------------------------------|
| Reports                             |                     |       |             |                                                           |
| Enrollees by Tribe, State, Age Band | is, and Plan Report |       |             |                                                           |
| Contact Information R               | leport              |       |             |                                                           |
| New Enrollees by Tribe              | Report              |       |             |                                                           |
| Disenrollments by Tribe             | Report              |       |             |                                                           |
| Total Enrollees Each Period By      | / Tribe Report      |       |             |                                                           |
| Open Season Changes By T            | ribe Report         |       |             |                                                           |
| Reason for Plan Switch by T         | ribe Report         |       |             |                                                           |
| Effective Date of Coverage          | e Report            |       |             |                                                           |
| Family Relationships by Tr          | ibe Report          |       |             |                                                           |
| Overall 2809/2810 Re                | eport               |       |             |                                                           |
| 2809/2810 Status Re                 | port                |       |             |                                                           |
| Billing Report                      |                     |       |             |                                                           |
|                                     |                     |       |             |                                                           |
|                                     |                     |       |             |                                                           |
|                                     |                     |       |             |                                                           |

- 2. Select your report criteria and then click on Generate Report:
  - a. Tribal Organization
  - b. Billing Unit/POI
  - c. Month and Year

| Overall 2809/2810 ]  | Report         |   |       |                       |                 |
|----------------------|----------------|---|-------|-----------------------|-----------------|
| Month:               | October •      |   | Year: | 2017 •                |                 |
| Tribal Organization: | TRAINING TRIBE | • | POI:  | 6XXX - TRAINING POI 🔻 | Generate Report |
|                      |                |   |       |                       |                 |
|                      |                |   |       |                       |                 |
|                      |                |   |       |                       |                 |
|                      |                |   |       |                       |                 |

3. View report in the TIPS portal; do not Export to Excel.

| Overall 2809/2810 Report |                        |                 |               |                |               |     |                         |        |
|--------------------------|------------------------|-----------------|---------------|----------------|---------------|-----|-------------------------|--------|
| Month:                   | October •              |                 |               | Year: 2017 •   |               |     |                         |        |
| Tribal Organization:     | TRAINING TRIB          | Ξ               | •             | POI: 6XXX - TF | RAINING POI 🔻 | Ge  | enerate Report          |        |
| CONTROLLED UNCLAS        | SSIFIED INFORMA        | TION            |               |                |               |     |                         |        |
| Tribal Organization      | POI                    | 2809 Identifier | SSNO          | Last Name      | Birthdate     | Sex | Effective Coverage Date | Status |
| TRAINING TRIBE           | 6XXX - TRAINING<br>POI | 10815           | 000405328     | TRAINING       | 2/1/1969      | М   | 9/30/2017               | R      |
| TRAINING TRIBE           | 6XXX - TRAINING<br>POI | 10819           | 111999999     | TRAINING       | 2/1/1969      | М   | 9/30/2017               | R      |
| TRAINING TRIBE           | 6XXX - TRAINING<br>POI | 10817           | 444554590     | TRAINING       | 2/1/1969      | М   | 9/30/2017               | R      |
|                          |                        |                 |               |                |               |     |                         |        |
| All Pages                |                        | Inc             | lude Grid Lin | es             |               |     |                         |        |
| OCurrent Page            |                        | E               | Export to E   | Excel          |               |     |                         |        |

# Lesson 5 Summary: Performing Transactions in TIPS

Now that you have completed this lesson, you should be able to:

- Access TIPS.
- Navigate TIPS.
- Perform enrollment transactions using individual forms and the electronic upload process.
- Prepare TIPS Reports.
- Review your billing report in TIPS.

# Lesson 6 Objectives: Obtaining Additional Assistance

By the end of this lesson, you should be able to:

- Describe the standard Tribal Employer inquiries.
- Demonstrate an understanding of types of inquiries handled by NFC and other external organizations.
- Demonstrate how to navigate the TIPS website.
- Submit an inquiry using the ServiceNow Customer Service Portal.

### **Standard Inquiries**

Standard inquiries from Tribal Employers may include:

- How do I complete a SF 2809 or SF 2810?
- How do I generate a TIPS Report or Billing Report?
- I received an error message in TIPS, how do I correct this error?
- What prescriptions are covered under this FEHB plan?

Different stakeholders are involved with resolving these inquiries. We'll explore further in this section how to best resolve different types of inquiries.

### Inquiries Handled by NFC Contact Center and Other Organizations

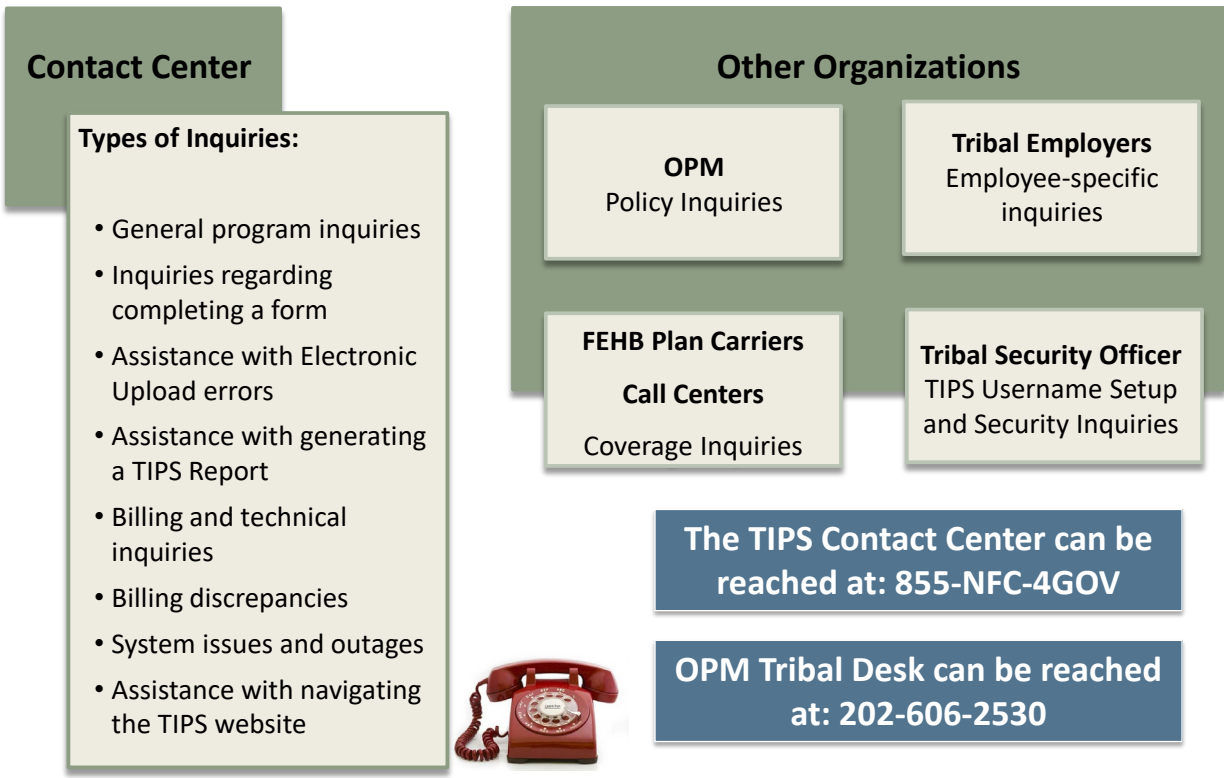

### **TIPS Inquiry Guide**

The guide below outlines the points of contact that will be responsible for resolving the different TIPS inquiries that may arise for Tribal Employers.

| Inquiry Type                                                                                                    | Example Inquiries                                                                                                    | Who To Contact                                                                                                    |
|----------------------------------------------------------------------------------------------------|----------------------------------------------------------------------------------------------------|----------------------------------------------------------------------------------------------------|
| Implementation<br>Inquiries<br>Includes questions<br>related to setting up<br>Tribal Employers in<br>TIPS.                                             | Confirming receipt of<br>Authorized Contact<br>Designation Forms or other<br>parts of the OPM Agreement<br>Package                                                                                                    | NFC TIPS Operations<br>tipsoperations@usda.gov                                                                                                    |
| <b>Processing, Technical</b><br><b>and Billing Inquiries</b><br>Includes questions<br>associated with<br>performing core system<br>activities in TIPS. | <ul> <li>Entering a 2809 or 2810</li> <li>Generating reports in TIPS</li> <li>Locating a Tribal Employee<br/>in TIPS</li> <li>Questions regarding account<br/>balance</li> <li>Screen will not load in TIPS</li> </ul> | TIPS Contact Center<br>1-855-NFC-4GOV (632-4468)<br>tipsoperations@usda.gov                                                                                                    |
| TIPS Access Inquiries<br>Includes questions<br>related to the steps<br>necessary for<br>establishing TSOs or<br>modifying User IDs (for<br>TSOs).      | <ul> <li>Establishing or modifying<br/>TIPS TSOs and User IDs</li> <li>Assigning User ID roles</li> </ul>                                                                                                    | NFC Security Office - To create or delete<br>a User ID, or to add or remove access<br>to/from an existing User ID, submit<br>Security Access Requests to:<br>1-888-245-4060 (fax) or<br>nfc.securityofc@usda.gov<br>NFC Operations Security Center -<br>Submit technical access inquiries to:<br>1-800-767-9641 (phone) or<br>osc.etix@usda.gov<br>Submit TSO general inquiries and training |
| <b>TIPS Training Inquiries</b><br>Includes questions<br>related to the<br>coordination and delivery<br>of regional training to<br>Tribal Employers.    | Confirming that NFC will be<br>able to deliver TIPS system<br>training in a specific location                                                                                                    | NFC Training and Communications<br>Branch<br>nfc.training@usda.gov                                                                                                    |
| <b>Program and Policy</b><br><b>Inquiries</b><br>Includes questions<br>related to eligibility and<br>general program<br>information.                   | <ul> <li>Determining if eligible to<br/>participate in FEHB</li> <li>Requesting an FEHB<br/>Agreement Package or<br/>program training</li> </ul>                                                                       | U.S. Office Personnel Management<br>1-202-606-2530 or<br>TribalPrograms@opm.gov                                                                                                    |
| <i>Carrier Specific</i><br><i>Inquiries</i><br><i>Includes questions about</i><br><i>the specific plans.</i>                                           | To change an enrolled<br>employee's address or add a<br>family member under an<br>already existing family<br>enrollment                                                                                                | Contact the specific FEHB Plan for information.                                                                                                    |

### **Exercise 6.1: Resolving Inquiries**

This exercise will test your knowledge of who is the appropriate contact for different types of inquiries. The facilitator will read aloud ten inquirires. Indentify who you should call to resolve each inquiry, and write down your answer in your participant guide.

- 1. I logged into TIPS, but I'm confused on how to navigate the system. Specifically I cannot figure out how to use the electronic upload process.
- 2. Hi, I am the Tribal Security Officer for my Tribal Employer. The passwords provided are not working. Who can help me reset the passwords?
- 3. Can I continue providing coverage to one of my employees even after they leave Tribal employment?
- 4. My employee has not received their insurance card. Do you know when they can expect to receive their card?
- 5. When will the Final Billing Report post each month?
- 6. My Tribal employee needs coverage for an upcoming operation. Will their FEHB Plan Carrier cover this procedure?
- 7. I'm unable to generate and download a TIPS Report, can you help me with this process?

<sup>8.</sup> I'm not sure if this is the right number or not but I got your number from a friend in another tribe. I'm interested in learning about the program and whether or not we would be eligible to offer Federal health benefits to our employees. Can you tell me more about the program?

- 9. I've been trying to log into the TIPS system all morning and it's not working. Are you able to log into the system and enter this SF 2809 for me?
- 10. One of my employees just adopted a child and submitted a QLE request. I'm not sure if they can switch their plan at this time. Who can help verify their eligibility under the FEHB program?

### **TIPS Website**

Additional information can also be found on the TIPS website at <u>https://tips.nfc.usda.gov.</u>

| TIPS<br>TRIBAL INSUR                 | ANCE PROCESSING SYSTEM                                                                                                    |
|--------------------------------------|----------------------------------------------------------------------------------------------------|
|                                      | Process<br>Enrollments<br>Review Billings<br>Generate Reports<br><b>TIPS Login</b><br><b>System Status</b><br>The TIPS system is currently operational. |
| Home   OPM   Site M<br>Non-Discrimin | ap   COOP   Accessibility Statement   Privacy Policy<br>ation Statement   FOIA   Information Quality                                                    |

#### **Submitting Inquiries Online**

TBOs and other Authorized Contacts may submit inquiries online using the ServiceNow Customer Service Portal.

• To add Authorized Contacts please call the TIPS Contact Center.

Links to ServiceNow are available:

- On the TIPS website
- Inside TIPS on the Help page under the Information tab

In order to access ServiceNow you will receive a username and password from NFC.

Your TIPS login is independent from your ServiceNow login

### About the ServiceNow Customer Service Portal

ServiceNow allows Tribal Employers to:

- Report Issues.
- Request Items/Services.
- Check the status of incidents or requests.
- View past incidents or requests.

#### Creating a Request in ServiceNow

In order to create a Request in ServiceNow, follow these steps:

1. Open the ServiceNow Customer Service Portal and login with your Username and Password.

| A                                                                                                    | ACCESSING FEDERAL OWNED SYSTEMS                                                                                                    |                                                                                                    |
|----------------------------------------------------------------------------------------------------|----------------------------------------------------------------------------------------------------|----------------------------------------------------------------------------------------------------|
| You are accessing a U.S. Government information system, which includes (1) the<br>attached to this network or to a computer on this network. This information a<br>discipli<br>By using this infor                                                                                                    | his computer, (2) this computer network, (3) all computers<br>system is provided for U.S. Government-authorized use o<br>nary action, as well as civil and criminal penalties.<br>mation system, you understand and consent to the follow           | s connected to this network, and (4) all devices and storage media<br>only. Unauthorized or improper use of this system may result in<br>ving:                                                                                                    |
| You have no reasonable expectation of privacy regarding any communications of<br>monitor, intercept, search and seize any communication or data transiting o<br>disclosed or used for any lawful government purpose. Your consent is final an<br>privacy regarding communications on this system, whet | or data transiting or stored on this information system. At<br>r stored on this information system. Any communications<br>nd irrevocable. You may not rely on any statements or inf<br>her oral or written, by your supervisor or any other officia | any time, the government may for any lawful government purpose<br>or data transiting or stored on this information system may be<br>formal policies purporting to provide you with any expectation of<br>I, except USDA's Chief Information Officer. |
|                                                                                                    | User name                                                                                                    |                                                                                                    |
|                                                                                                    | Password                                                                                                    |                                                                                                    |
|                                                                                                    | I'm not a robot                                                                                                    |                                                                                                    |

2. Read the warning and Select **OK** to enter ServiceNow.

| nfcerp.service-now.com says:                                                                                                    | × |  |  |  |  |
|----------------------------------------------------------------------------------------------------|---|--|--|--|--|
| You are accessing a U.S. Government information system, which includes<br>(1) this computer, (2) this computer network, (3) all computers connected<br>to this network, and (4) all devices and storage media attached to this<br>network or to a computer on this network. This information system is<br>provided for U.S. Government-authorized use only. Unauthorized or<br>improper use of this system may result in disciplinary action, as well as civil<br>and criminal penalties.                                                                                                    |   |  |  |  |  |
| By using this information system, you understand and consent to the following: You have no reasonable expectation of privacy regarding any communications or data transiting or stored on this information system. At any time, the government may for any lawful government purpose monitor, intercept, search and seize any communication or data transiting or stored on this information system. Any communications or data transiting or stored on this information system. Any communications or data transiting or stored on this information system. Any communications or data transiting or stored on this information system may be disclosed or used for any lawful government purpose. Your consent is final and irrevocable. You may not rely on any statements or informal policies purporting to provide you with any expectation of privacy regarding communications on this system, whether oral or written, by your supervisor or any other official, except USDA's Chief Information Officer. |   |  |  |  |  |
| I certify that I am authorized to access this system.<br>I take full responsibility for any actions I take while using this system.                                                                                                    |   |  |  |  |  |
| <b>OK</b> Cancel                                                                                                    | ] |  |  |  |  |

3. Select Report Issue.

| Home                                                                                                    | Knowledge                                                | Get Help                | Check Status                                                     |                                                                                                    |
|----------------------------------------------------------------------------------------------------|----------------------------------------------------------|-------------------------|------------------------------------------------------------------|----------------------------------------------------------------------------------------------------|
|                                                                                                    |                                                          | $\searrow$              | Outages and Events                                               |                                                                                                    |
|                                                                                                    |                                                          |                         |                                                                  |                                                                                                    |
|                                                                                                    | Knowled<br>Search the<br>Base                            | <b>dge</b><br>Knowledge | How Can We Help<br>You?<br>Incidents and Requests                | Check Status<br>Track Submitted Tickets                                                                    |
| <ul> <li>Image: Today's</li> <li>Image: Communication</li> <li>Image: Communication</li> <l< th=""><th>s News<br/>on Answers<br/>t Rated<br/>lead<br/>utages and Ev</th><th>vents</th><th><ul> <li>Report Issue</li> <li>Request Items/Services</li> </ul></th><th><ul> <li>Incident Status</li> <li>Request Status</li> <li>Past Incidents</li> <li>Past Requests</li> </ul></th></l<></ul> | s News<br>on Answers<br>t Rated<br>lead<br>utages and Ev | vents                   | <ul> <li>Report Issue</li> <li>Request Items/Services</li> </ul> | <ul> <li>Incident Status</li> <li>Request Status</li> <li>Past Incidents</li> <li>Past Requests</li> </ul> |

4. Fill out the required fields and Select **Submit.** 

| Home Knowledge Get Help Che | Home Knowledge Get Help Check Status |           |        |  |  |  |  |  |
|-----------------------------|--------------------------------------|-----------|--------|--|--|--|--|--|
| Incident - INC0002006585    |                                      |           |        |  |  |  |  |  |
|                             |                                      |           |        |  |  |  |  |  |
| * First Name                |                                      | * Summary | None 🔻 |  |  |  |  |  |
| * Last Name                 |                                      | ★ Details |        |  |  |  |  |  |
| * E-Mail                    |                                      |           |        |  |  |  |  |  |
| * Phone Number              |                                      | K Urgency | None 🔻 |  |  |  |  |  |
| Submit                      |                                      |           |        |  |  |  |  |  |

### Lesson 6: Knowledge Check

- 1. Who can resolve inquiries regarding coverage plans?
- 2. Who can resolve billing and technical inquiries?
- 3. Who can assist with inquiries regarding navigation of the TIPS system?
- 4. Who can resolve questions regarding policy inquiries?
- 5. Who can resolve inquiries regarding TIPS Username Setup and Security Inquiries?

# Lesson 6 Summary: Obtaining Additional Assistance

Now that you have completed this lesson, you should be able to:

- Describe the standard Tribal Employer inquiries.
- Demonstrate an understanding of types of inquiries handled by NFC and other external organizations.
- Demonstrate how to navigate the TIPS website.
- Submit an inquiry using the ServiceNow Customer Service Portal.

# **TIPS Transactions References**

The preceding pages provide steps for completing a number of core TIPS activities. References can be found for the following activities:

- Creating new SF 2809s in TIPS
- Creating SF 2810s in TIPS
- Information Only SF 2809
- Managing Contacts in TIPS
- Billing Functionality
- Electronic Upload Process

### **Creating New 2809s in TIPS**

Tribal Employers may create a "New 2809" due to one of the following circumstances:

- 1. Active FEHB enrollee experiences a Qualifying Life Event (QLE) and wishes to change their coverage
- 2. Active FEHB enrollee wishes to cancel his/her FEHB enrollment

#### Steps

- 1. Login to the TIPS web portal with Username and Password.
- 2. Select the **Enrollee** button located under the **Inquiry** tab.

| HOME                                       | INQUIRY             | FORMS | INFORMATION |  |
|--------------------------------------------|---------------------|-------|-------------|--|
| Repor                                      | Enrollee            |       |             |  |
| Enrollees by Tribe, State, Age             | Deleted 2809s/2810s |       |             |  |
| <u>Contact Informa</u><br>New Enrollees by | Manage Court Orders |       |             |  |
| Disenrollments by                          | Tribe Report        |       |             |  |
| Total Enrollees Each Peri                  | iod By Tribe Report |       |             |  |
| Open Season Changes                        | By Tribe Report     |       |             |  |
| Reason for Plan Switch                     | h by Tribe Report   |       |             |  |
| Effective Date of Co                       | overage Report      |       |             |  |
| Family Relationships                       | by Tribe Report     |       |             |  |
| Overall 2809/28                            | 10 Report           |       |             |  |
| 2809/2810 Stat                             | us Report           |       |             |  |
| Billing Re                                 | eport               |       |             |  |
|                                            |                     |       |             |  |
|                                            |                     |       |             |  |
|                                            |                     |       |             |  |

3. Enter the enrollee's information in all listed fields and click **Search**.

| Enrollee Search Form |                             |     |                       |                            |       |
|----------------------|-----------------------------|-----|-----------------------|----------------------------|-------|
| Enrollee Information |                             |     |                       |                            |       |
| Last Name TRAINING   | First Name SETH Middle Name | SSN | Date of Birth         |                            |       |
| Tribe TRAINING TRIBE | POI 6XXX - TRAINING POI     | •   | Account Status Active | <ul> <li>Search</li> </ul> | Reset |

4. Locate the enrollee and click the **Create 2809** button.

| rst Name SETH Middle Name | SSN                                               | Date of Birth                                                                                       |                                                                                                    | 2                                           |                                                                                                    |
|---------------------------|---------------------------------------------------|----------------------------------------------------------------------------------------------------|----------------------------------------------------------------------------------------------------|---------------------------------------------|----------------------------------------------------------------------------------------------------|
| POI 6XXX - TRAINING POI   | <b>T</b>                                          | Account Status Active                                                                               | ۲                                                                                                    | Search Reset                                |                                                                                                    |
|                           |                                                   |                                                                                                    |                                                                                                    | Number o                                    | of Enrollees: 1                                                                                                    |
| Create 2810 Create 2809   |                                                   |                                                                                                    |                                                                                                    | Effective Coverage Date: 9/30/2017          | ▼ <u>View 2809</u>                                                                                                    |
|                           | Home OPM                                          |                                                                                                    |                                                                                                    |                                             |                                                                                                    |
|                           | rst Name SETH Middle Name POI 6XXX - TRAINING POI | rst Name SETH Middle Name SSN<br>V POI 6XXX - TRAINING POI V<br>Create 2810 Create 2809<br>Home OPM | rst Name SETH Middle Name SSN Date of Birth<br>POI 6XXX - TRAINING POI  Account Status Active Create 2810 Create 2809 Home OPM | rst Name SETH Middle Name SSN Date of Birth | rst Name SETH Middle Name SSN Date of Birth<br>POI 6XXX - TRAINING POI  Account Status Active  Search Reset Number of Create 2810 Create 2809 Home OPM |

- 5. When filling out a 2809 for a change of coverage or cancellation, please take the following into consideration:
  - a. Enrollee and family member information will be pre-populated into the new 2809 and only the fields not greyed out will be editable.
  - b. Informational changes such as changes in marital status, Medicare status, and other insurance statuses can only be made in conjunction with a change in FEHB coverage via a Qualifying Life Event (QLE).

c. Please ensure that all information on the 2809 is up to date prior to submitting (Reminder: Name changes must be made using a 2810).

| Tribal HR SF2809 Informs                    | ation                                    |                      |                                                                                                    |                      |                          |                         |                                                                                                    |                           |                           |           |                |
|---------------------------------------------|------------------------------------------|----------------------|----------------------------------------------------------------------------------------------------|----------------------|--------------------------|-------------------------|----------------------------------------------------------------------------------------------------|---------------------------|---------------------------|-----------|----------------|
|                                             | Tril                                     | be                   |                                                                                                    |                      | POI                      |                         |                                                                                                    | Submit                    | D:                        |           | SF2809 Status: |
| Information Only                            | TR                                       | AINING TRIBE         | •                                                                                                    |                      | BXXX -                   | TRAINING POI            | •                                                                                                    | Submit                    | Date:                     |           | New            |
| Part A - Enrollee Informat                  | tion (For additional fa                  | nily members, use th | e Part A (Continued) section                                                                                                    | n below)             |                          |                         |                                                                                                    |                           |                           |           |                |
| Enrollee First Name                         |                                          |                      | N                                                                                                    | liddle Name          |                          |                         | Las                                                                                                    | t Name                    |                           |           |                |
| SETH                                        |                                          |                      |                                                                                                    |                      |                          |                         | TR                                                                                                    | AINING                    |                           |           |                |
| Drafarrad Talankona Numba                   | ar (++++++++++++++++++++++++++++++++++++ |                      | 9                                                                                                    | cial Security Numb   | ar                       |                         | Dat                                                                                                    | a of Birth (A.D.(DD/VVVV) |                           |           |                |
| 8151111111                                  | = (aaa)aaa-aaaa                          |                      |                                                                                                    | 44554500             | <b>u</b>                 |                         | 02                                                                                                    | /01/1080                  |                           |           |                |
| o lo li li li li li li li li li li li li li |                                          |                      | 1                                                                                                    | 44004080             |                          |                         | 02                                                                                                    | 0111000                   |                           |           |                |
| Sex Are                                     | you married?                             | Home mailing addre   | 155                                                                                                    |                      | Address Line 2           |                         | City                                                                                                    |                           | State                     | Zip       |                |
| Male Female                                 | ○Yes ®No                                 | 409 TRAINING D       | RIVE                                                                                                    |                      |                          |                         | NASHVI                                                                                                    | LLE                       | TN 🔻                      | 37235     |                |
| Madienes (these are conserved               | d in Madicus Madie                       | and Claim Mumber     | Are 1991 6991                                                                                                    | and has in common on | Tudicate other tener     | -Finner-                | Name of immediate                                                                                                    |                           | Deligune                  |           |                |
| sheet all that amply                        | a oy Meaicare, Miedic                    | are Claim Number     | Are you cove                                                                                                    | red by insurance     | Tricara PPUP             | of insurance<br>Other   | Name of insurance                                                                                                    |                           | Policy no.                |           |                |
| A P D                                       |                                          | <u> </u>             | other than M                                                                                                    | eucare:              | O Incare OPERD           | Other                   |                                                                                                    |                           |                           |           |                |
| CAUBUD                                      |                                          |                      | 0 165                                                                                                    | 0/1/0                |                          |                         |                                                                                                    |                           |                           |           |                |
| Email Address                               |                                          |                      |                                                                                                    |                      |                          |                         |                                                                                                    |                           |                           |           |                |
|                                             |                                          |                      |                                                                                                    |                      |                          |                         |                                                                                                    |                           |                           |           |                |
| Part B - FEHB Plan You A                    | re Currently Enrolle                     | d In (If Applicable) |                                                                                                    |                      |                          | Part C - FEHB F         | lan You Are Enrolling In or (                                                                                                    | Changing To               |                           |           |                |
| 1. Plan name                                |                                          |                      | 2 Enrollment code                                                                                                    |                      |                          | 1. Plan name            |                                                                                                    | 2 Enrollme                | nt code                   |           |                |
| TRIPLE S. SALUD                             |                                          |                      | 891                                                                                                    |                      |                          |                         |                                                                                                    |                           |                           |           |                |
| Post D. French That Down                    | to New To French Che                     | and an Coursel       |                                                                                                    |                      |                          |                         |                                                                                                    | Dent D. C.                |                           |           |                |
| Part D - Event That Permi                   | its you to Enroll, Cha                   | inge, or Cancel      |                                                                                                    | 2225                 |                          | 12.1.0                  |                                                                                                    | Part - C                  | Incentation of FE HID     |           |                |
| 1. Event code                               |                                          |                      | 2. Date of event (MINUDD/                                                                                                    | (111)                |                          | Premium Conv            | H310h                                                                                                    | UICANCE                   | L my enrollment           |           |                |
|                                             |                                          |                      |                                                                                                    |                      | 141                      |                         |                                                                                                    |                           |                           |           |                |
| Part I - To be completed by                 | y Tribal Employer                        |                      |                                                                                                    |                      |                          |                         |                                                                                                    |                           |                           |           |                |
| REMARKS                                     |                                          |                      |                                                                                                    |                      |                          |                         |                                                                                                    |                           |                           |           |                |
|                                             |                                          |                      |                                                                                                    |                      |                          |                         |                                                                                                    |                           |                           |           |                |
| 1 Date received (MM/DD/V                    | WWW)                                     |                      | Fffective date of action (                                                                                                    | MMDD/WWW             |                          | 3 Dersonnel telen       | hone number                                                                                                    | 4 Name an                 | d address of the Tribal i | Employer  |                |
| 1. Detercerete (Marebb)                     | ••••)                                    |                      | . Directive date of denois (                                                                                                    |                      |                          |                         | and and and a second second seco |                           |                           | Lapityer  |                |
| <ol> <li>Authoritation of Social</li> </ol> |                                          |                      | C. There are the second second s |                      |                          | 7. Constant Description |                                                                                                    | 0. Service T              | and the Website and       |           |                |
| 5. Authorizing official                     |                                          |                      | 5. Payroll office number                                                                                                    |                      |                          | 7. Service Provice      | e Contact                                                                                                    | 8. Service P              | rovider Telephone         |           |                |
|                                             |                                          |                      | 12400090                                                                                                    |                      |                          | National Finance        | Center                                                                                                    | 855-052-44                | 03                        |           |                |
|                                             |                                          |                      |                                                                                                    |                      |                          |                         |                                                                                                    |                           |                           |           |                |
| Part A - Enrollee Informa                   | ation Continued: Formi                   | h Members            |                                                                                                    |                      |                          |                         |                                                                                                    |                           |                           |           |                |
| Add/Edit Enwih: Mamba                       | Toformation                              | a secondor s         |                                                                                                    |                      |                          |                         |                                                                                                    |                           |                           |           |                |
| -Rou Ean Fainity Mende                      | a momonon                                |                      |                                                                                                    |                      |                          |                         |                                                                                                    |                           |                           |           |                |
|                                             |                                          |                      |                                                                                                    |                      |                          |                         |                                                                                                    |                           |                           |           |                |
|                                             |                                          |                      |                                                                                                    |                      |                          |                         |                                                                                                    |                           |                           |           |                |
|                                             |                                          |                      |                                                                                                    |                      |                          |                         |                                                                                                    |                           |                           |           |                |
| First Name                                  |                                          | Middle Name          |                                                                                                    | Last                 | Name                     |                         | Social Security Num                                                                                                    | ber                       | Date of Birth (MM/D       | D/YYYY)   |                |
|                                             |                                          |                      |                                                                                                    |                      |                          |                         |                                                                                                    |                           |                           |           | 100 C          |
| Care                                        | Home mailing address                     |                      |                                                                                                    | Addre                | ass Time ?               |                         |                                                                                                    |                           | City                      | State .   | Zin            |
| Mala Femala                                 | Tione manning addres                     | •                    |                                                                                                    |                      |                          |                         |                                                                                                    |                           | Caty                      | TUDE      | Lip            |
| - Ividie - Peindle                          |                                          |                      |                                                                                                    |                      |                          |                         |                                                                                                    |                           |                           |           |                |
|                                             | Emžii Adoress                            |                      |                                                                                                    | Preter               | rred Telephone Numbe     | s (xxx)xxx-xxxx         |                                                                                                    |                           | _                         |           |                |
|                                             |                                          |                      |                                                                                                    |                      |                          |                         |                                                                                                    |                           |                           |           |                |
| Medicare (if you are covere                 | ad hu Medica                             | re Claim Number      |                                                                                                    | Are you covered by   | v insurance other than i | Medicare? Indi          | cate other types of insurance                                                                                                    | Name of insurance         |                           | Policy no |                |
| Medicare, check all that an                 | (vinc                                    | -                    |                                                                                                    | Var                  | O No.                    |                         | nicare FEHB Other                                                                                                    |                           |                           |           |                |
| ABD                                         |                                          |                      |                                                                                                    |                      |                          |                         |                                                                                                    |                           |                           |           |                |
| Relationship Trees                          |                                          |                      |                                                                                                    |                      |                          |                         |                                                                                                    |                           |                           | Ada       | A Manula ar    |
| reactionship Type.                          |                                          |                      | •                                                                                                    |                      |                          |                         |                                                                                                    |                           |                           | Add       | a wember       |
| Family Me                                   | embers Entered                           |                      |                                                                                                    |                      |                          |                         |                                                                                                    |                           |                           |           |                |
|                                             |                                          |                      |                                                                                                    | No                   | Family Member            | Currently Fr            | tered.                                                                                                    |                           |                           |           |                |
|                                             |                                          |                      |                                                                                                    | 110                  | - many memoer            |                         |                                                                                                    |                           |                           |           |                |
|                                             |                                          |                      |                                                                                                    | C                    | Cancel Sa                | ive Su                  | bmit                                                                                                    |                           |                           |           |                |
|                                             |                                          |                      |                                                                                                    |                      | Uam                      | OTH                     |                                                                                                    |                           |                           |           |                |

# **Creating 2810s in TIPS**

Tribal Employers may create a 2810 to complete one of the following actions:

- 1. Terminate an employee's coverage.
- 2. Reinstate an employee's enrollment previously terminated.
- 3. Change the name or address stated on an employee's enrollment.

#### Steps

- 1. Login to the TIPS web portal with Username and Password.
- 2. Select the Enrollee button located under the Inquiry tab.

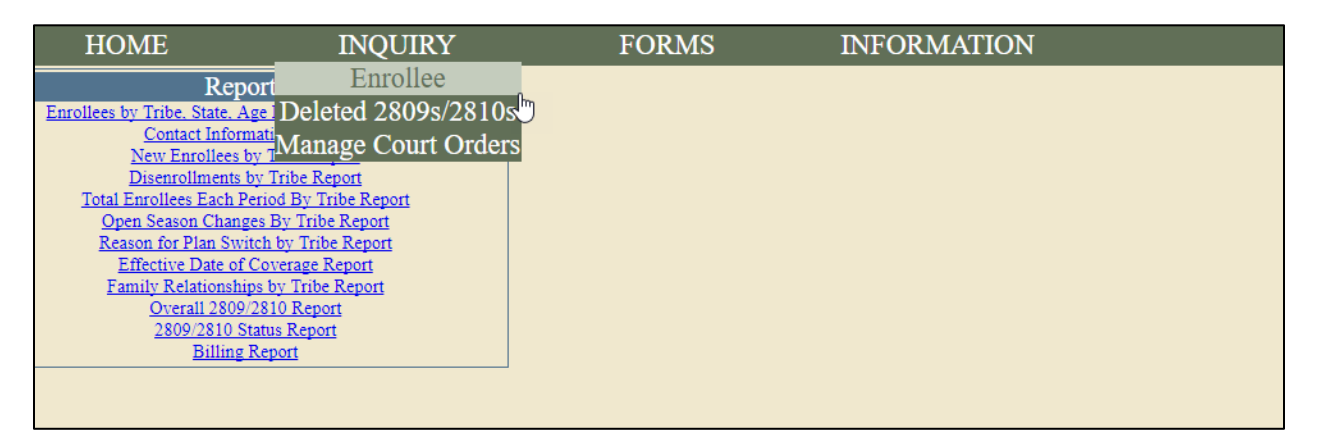

3. Enter the enrollee's information in all listed fields and click **Search**.

| Enrollee Search Form |                             |     |                       |                            |       |
|----------------------|-----------------------------|-----|-----------------------|----------------------------|-------|
| Enrollee Information |                             |     |                       |                            |       |
| Last Name TRAINING   | First Name SETH Middle Name | SSN | Date of Birth         |                            |       |
| Tribe TRAINING TRIBE | POI 6XXX - TRAINING POI     | •   | Account Status Active | <ul> <li>Search</li> </ul> | Reset |

#### 4. Locate enrollee and click the Create 2810 button.

| Enrollee Search Form                         |                     |               |                                     |                        |               |                |
|----------------------------------------------|---------------------|---------------|-------------------------------------|------------------------|---------------|----------------|
| Enrollee Information                         |                     |               |                                     |                        |               |                |
| Last Name TRAINING ×<br>Tribe TRAINING TRIBE | First Name SETH Mid | ddie Name SSN | Date of Birth Account Status Active | Search                 | Reset         |                |
| Inquiry Results                              |                     |               |                                     |                        | Number o      | f Enrollees: 1 |
| TRAINING, SETH                               | Create 2810 Creat   | e 2809        |                                     | Effective Coverage Dat | te: 9/30/2017 | ✓ View 2809    |
|                                              | ~                   | Home OPM      |                                     |                        |               |                |

- 5. When filling out a 2810 for termination, reinstatement, or change of name and/or address, please take the following into consideration:
  - a. Enrollee information will be pre-populated into the 2810 and only the fields not greyed out will be editable.
  - b. Only one change can be completed per 2810 (No combinations of Part B, Part D, and Part E can be on the same 2810).
  - c. Please ensure that all information on the 2810 is up to date prior to submitting.

| Notice of Change in Health Ben                                                                                                    | efits Enrollment (2810)                                                                                                    |                                                                                                    |                                            |                                    |                                        |                               |
|----------------------------------------------------------------------------------------------------|----------------------------------------------------------------------------------------------------|----------------------------------------------------------------------------------------------------|--------------------------------------------|------------------------------------|----------------------------------------|-------------------------------|
| Tribal HR SF2810 Information                                                                                                    |                                                                                                    |                                                                                                    |                                            |                                    |                                        |                               |
| Tribe                                                                                                    | POI                                                                                                    | DIDIC DOI                                                                                                    | Submit ID:                                 |                                    |                                        | SF2810 Status:                |
| IRAINING IRIBE                                                                                                    | OXXX - IRA                                                                                                    | INING POI                                                                                                    | Suomit Date                                |                                    |                                        | INEW                          |
| Fart A - Identifying Information                                                                                                    | -                                                                                                    |                                                                                                    |                                            |                                    |                                        |                               |
| Last Name                                                                                                    | First name                                                                                                    | Middle Initial                                                                                                    | Date of Birth                              |                                    | Social Security Number                 |                               |
| TRAINING                                                                                                    | SETH                                                                                                    |                                                                                                    | 2/1/1969                                   |                                    | 444554590                              |                               |
| Home Address                                                                                                    |                                                                                                    |                                                                                                    | Payroll office i                           | iumber:                            | Enrollment code number                 |                               |
| 409 TRAINING DRIVE                                                                                                    |                                                                                                    |                                                                                                    | 12400096                                   |                                    | 891                                    |                               |
| Address Line 2                                                                                                    |                                                                                                    |                                                                                                    | Date this action                           | a becomes effective                | -                                      |                               |
| L                                                                                                    |                                                                                                    |                                                                                                    |                                            |                                    | 1971<br>1971                           |                               |
| City                                                                                                    | State                                                                                                    | Zip                                                                                                    |                                            |                                    |                                        |                               |
| NASHVILLE                                                                                                    | TN V                                                                                                    | 37235                                                                                                    |                                            |                                    |                                        |                               |
| Part B - Termination                                                                                                    |                                                                                                    |                                                                                                    |                                            |                                    |                                        |                               |
| ☐ Your enrollment terminates on the date in<br>Important Notice: You have the right to con-<br>form for information about 31-day extension<br>If termination is due to death of enrollee ente | Part A, item 8, above. However, your cover<br>avert to an individual (nongroup) contra<br>of coverage, conversion, and temporary co<br>r date of death | erage is extended for 31 days after that date.<br>In the carrier of your plan. You also may<br>continuation of coverage. | y have the right to temporarily continue y | our group coverage. See Part B - T | <b>Fermination</b> on the back of this | Date of Death (mo, dy,<br>yr) |
| Part D - Reinstatement                                                                                                    |                                                                                                    |                                                                                                    |                                            |                                    |                                        |                               |
| Your enrollment has been reinstated effect                                                                                                    | ive on the date in Part A, item 8, above.                                                                                                    |                                                                                                    |                                            |                                    |                                        |                               |
| Part E - Change in Name of Enrollee                                                                                                    |                                                                                                    |                                                                                                    |                                            |                                    |                                        |                               |
| The name under which this enrollment is c                                                                                                    | arried has been changed to:                                                                                                    |                                                                                                    |                                            |                                    |                                        |                               |
| Changed Last Name                                                                                                    |                                                                                                    | Changed First name                                                                                                    |                                            | Changed Middle Name                |                                        |                               |
|                                                                                                    |                                                                                                    |                                                                                                    |                                            |                                    |                                        |                               |
| Changed Address                                                                                                    |                                                                                                    |                                                                                                    |                                            |                                    |                                        |                               |
| Changed Address Line 2                                                                                                    |                                                                                                    |                                                                                                    |                                            |                                    |                                        |                               |
| an 1 a :-                                                                                                    |                                                                                                    |                                                                                                    |                                            | an 1.57                            |                                        |                               |
| Changed City                                                                                                    |                                                                                                    | Changed State                                                                                                    |                                            | Changed Zip                        |                                        |                               |
|                                                                                                    |                                                                                                    | V                                                                                                    |                                            |                                    |                                        |                               |
| Part G - Remarks                                                                                                    |                                                                                                    |                                                                                                    |                                            |                                    |                                        |                               |
| Part H - Date of Notice                                                                                                    |                                                                                                    |                                                                                                    |                                            |                                    |                                        |                               |
| Name of Tribal Employer                                                                                                    | Personnel Contact Last Name                                                                                                    | Personnel Contact First name                                                                                             | Personnel Contact Middle Initial           | Personnel Phone Number             |                                        |                               |
| TRAINING                                                                                                    |                                                                                                    |                                                                                                    |                                            |                                    |                                        |                               |
| Agency Address                                                                                                    |                                                                                                    | Agency Address Line 2                                                                                                    | Service Provider Contact                   | Service Provider Telephone         |                                        |                               |
| 123 HERE ROAD                                                                                                    |                                                                                                    |                                                                                                    | National Finance Center                    | 855-632-4468                       |                                        |                               |
| City                                                                                                    | State                                                                                                    | Zip                                                                                                    |                                            |                                    |                                        |                               |
| ANY WHERE                                                                                                    | LA V                                                                                                    | 77777                                                                                                    |                                            |                                    |                                        |                               |
| Authorizing Official Last Name                                                                                                    | Authorizing Official First name                                                                                                    | Authorizing Official Middle Initial                                                                                      | Date                                       |                                    |                                        |                               |
|                                                                                                    |                                                                                                    |                                                                                                    |                                            |                                    |                                        |                               |
|                                                                                                    |                                                                                                    |                                                                                                    | <b>2</b>                                   |                                    |                                        |                               |
|                                                                                                    |                                                                                                    | Cancel Clear                                                                                                    | Save Submit                                |                                    |                                        |                               |

### **Information Only 2809**

The Information Only 2809 function will be used by Tribal Employers to add, edit, remove a dependent, or make corrective actions by selecting the Information Only option on the 2809. The status of the enrollment will not change. When enrolling a dependent of an active enrollee, the user will receive an error message stating that the Social Security Number of the enrollee has been found on the dependent record of an active enrollee. To continue the enrollment, an Information Only 2809 must be processed on the active enrollee to remove the dependent, prior to the completion of the 2809 of the dependent. You would also use this form to make corrective actions such as editing the enrollee's name, SSN, address, DOB, POI, phone number, and/or email address.

#### Steps

- 1. Login to the TIPS web portal with Username and Password.
- 2. Select the Enrollee option under the Inquiry tab.

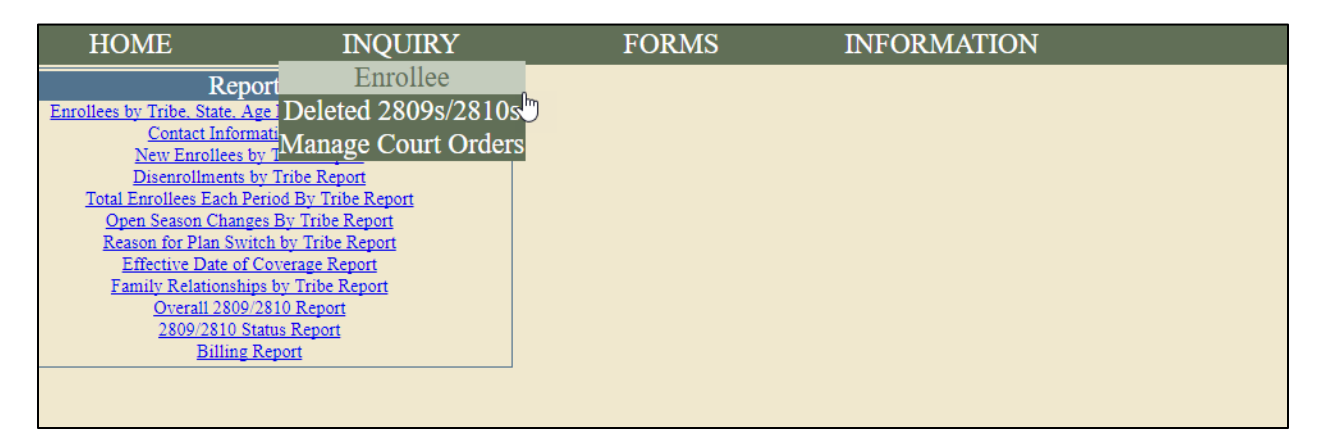

#### 3. Input the enrollee's information in all of the listed fields and click **Search**.

| Enrollee Search Form |                             |                       |              |
|----------------------|-----------------------------|-----------------------|--------------|
| Enrollee Information |                             |                       |              |
| Last Name TRAINING   | First Name SETH Middle Name | SSN Date of Birth     | 2            |
| Tribe TRAINING TRIBE | POI 6XXX - TRAINING POI     | Account Status Active | Search Reset |

4. In the Inquiry results displayed, click the Create 2809 button for the enrollee.

| Enrollee Search Form |                             |          |                       |         |                            |                      |
|----------------------|-----------------------------|----------|-----------------------|---------|----------------------------|----------------------|
| Enrollee Information |                             |          |                       |         |                            |                      |
| Last Name TRAINING   | First Name SETH Middle Name | SSN      | Date of Birth         |         |                            |                      |
| Tribe TRAINING TRIBE | POI 6XXX - TRAINING PO      | •        | Account Status Active | ▼ S     | earch Reset                |                      |
| Inquiry Results      |                             |          |                       |         | Numbe                      | r of Enrollees: 1    |
| TRAINING, SETH       | Create 2810 Create 2809     |          |                       | Effecti | ve Coverage Date: 9/30/201 | 7 🔻 <u>View 2809</u> |
|                      |                             | Home OPM |                       |         |                            |                      |

5. Check the Information Only checkbox.

| Tribal HR SF2809 In | formation      |        |                     |        |                        |
|---------------------|----------------|--------|---------------------|--------|------------------------|
|                     | Tribe          |        | POI                 |        | Submit ID: TD667       |
| Information Only    | TRAINING TRIBE | $\sim$ | 6XXX - TRAINING POI | $\sim$ | Submit Date: 9/21/2017 |

6. Click the **Add Member, Edit** or **Delete** button to edit or delete the Dependent information from the Family member section. Make the desired changes.

| Part A -              | Part A - Enrollee Information Continued; Family Members<br>Add/Edit Family Member Information |                  |                                                                     |                                              |                                               |                                                                        |                         |                                               |                   |            |
|-----------------------|-----------------------------------------------------------------------------------------------|------------------|---------------------------------------------------------------------|----------------------------------------------|-----------------------------------------------|------------------------------------------------------------------------|-------------------------|-----------------------------------------------|-------------------|------------|
| First Na              | me                                                                                            | :                | Middle Name                                                         |                                              | Last Name                                     |                                                                        | Social Security I       | Number                                        | Date of Birth (MN | I/DD/YYYY) |
| Sex<br>Male           | Female Home                                                                                   | mailing ad       | ldress                                                              |                                              | Address Line 2                                |                                                                        | 1                       |                                               | City              | State Zip  |
| Email Address         |                                                                                               |                  |                                                                     | A re you o                                   | Preferred Telephone Number (xxx)xxx-xxxx      |                                                                        |                         | Policy no                                     |                   |            |
| by Medicard<br>apply) | care, check all that                                                                          |                  |                                                                     | than Med<br>Yes                              | icare?                                        | insurance<br>Tricare                                                   | FEHB Othe               | ar and a statistical ce                       |                   |            |
| Relation              | ship Type:                                                                                    |                  |                                                                     |                                              | $\checkmark$                                  |                                                                        |                         |                                               |                   | Add Member |
|                       | Family Members<br>ELISE TRA                                                                   | Entered<br>INING |                                                                     |                                              |                                               |                                                                        |                         |                                               |                   |            |
|                       | Gender: F<br>DOB: 3/1/1970<br>SSN: 654321987<br>Relationship:Spouse                           |                  | 409 TRAINING DRIVE<br>NASHVILLE , TN<br>37235<br>Phone #:6151111111 | Medicare<br>Medicare<br>Medicare<br>Medicare | e A: N<br>e B: N<br>e D: N<br>e Claim Number: | Cover by insuranc<br>Medicare?: N<br>Tricare: N<br>FEHB: N<br>Other: N | e other than Oth<br>Oth | er Insurance Name:<br>er Insurance Policy No. | Edit<br>Delete    |            |

7. Select the **Submit** button.

## **Managing Contacts in TIPS**

The Tribal Employer Maintenance Contact is responsible for updating contact information for all authorized contacts in TIPS. Each Tribal Employer will have two maintenance contacts. Please see the steps below for adding and editing contact information.

#### Steps

- 1. Login to the TIPS web portal with Username and Password.
- 2. Select the Manage Contacts Button.

| HOME                                | INQUIRY                                                     | FORMS | ADMIN           | INFORMATION |
|-------------------------------------|-------------------------------------------------------------|-------|-----------------|-------------|
| l                                   | Reports                                                     |       | Manage Contacts |             |
| Enrollees by Tribe, Sta             | te, Age Bands, and Plan Report                              |       | 4               |             |
| New Enrol                           | ntormation Report<br>lees by Tribe Report                   |       |                 |             |
| Disenrollm                          | ents by Tribe Report                                        |       |                 |             |
| Total Enrollees Ea<br>Open Season C | <u>ach Period By Tribe Report</u><br>hanges By Tribe Report |       |                 |             |
| Reason for Plan                     | Switch by Tribe Report                                      |       |                 |             |
| Effective Dat<br>Family Polatic     | te of Coverage Report                                       |       |                 |             |
| <u>Overall</u>                      | 2809/2810 Report                                            |       |                 |             |
| 2809/28                             | 10 Status Report                                            |       |                 |             |
| <u></u>                             | ung Kepon                                                   |       |                 |             |
|                                     |                                                             |       |                 |             |
|                                     |                                                             |       |                 |             |

**3.** If you are adding a new contact, input contact's information in all listed fields and click **Add Contact**.

| HOME            | INQUIRY           | FORMS     | ADMIN | INFORMATION    | Welcome, Train667 Training<br>ROLE: Update/NFC [Logout] |
|-----------------|-------------------|-----------|-------|----------------|---------------------------------------------------------|
| Manage Contacts |                   |           |       |                |                                                         |
| First Nam       | e                 | Last Name | c     | ontact Type    | ~                                                       |
| Addres          | s                 | Address 2 |       | Address 3      |                                                         |
| Cit             | у                 | State     | ~     |                |                                                         |
| Zi              | P                 | E-Mail    |       |                |                                                         |
| Phon            | e                 | Phone 2   |       | Fax            |                                                         |
| Remark          | s                 |           |       |                |                                                         |
| Trib            | e                 |           | ~     |                |                                                         |
| PO              | I                 |           | ~     |                |                                                         |
|                 |                   | Add Con   | tact  |                |                                                         |
|                 | TribeSelect Tribe | ✓ POI     |       | ✓ View Contact |                                                         |

4. If you need to edit details on existing contact, select Tribe and POI. Then click on **View Contact.** 

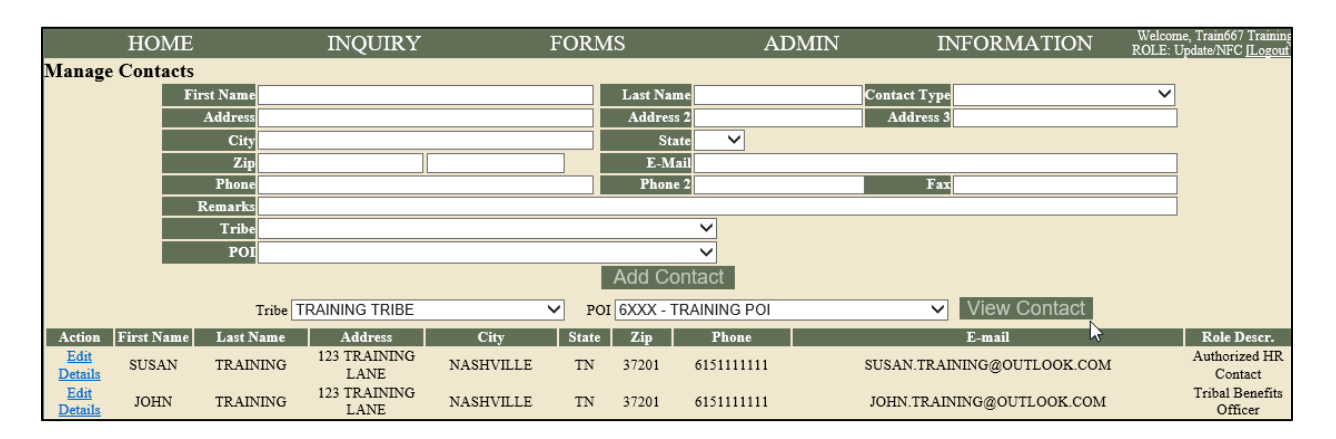

5. Click beside contact's name on the **Edit Details** button to make any necessary changes.

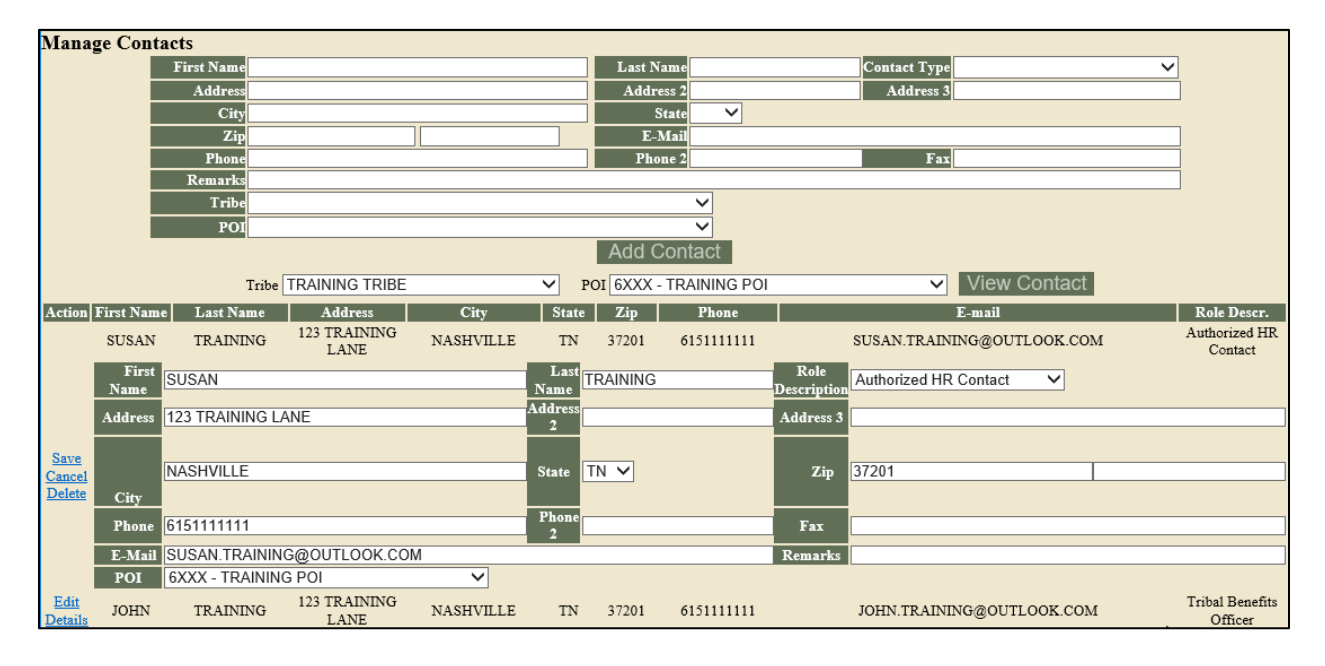

### **Billing Functionality**

Tribal Employers may create a billing report for an individual Personnel Office Identifier (POI)/Billing Unit. Two billing report types can be generated: "PREVIEW" and "FINAL." The report type can be found in the upper left hand corner of the generated billing report. A preview billing report will reflect the amount due for the specified date. The final billing report can only be generated on the 1<sup>st</sup> calendar day of the following month and reflects the amount of money that will be debited from a POI bank account. The below action steps demonstrate how to access the billing report selection in TIPS.

#### Steps

- 1. Login to the TIPS web portal with Username and Password.
- 2. Select the **Billing Report** button located under the Report Section.

| HOME                               | INQUIRY             | FORMS | INFORMATION | Welcome, Train671 Training<br>ROLE: Update/Tribe [Logout] |
|------------------------------------|---------------------|-------|-------------|-----------------------------------------------------------|
| Reports                            |                     |       |             |                                                           |
| Enrollees by Tribe, State, Age Ban | ds. and Plan Report |       |             |                                                           |
| Contact Information I              | Report              |       |             |                                                           |
| New Enrollees by Tribe             | Report              |       |             |                                                           |
| Disenrollments by Tribe            | e Report            |       |             |                                                           |
| Total Enrollees Each Period B      | y Tribe Report      |       |             |                                                           |
| Open Season Changes By 1           | Tribe Report        |       |             |                                                           |
| Reason for Plan Switch by          | Iribe Report        |       |             |                                                           |
| Effective Date of Covera           | ge Report           |       |             |                                                           |
| Family Relationships by T          | ribe Report         |       |             |                                                           |
| Overall 2809/2810 R                | eport               |       |             |                                                           |
| 2809/2810 Status Re                | eport               |       |             |                                                           |
| Billing Report                     |                     |       |             |                                                           |
| ·                                  |                     |       |             |                                                           |
|                                    |                     |       |             |                                                           |
|                                    |                     |       |             |                                                           |

3. Select the POI and Billing Period.

| INQUIRY        | FORMS                     | ADMIN                                                                         | INFORMATION                                                  | Welcome, Train667 Training<br>ROLE: Update/NFC [Logout]                               |
|----------------|---------------------------|-------------------------------------------------------------------------------|--------------------------------------------------------------|---------------------------------------------------------------------------------------|
|                |                           |                                                                               |                                                              |                                                                                       |
| TRAINING TRIBE | POI:                      | 6XXX - TRAINING POI 🗸                                                         | Generate Re                                                  | port                                                                                  |
|                |                           |                                                                               |                                                              |                                                                                       |
|                |                           |                                                                               |                                                              |                                                                                       |
|                | INQUIRY<br>TRAINING TRIBE | INQUIRY FORMS<br>TRAINING TRIBE ✓ POI:<br>IIIIIIIIIIIIIIIIIIIIIIIIIIIIIIIIIII | INQUIRY FORMS ADMIN TRAINING TRIBE  POI: 6XXX - TRAINING POI | INQUIRY FORMS ADMIN INFORMATION TRAINING TRIBE  POI: 6XXX - TRAINING POI  Generate Re |

4. Click Generate to create Billing Report with specific information.

| HOME                          | IN                                  | QUIRY           | FOR              | MS            | ADMIN                | INFC               | RMATION       | Welcome, Train667 Training<br>ROLE: Update/NFC [Logout |  |
|-------------------------------|-------------------------------------|-----------------|------------------|---------------|----------------------|--------------------|---------------|--------------------------------------------------------|--|
| Billing Report                |                                     |                 |                  |               |                      |                    |               |                                                        |  |
| Tribal Organization:          | TRAINING TR                         | RIBE            | ~                | POI: 6)       | XXX - TRAINING POI 🗸 |                    | Generate      | Report                                                 |  |
| Billing Period:               | 10/31/2017                          |                 |                  |               |                      |                    |               |                                                        |  |
| Report Type: PREVIEW          |                                     |                 |                  |               |                      |                    |               |                                                        |  |
| CONTROLLED UNCLASSI           | CONTROLLED UNCLASSIFIED INFORMATION |                 |                  |               |                      |                    |               |                                                        |  |
| Tribal Employer Number        | Billing Unit/POI                    | Enrollee Name   | Enrollee SSN     | Enrollment Co | de Premium Amount    | Administrative Fee | Adjustments   | Bill Amount                                            |  |
| 4A                            | 6999                                | SAMPLE SAMPLE   | 123456789        | 891           | 420.96               | 0                  | 0             | 420.96                                                 |  |
| 4A                            | 6999                                | GERRY TRAINING  | 444117928        | 892           | 963.98               | 0                  | 0             | 963.98                                                 |  |
| 4A                            | 6999                                | JOHN TRAINING   | 111999999        | 891           | 407.38               | 0                  | 0             | 407.38                                                 |  |
| 4A                            | 6999                                | JOSHUA TRAINING | 000405328        | 891           | 407.38               | 0                  | 0             | 407.38                                                 |  |
| 4A                            | 6999                                | SETH TRAINING   | 444554590        | 891           | 407.38               | 0                  | 0             | 407.38                                                 |  |
|                               |                                     |                 |                  |               | Total: \$2,607.08    | Total: \$0.00      | Total: \$0.00 | Total Bill Amount: \$2,607.08                          |  |
| <ul> <li>All Pages</li> </ul> |                                     |                 | Include Grid Lin | nes           |                      |                    |               |                                                        |  |
| OCurrent Page                 |                                     |                 | Export to        | Excel         |                      |                    |               |                                                        |  |

## **Electronic Upload Process**

### Steps

- 1. Login to the TIPS web portal with Username and Password.
- 2. Select Electronic Upload from the Forms tab.

| HOME IN                                                                                                    | QUIRY FORMS                    | INFORMATION | Welcome, Train671 Training<br>ROLE: Update/Tribe <u>[Logout</u> |
|----------------------------------------------------------------------------------------------------|--------------------------------|-------------|-----------------------------------------------------------------|
| Reports           Enrollees by Tribe, State, Age Bands, and Plan<br>Contact Information Report<br>New Earollees by Tribe Report<br>Disenrollees by Tribe Report<br>Total Enrollees Each Period By Tribe Report<br>Open Season Changes By Tribe Report<br>Reason for Plan Switch by Tribe Report<br>Effective Date of Coverage Report<br>Effective Date of Coverage Report<br>Saloy.2810 Report<br>2809/2810 Status Report<br>Billing Report | Create 2809<br>Electronic Uplo | ad.         |                                                                 |

3. Enter Email Address, Records Sent, Tribe, and Billing Unit/POI. Then click on Browse to find the .TXT file containing any SF 2809 information that you wish to upload.

| HOME                     | INQUIRY             | F      | ORMS   |
|--------------------------|---------------------|--------|--------|
| Electronic Upload        |                     |        |        |
| Email Address            | TRAINING@TRAINING T | EST    | ]      |
| Confirm Email Address:   | TRAINING@TRAINING.T | EST    |        |
| Records Sent:            | 50                  | ×      | ]      |
| Tribe                    | TRAINING TRIBE      | ~      |        |
| POI:                     | 6XXX - TRAINING POI | ~      |        |
| Batch file:              |                     | Browse |        |
|                          |                     | ß      | Submit |
|                          |                     |        |        |
| View Transmission Penert |                     |        |        |

Overview of Fields:

- a. Email Address: Enter the email address of the individual who is responsible for resolving any errors, which may be found after the .TXT file is submitted.
- b. Records Sent: Note the total number of SF 2809s that were included in the electronic upload file.
- c. Billing Unit/POI: Indicate the Billing Unit/POI associated with the electronic upload file.

### .TXT File Information

- In the upload template there are a series of rows that each correspond to a field on the SF2809 enrollment form in TIPS. The number "1" of each row in the template contains the data fields for the enrollee. You will notice at the beginning of each row which begins with the number "1", indicates the start of a new 2809. When submitting an upload file with multiple 2809s, each 2809 must be separated by number "1".
- The second grouping of rows is for any of the enrollee's family members who want to enroll. You will notice at the beginning of each row the number "2" which indicates the start of a new family member being added to the enrollee's 2809. When adding family members to a 2809, each family member must be separated by number "2".

#### Example:

[1]ENROLLEE\_FIRST\_NM|ENROLLEE\_MIDDLE\_NM|ENROLLEE\_LAST\_NM|DAY\_PHONE\_NBR|SSNO|BIRTH\_DT|SEX\_CD|MARITAL\_STATUS|
HOME\_ADDRESS\_LINE1|HOME\_ADDRESS\_LINE2|HOME\_ADDRESS\_CITY|HOME\_ADDRESS\_STATE|HOME\_ADDRESS\_ZIP5|MEDICARE\_A\_EMPL\_IND|
MEDICARE\_B\_EMPL\_IND|MEDICARE\_D\_IND|MEDICARE\_NBR|OTHER\_THAN\_MEDICARE\_IND|TRICARE\_IND|FEHB\_TRANSACTION\_CD|
OTHER\_INSURANCE\_IND|OTHER\_INSURANCE\_NM|OTHER\_INSURANCE\_POLICY\_NBR|PRESENT\_ENROLLMENT\_CD|NEW\_ENROLLMENT\_CD|
EVENT\_CHANGE\_IND|EVENT\_CHANGE\_DT|PREMIUM\_CONVERSION\_IND|PARTF\_CANCEL\_IND|REMARKS|PERSONNEL\_RECEIVED\_DT|
ELECTION\_EFFECTIVE\_DT|AGENCY\_PHONE\_NBR|HR\_OFFICE\_ONM|HR\_OFFICE\_ADDRESS1|HR\_OFFICE\_ADDRESS2|HR\_OFFICE\_ADDRESS3|
HR\_OFFICE\_CITY|HR\_OFFICE\_ST|HR\_OFFICE\_DH|R\_OFFICE\_COUNTRY\_CD|AUTHORIZING\_OFFICIAL\_FIRST\_NM|
2|MEMBER\_FIRST\_NM|MEMBER\_MIDDLE\_NM|MEMBER\_LAST\_NM|SSNO|BIRTH\_DT|SEX\_CD|HOME\_ADDRESS\_LINE1|HOME\_ADDRESS\_LINE2|
HOME\_ADDRESS\_CITY|HOME\_ADDRESS\_ST|HOME\_ADDRESS\_ZIPS|MEDICARE\_A\_IND|MEDICARE\_B\_IND|MEDICARE\_D\_IND|MEDICARE\_NBR|
OTHER\_THAN\_MEDICARE\_IND|FEHB\_TRANSACTION\_CD|OTHER\_INSURANCE\_IND|OTHER\_INSURANCE\_NM|
OTHER\_INSURANCE\_POLICY\_NBR|RELATIONSHIP\_CD|SSN LINK

#### Complete the .TXT file with these guidelines

- The rows in the upload template correspond to the fields in the 2809 form in TIPS. For example, the row that begins with the number "1" must contain all the enrollee's required information indicated on Table 1. You will notice the horizontal pipe character (|) within each row. Throughout the upload template the information to the right of the horizontal pipe character (|) indicates what data should be entered in that row. Do not remove any pipe characters (|) or the horizontal bar itself.
- If there is a row that is not required and you do not have any data to enter in that field then leave the space to the right of the horizontal bar blank. Do not delete any pipe characters (|) in the 2809. However, when populating the upload template for an enrollee with no family members then you should delete all of the rows for a family member (including the number "2" at the beginning of each row). See the example upload file to see how completed rows should be populated.

- The blank upload template contains the rows for one 2809 and one family member. To enter multiple 2809s simply copy the group of rows for an enrollee's 2809 (including the number "1" which indicates the start of a new 2809) and paste it below the first group of 2809 rows and repeat until you have enough 2809 row groupings (separated by the number "1" which indicates the start of a new 2809 header) for the number of enrollees you want to enter. Perform the same process for adding multiple family members to a 2809 (separated by the number "2" which indicates the start of a new family member header.)
- 4. When you are ready to submit your file after completing the upload template, you must assign a unique filename to the upload file. The filename convention is as follows: **TIPS99\_9999\_YYYY.MM.DD.TXT.**

Naming Convention Explanation:

**99** = Two-digit number that is user selectable representing the number of uploads for that day

**9999** = Four-digit Billing Unit/POI of the enrollees populated in the upload file **YYYY** = Year of submission

**MM** = Month of submission

**DD** = Day of submission

Example: A Tribal Employer submitting their third electronic upload file into TIPS in the same day on July 1, 2012 for enrollees in Billing Unit/POI 6500 would assign that upload file the following filename: TIPS03\_6500\_2012.07.01.TXT.

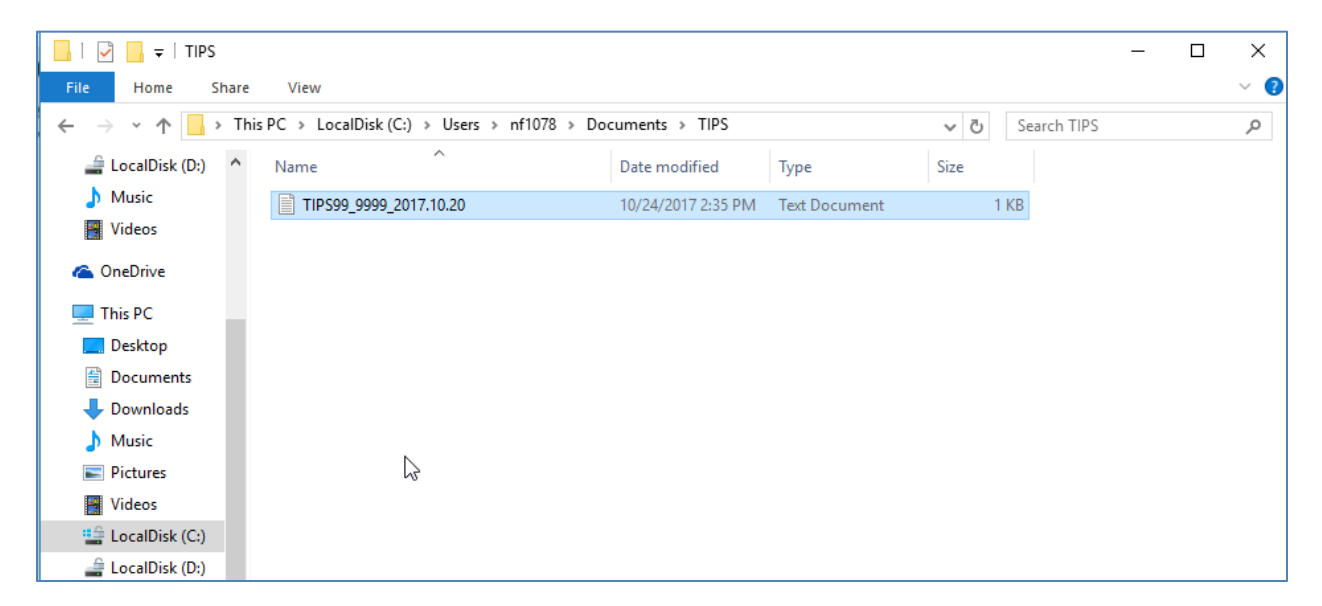

5. Click Submit.

After you have submitted your upload file in TIPS, you will notice an indication that the file was uploaded successfully. The system will then process your file. Once the system completes the processing of the information, you will receive a confirmation email indicating whether your upload file was successfully processed or if there were errors in your upload file that require your attention. Once the error(s) are corrected, the text file can be uploaded again to TIPS.

# TABLE 1 – Upload Template Row Descriptions

Each new 2809 record must start with the following header:BulkUpload.TIPS\_SF2809

| Data Field Label                                                                                                    | Required/    | Description                               | Comments                                                                                                    |
|----------------------------------------------------------------------------------------------------|--------------|-------------------------------------------|----------------------------------------------------------------------------------------------------|
| (the term "value" in each label<br>below indicates where you<br>would input your data for that<br>row in the template) | Not Required |                                           |                                                                                                    |
| ENROLLEE_FIRST_NM value                                                                                                | Required     | Enrollee's First<br>Name                  | 17 character max                                                                                               |
| ENROLLEE_MIDDLE_NM value                                                                                               | Not Required | Enrollee's Middle<br>Name                 | 17 character max                                                                                               |
| ENROLLEE_LAST_NM value                                                                                                 | Required     | Enrollee's Last<br>Name                   | 25 character max                                                                                               |
| DAY_PHONE_NBR value                                                                                                    | Required     | Enrollee's daytime<br>phone number        | Example: 555-555-<br>5555<br>Dashes are optional                                                               |
| SSNO value                                                                                                    | Required     | Enrollee's Social<br>Security Number      | Example: 012345678<br>No dashes allowed<br>Include any leading<br>zeros as illustrated in<br>the example above |
| BIRTH_DT value                                                                                                    | Required     | Enrollee's Date of<br>Birth               | Must be in format:<br>"MM/DD/YYYY"                                                                             |
| SEX_CD value                                                                                                    | Required     | <b>Enter M or F</b><br>M=Male<br>F=Female |                                                                                                    |

| Data Field Label                                                                                                    | Required/    | Description                                                                                                    | Comments         |
|----------------------------------------------------------------------------------------------------|--------------|----------------------------------------------------------------------------------------------------|------------------|
| (the term "value" in each label<br>below indicates where you<br>would input your data for that<br>row in the template) | Not Required |                                                                                                    |                  |
| MARITAL_STATUS value                                                                                                   | Required     | Enter Y or N<br>Y=Married<br>N=Single/Divorce<br>d/<br>Widowed                                                                                                    |                  |
| HOME_ADDRESS_LINE1 value                                                                                               | Required     | Enrollee's address<br>street and<br>suite/apartment/<br>etc. number.<br>Standard address<br>abbreviations are<br>acceptable in all<br>address fields in<br>the upload<br>template (e.g., "st"<br>for street, "ave"<br>for avenue, etc) | 35 character max |
| HOME_ADDRESS_LINE2 value                                                                                               | Not Required | Further address information                                                                                                    | 35 character max |
| HOME_ADDRESS_CITY value                                                                                                | Required     | Enrollee's home<br>city                                                                                                    | 23 character max |
| HOME_ADDRESS_STATE value                                                                                               | Required     | Enrollee's home<br>state                                                                                                    | 2 character max  |
| HOME_ADDRESS_ZIP5 value                                                                                                | Required     | Enrollee's 5-digit<br>zip code                                                                                                    | 5 character max  |

| Data Field Label                                                                                                    | Required/                                       | Description                                                                                                    | Comments                                                                  |
|----------------------------------------------------------------------------------------------------|-------------------------------------------------|----------------------------------------------------------------------------------------------------|---------------------------------------------------------------------------|
| (the term "value" in each label<br>below indicates where you<br>would input your data for that<br>row in the template) | Not Required                                    |                                                                                                    |                                                                           |
| MEDICARE_A_EMPL_IND value                                                                                              | Required                                        | Enter Y or N<br>Y=Employee<br>currently has<br>Medicare A<br>N=Employee does<br>not currently have<br>Medicare A | This field is required<br>to be "Y" if the field<br>for Medicare B is "Y" |
| MEDICARE_B_EMPL_IND value                                                                                              | Required                                        | Enter Y or N<br>Y=Employee<br>currently has<br>Medicare B<br>N=Employee does<br>not currently have<br>Medicare B |                                                                           |
| MEDICARE_D_IND value                                                                                                   | Required                                        | Enter Y or N<br>Y=Employee<br>currently has<br>Medicare D<br>N=Employee does<br>not currently have<br>Medicare D |                                                                           |
| MEDICARE_NBR value                                                                                                    | Required if any<br>Medicare indicator is<br>"Y" | Alphanumeric<br>field for the<br>enrollee's<br>Medicare Number                                                   | Must be in format:<br>"NNNNNNNNXX"<br>N=Numeric<br>X=Alpha                |

| Data Field Label                                                                                                    | Required/    | Description                                                                                                    | Comments                                                                                                    |
|----------------------------------------------------------------------------------------------------|--------------|----------------------------------------------------------------------------------------------------|----------------------------------------------------------------------------------------------------|
| (the term "value" in each label<br>below indicates where you<br>would input your data for that<br>row in the template) | Not Required |                                                                                                    |                                                                                                    |
| OTHER_THAN_MEDICARE_IND value                                                                                          | Required     | Enter Y or N<br>Y=Enrollee has<br>other insurance<br>besides Medicare<br>N= Enrollee does<br>not have other<br>insurance besides<br>Medicare | For "Y":<br>TRICARE_IND,<br>Other_INSURANCE_IN<br>D, or<br>FEHB_TRANSACTION<br>_CD must be Y<br>For "N":<br>TRICARE_IND,<br>Other_INSURANCE_IN<br>D, and<br>FEHB_TRANSACTION<br>_CD must all be N |
| TRICARE_IND value                                                                                                    | Required     | Enter Y or N<br>Y=Employee<br>currently has<br>Tricare<br>N=Employee does<br>not currently have<br>Tricare                                   |                                                                                                    |
| FEHB_TRANSACTION_CD value                                                                                              | Required     | Enter Y or N<br>Y= Enrollee<br>currently has<br>FEHB coverage<br>N= Enrollee<br>currently does not<br>have FEHB<br>coverage                  | If Y, 2809 will be<br>rejected                                                                                                    |

| Data Field Label                                                                                                    | Required/                                           | Description                                                             | Comments                                                                     |
|----------------------------------------------------------------------------------------------------|-----------------------------------------------------|-------------------------------------------------------------------------|------------------------------------------------------------------------------|
| (the term "value" in each label<br>below indicates where you<br>would input your data for that<br>row in the template) | Not Required                                        |                                                                         |                                                                              |
| OTHER_INSURANCE_IND value                                                                                              | Required                                            | Enter Y or N                                                            |                                                                              |
|                                                                                                    |                                                     | Y=Employee<br>currently has<br>other insurance                          |                                                                              |
|                                                                                                    |                                                     | N=Employee does<br>not currently have<br>other insurance                |                                                                              |
| OTHER_INSURANCE_NM value                                                                                               | Required if<br>OTHER_INSURANCE_I<br>ND is "Y"       | The <b>policy name</b><br>for employee's<br>other insurance             | 35 character max                                                             |
| OTHER_INSURANCE_POLICY_NBR va<br>lue                                                                                   | Required if<br>OTHER_INSURANCE_I<br>ND is "Y"       | The <b>policy</b><br><b>number</b> for<br>employee's other<br>insurance | 30 character max                                                             |
| PRESENT_ENROLLMENT_CD value                                                                                            | Not Required                                        | Enrollment Code<br>of the enrollee's<br>current plan                    | Only used for<br>Qualifying Life Event<br>that changes an<br>Enrollment Code |
| NEW_ENROLLMENT_CD value                                                                                                | Required for 1A and<br>5A Qualifying Life<br>Events | Enrollee's new<br>Enrollment Code                                       | Verify the Qualifying<br>Life Event permits<br>change of Enrollment<br>Code  |
| EVENT_CHANGE_IND value                                                                                                 | Required                                            | Qualifying Life<br>Event Code for the<br>2809                           |                                                                              |
| EVENT_CHANGE_DT value                                                                                                  | Required                                            | Date the<br>Qualifying Life<br>Event occurred                           | Must be in format:<br>"MM/DD/YYYY"                                           |

| Data Field Label                                                                                                    | Required/    | Description                                                                                                    | Comments                                                                                                    |
|----------------------------------------------------------------------------------------------------|--------------|----------------------------------------------------------------------------------------------------|----------------------------------------------------------------------------------------------------|
| (the term "value" in each label<br>below indicates where you<br>would input your data for that<br>row in the template) | Not Required |                                                                                                    |                                                                                                    |
| PREMIUM_CONVERSION_IND value                                                                                           | Required     | Enter Y or N<br>Y=Enrollee wishes<br>to have Premium<br>Conversion<br>N=Enrollee does<br>not wish to have<br>Premium<br>Conversion                                                                          | If Y,<br>"EVENT_CHANGE_IND<br>" must be a series 1<br>code (i.e.,1A, 1B, etc.)<br>If N,<br>"EVENT_CHANGE_IND<br>" must be a series 5<br>code (i.e.,5A, 5B, etc.)<br><u>Premium Conversion</u><br><u>Definition</u> |
| PARTF_CANCEL_IND value                                                                                                 | Not Required | Enter Y or N<br>Y=2809 is for a<br>cancellation<br>N=2809 is not for<br>a cancellation                                                                                                    |                                                                                                    |
| REMARKS value                                                                                                    | Required     | This field is<br>required if the<br>transaction<br>submitted date is<br>greater than 60<br>days from the<br>QLE. This field is<br>optional for<br>transactions<br>processed within<br>the 60 day<br>window. | 400 character max                                                                                                    |

| Data Field Label                                                                                                    | Required/    | Description                                                  | Comments                           |
|----------------------------------------------------------------------------------------------------|--------------|--------------------------------------------------------------|------------------------------------|
| (the term "value" in each label<br>below indicates where you<br>would input your data for that<br>row in the template) | Not Required |                                                              |                                    |
| PERSONNEL_RECEIVED_DT value                                                                                            | Required     | The date the<br>document was<br>received by Tribal<br>HR     | Must be in format:<br>"MM/DD/YYYY" |
| ELECTION_EFFECTIVE_DT value                                                                                            | Required     | Effective date of<br>Enrollment                              | Must be in format:<br>"MM/DD/YYYY" |
| AGENCY_PHONE_NBR value                                                                                                 | Required     | The phone<br>number of the<br>Tribal Employer's<br>HR Office |                                    |
| HR_OFFICE_NM value                                                                                                    | Required     | Name of Tribal<br>Employer's HR<br>Office                    | 35 character max                   |
| HR_OFFICE_ADDRESS1 value                                                                                               | Required     | Address of Tribal<br>Employer's HR<br>Office                 | 35 character max                   |
| HR_OFFICE_ADDRESS2 value                                                                                               |              | Further Address<br>Information                               | 35 character max                   |
| HR_OFFICE_ADDRESS3 value                                                                                               |              |                                                              | 35 character max                   |
| HR_OFFICE_CITY value                                                                                                   | Required     | City of Tribal<br>Employer's HR<br>Office                    | 23 character max                   |
| HR_OFFICE_ST value                                                                                                    | Required     | State of Tribal<br>Employer's HR<br>Office                   | 2 character max                    |

| Data Field Label<br>(the term "value" in each label<br>below indicates where you<br>would input your data for that<br>row in the template) | Required/<br>Not Required | Description                                                         | Comments                              |
|----------------------------------------------------------------------------------------------------|---------------------------|---------------------------------------------------------------------|---------------------------------------|
| HR_OFFICE_ZIP_CD value                                                                                                    | Required                  | Zip code of Tribal<br>Employer's HR<br>Office                       | 11 character max                      |
| HR_OFFICE_COUNTRY_CD value                                                                                                    | Required                  | Country of Tribal<br>Employer's HR<br>Office                        | 3 character max<br>Example: USA       |
| AUTHORIZING_OFFICIAL_FIRST_NM <br>value                                                                                                    | Required                  | Full name of<br>Authorizing<br>Official for your<br>Tribal Employer | 17 character max<br>Example: John Doe |

### The following section corresponds to a family member.

### Each new family member record must start with the following header:

BulkUpload.TIPS\_SF2809\_FAMILY

| Data Field Label       | Required/    | Description                       | Comments         |
|------------------------|--------------|-----------------------------------|------------------|
|                        | Not Required |                                   |                  |
| MEMBER_FIRST_NM value  | Required     | Family<br>Member's First<br>Name  | 17 character max |
| MEMBER_MIDDLE_NM value | Required     | Family<br>Member's<br>Middle Name | 17 character max |
| MEMBER_LAST_NM value   | Required     | Family<br>Member's Last<br>Name   | 25 character max |
| Data Field Label         | Required/    | Description                                                                                                    | Comments                                                                                                    |
|--------------------------|--------------|----------------------------------------------------------------------------------------------------|----------------------------------------------------------------------------------------------------|
|                          | Not Required |                                                                                                    |                                                                                                    |
| SSNO value               | Required     | Family Member's<br>Social Security<br>Number                                                                               | Example: 012345678<br>No dashes allowed<br>Include any leading<br>zeros as illustrated in the<br>example above |
| BIRTH_DT value           | Required     | Family Member's<br>Date of Birth                                                                                           | Must be in format:<br>"MM/DD/YYYY"                                                                             |
| SEX_CD value             | Required     | <b>Enter M or F</b><br>M=Male<br>F=Female                                                                                  |                                                                                                    |
| HOME_ADDRESS_LINE1 value | Required     | Family Member's<br>home address street<br>and<br>suite/apartment/etc.<br>number                                            | 35 character max                                                                                               |
| HOME_ADDRESS_LINE2 value | Required     | Additional Address<br>Information for<br>Family Member                                                                     | 35 character max                                                                                               |
| HOME_ADDRESS_CITY value  | Required     | Family Member's<br>Home City                                                                                               | 23 character max                                                                                               |
| HOME_ADDRESS_ST value    | Required     | Family Member's<br>Home State                                                                                              | 2 character max                                                                                                |
| HOME_ADDRESS_ZIP5 value  | Required     | Family Member's 5-<br>digit zip code                                                                                       | 5 character max                                                                                                |
| MEDICARE_A_IND value     | Required     | Enter Y or N<br>Y=Family Member<br>currently has<br>Medicare A<br>N=Family Member<br>does not currently<br>have Medicare A | This field is required to<br>be "Y" if the field for<br>Medicare B is "Y"                                      |

| Data Field Label              | Required/                                       | Description                                                                                                    | Comments                                                                                                    |
|-------------------------------|-------------------------------------------------|----------------------------------------------------------------------------------------------------|----------------------------------------------------------------------------------------------------|
|                               | Not Required                                    |                                                                                                    |                                                                                                    |
| MEDICARE_B_IND value          | Required                                        | Enter Y or N<br>Y=Family Member<br>currently has<br>Medicare B<br>N=Family Member<br>does not currently<br>have Medicare B                             |                                                                                                    |
| MEDICARE_D_IND value          | Required                                        | Enter Y or N<br>Y=Family Member<br>currently has<br>Medicare D<br>N=Family Member<br>does not currently<br>have Medicare D                             |                                                                                                    |
| MEDICARE_NBR value            | Required if any<br>Medicare<br>indicator is "Y" | Alphanumeric field<br>for the Family<br>Member's Medicare<br>Number                                                                                    | Must be in format:<br>"NNNNNNNNXX"<br>N=Numeric<br>X=Alpha                                                                                                    |
| OTHER_THAN_MEDICARE_IND value | Required                                        | <b>Enter Y or N</b><br>Y=Family Member<br>has insurance other<br>than Medicare<br>N=Family Member<br>does not have<br>insurance other than<br>Medicare | For "Y": TRICARE_IND,<br>Other_INSURANCE_IND,<br>or<br>FEHB_TRANSACTION_CD<br>should be Y<br>For "N": so<br>TRICARE_IND,<br>Other_INSURANCE_IND,<br>and<br>FEHB_TRANSACTION_CD<br>should all be N |

| Data Field Label          | Required/                                    | Description                                                                                                    | Comments         |
|---------------------------|----------------------------------------------|----------------------------------------------------------------------------------------------------|------------------|
|                           | Not Required                                 |                                                                                                    |                  |
| TRICARE_IND value         | Required                                     | Enter Y or N<br>Y=Family<br>Member<br>currently has<br>Tricare<br>N=Family<br>Member does<br>not currently<br>have Tricare                       |                  |
| FEHB_TRANSACTION_CD value | Required                                     | Enter Y or N<br>Y=Family<br>Member has<br>FEHB<br>N=Family<br>Member does<br>not have FEHB                                                       |                  |
| OTHER_INSURANCE_IND value | Required                                     | Enter Y or N<br>Y=Family<br>Member<br>currently has<br>other<br>insurance<br>N=Family<br>Member does<br>not currently<br>have other<br>insurance |                  |
| OTHER_INSURANCE_NM value  | Required if<br>OTHER_INSURANCE_IND<br>is "Y" | The <b>policy</b><br><b>name</b> for<br>Family<br>Member's<br>other<br>insurance                                                                 | 35 character max |

| Data Field Label                 | Required/                                    | Description                                                                        | Comments                                                                                                    |
|----------------------------------|----------------------------------------------|------------------------------------------------------------------------------------|----------------------------------------------------------------------------------------------------|
|                                  | Not Required                                 |                                                                                    |                                                                                                    |
| OTHER_INSURANCE_POLICY_NBR value | Required if<br>OTHER_INSURANCE_IND<br>is "Y" | The <b>policy</b><br><b>number</b> for<br>Family<br>Member's<br>other<br>insurance | 30 character max                                                                                                    |
| RELATIONSHIP_CD value            | Required                                     | Family<br>Member's<br>relationship to<br>the Enrollee                              | 01=Spouse<br>19=Child under<br>age of 26<br>09=Adopted Child<br>17=Stepchild<br>10=Foster Child<br>99=Disabled child<br>age 26 or older<br>who is incapable of<br>self-support |
| SSN_LINK value                   | Required                                     | Enrollee's SSN<br>that the Family<br>Member is<br>enrolled under                   | Example:<br>012345678<br>No dashes allowed<br>Include any<br>leading zeros as<br>illustrated in the<br>example above                                                           |

# Appendix A: Glossary

| Acronym | Description                                               |
|---------|-----------------------------------------------------------|
| CLER    | Centralized Enrollment Reconciliation Clearinghouse       |
| СМВ     | Customer Management Branch                                |
| FEHB    | Federal Employees Health Benefits                         |
| ISDEAA  | Indian Self-Determination and Education Assistance<br>Act |
| NFC     | National Finance Center                                   |
| ОРМ     | Office of Performance Management                          |
| PADS    | Preauthorized Debt System                                 |
| POI     | Personnel Office Identifier                               |
| PPACA   | Patient Protection and Affordable Care Act                |
| QLE     | Qualifying Life Event                                     |
| SF 2809 | Standard Form 2809                                        |
| SF 2810 | Standard Form 2810                                        |
| SME     | Subject Matter Expert                                     |
| ТВО     | Tribal Benefits Officer                                   |
| TIPS    | Tribal Insurance Processing System                        |
| TSO     | Tribal Security Officer                                   |
| USDA    | U.S. Department of Agriculture                            |

#### **TIPS Final Review**

1. In addition to the CEO and CFO, what three contacts must Tribal employers designate when joining FEHB?

2. What process enables you to upload multiple enrollment records or at the same time?

- 3. What are the four primary functions of TIPS?
- 4. Each \_\_\_\_\_\_ will receive a separate Billing Report in TIPS.
- 5. The Final Billing Report closes at this time each month?

6. Who will contact Tribal Employers if they are billed and insufficient funds are available in their account?

7. TIPS Reports can be viewed in what two ways?

8. Who is responsible for initiating and managing the creation of a Tribal Employer's TIPS user accounts?

9. In TIPS, which tab would you select in order to create an initial SF 2809?

10. In TIPS, which tab would you select in order to create a SF 2810?

11. What is the status of a SF 2809 that has been completed and sent to the FEHB Plan Carriers, but not processed for billing?

12. What button would a TIPS user select to edit an incorrect SF 2809 that has already been Submitted and Released but not Processed?

13. What field(s) can you search by when performing and Inquiry in TIPS?

14. What TIPS Report allows you to see source data from all Tribal Employee forms?

15. What information must you have in order to transfer an enrollee to a POI managed by your Tribal Employer?

#### **Course Summary**

Now that you have completed this course, you should be able to:

- Describe the FEHB key stakeholders relative to TIPS.
- Identify how TIPS supports Tribal Employers.
- Explain the employee enrollment process.
- Explain the billing and payment processes.
- Enroll employees in TIPS using individual forms and Electronic Uploads.
- Run and review TIPs Reports and Billing Reports in TIPS.
- Describe special transactions including: Billing Unit/POI Transfers, Retroactive Adjustments, and Court Orders.
- Demonstrate how to navigate the TIPS website.
- Submit an Inquiry using the ServiceNow Customer Service Portal.